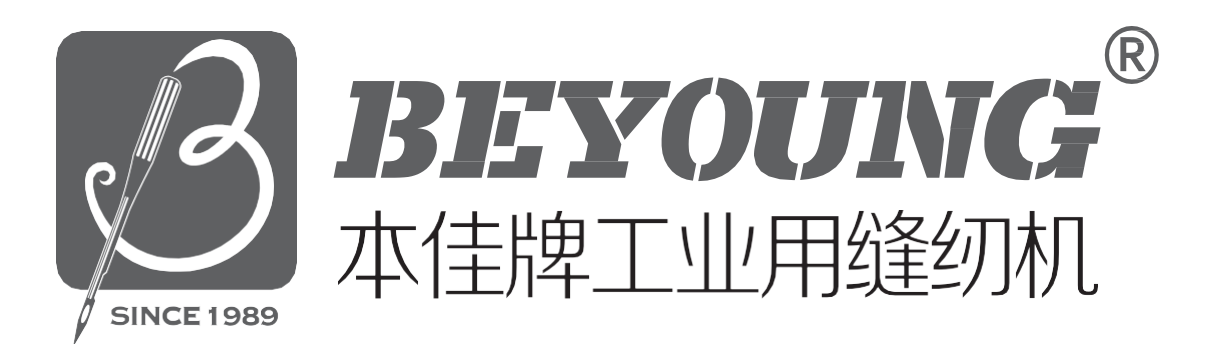

# 本佳牌工业用缝纫机

BEYOUNG BRAND INDUSTIRAL SEWING MACHINE

BM-1900A说明 Instructions

本佳(中国)有限公司 BEYOUNG(CHINA)CO.,LTD

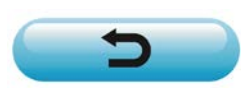

| 1. | B٨  | M-1900A 高速电子加固缝纫机的说明                                              | 1     |
|----|-----|-------------------------------------------------------------------|-------|
| ſ  | [1] | 规格                                                                | 1     |
| ſ  | 21  | 冬部的名称                                                             | 2     |
| L  |     | 1 主机的名称                                                           | 2     |
|    |     | 2 操作箱开关的名称和说明                                                     | 2     |
| ſ  | 31  | 安装                                                                | 4     |
| L  | .~] |                                                                   | 1     |
|    |     | 7. 电 (相写实及                                                        | <br>4 |
|    |     | 3. 机头部支杆的安装                                                       | 4     |
|    |     | 4. 电源开关的安装、连接                                                     | 5     |
|    |     | 5. 缝纫机机头的安装                                                       | 6     |
|    |     | 6 废油槽和机头支撑橡胶的安装                                                   | 6     |
|    |     | 7. 安全开关                                                           | 7     |
|    |     | 8 缝纫机的放倒方法                                                        | 7     |
|    |     | 9. 操作盘的安装                                                         | 8     |
|    |     | 10. 电缆线的连接                                                        | 9     |
|    |     | 11. 马达护罩的安装                                                       | 10    |
|    |     | 12. 电线的处理                                                         | 11    |
|    |     | 13. 眼睛保护罩的安装                                                      | 11    |
|    |     | 14. 线架的安装                                                         | 12    |
| [  | 4]  | 缝纫机的准备                                                            | 13    |
|    |     | 1. 加油方法                                                           | 13    |
|    |     | 2. 机针的安装方法                                                        | 13    |
|    |     | 3. 上线的穿线方法                                                        | 14    |
|    |     | 4.                                                                | 14    |
|    |     | 5. 旋稷的插入万法                                                        | 15    |
|    |     | 6.                                                                | 15    |
|    |     | 7. 孙纹բ寅的                                                          | 10    |
| г  | 51  | 8. <sup>缓制</sup> 派分别                                              | 10    |
| l  | 5]  | 缓切的的分子下(圣叫扁)                                                      | . 17  |
|    |     | 1. 须口奴站时以足                                                        | 17    |
|    |     | 2. 图果心化时购以                                                        | 19    |
|    |     | 4. 变更为其他图案                                                        | 20    |
|    |     | 5. 卷绕底线                                                           | 21    |
|    |     | 6. 抓线装置                                                           | 22    |
| ſ  | 61  | 缝纫机的操作(应用篇)                                                       | . 24  |
| Ľ  | 1   | 1. 使用图案键( 🗑 🗑 🗑 🕤 )进行缝制                                           | 24    |
|    |     | 2. 使用组合功能(复合)的缝制                                                  | 27    |
|    |     | 3. 使用「底线计数器」的缝制                                                   | 29    |
|    |     | 4. 暂停的使用方法                                                        | 29    |
|    |     | 5. 图案线张力的设定                                                       | 30    |
|    |     | 6. 使用时的注意                                                         | 31    |
| [  | 7]  | 维修                                                                | 32    |
|    |     | 1. 针杆高度                                                           | 32    |
|    |     | 2. 机针与旋梭                                                          | 32    |
|    |     | 3. 压脚的高度                                                          | 33    |
|    |     | 4. 移动刀和固定刀                                                        | 34    |
|    |     | 5. 抓线装置                                                           | 34    |
|    |     | 6. 那线种的调整                                                         | 35    |
|    |     | /. 废油的处理                                                          | 35    |
|    |     | δ.                                                                | 35    |
|    |     | 5.                                                                | 30    |
| r  | ·01 | 方候哭开光的庙田士注                                                        |       |
| l  | o   | 竹阳                                                                | 38    |
|    |     | 1.                                                                | 38    |
|    |     | <ol> <li>         Y Y Y Y Y Y Y Y Y Y Y Y Y Y Y Y Y Y Y</li></ol> | 38    |
|    |     | <ol> <li>5. 仔陌奣丌大切能一见衣</li> </ol>                                 |       |

| [9] 其他                     |    |
|----------------------------|----|
| <br>1. 设定开关的设定             | 44 |
| 2. 标准图案规格对应表               | 45 |
| 3. 标准图案一览表                 | 46 |
| 4. 压脚一览表                   | 48 |
| 5. BM-1900 数据 ROM          |    |
| 6. 选购品踏板的连接方法              | 50 |
| 7. 异常一览表                   | 51 |
| 8. 缝制时的故障、原因和对策            | 54 |
| 9. 选购品零件一览表                | 56 |
| 2.BM-1901A 高速电子锁眼加固缝缝纫机的说明 | 58 |
| 1. 规格                      |    |
| 2. 安装和运转准备                 |    |
| 3. 靠布量的调节                  |    |
| 4. 压脚提升量的调节                |    |
| 5. 压脚压力的调节                 | 60 |
| 6. 靠布动作的设定                 | 60 |
| 7. 缝制图案的选定和确认              | 61 |
| 3.BM-1902A 高速电子钉皮带环缝纫机的说明  |    |
| 1 规格                       | 62 |
| 2 安装和运转准备                  |    |
| 3 上线的穿线方法                  | 62 |
| 4 缝制图案的选定和确认               | 63 |
| 5. 布压脚、送布底板的组装             | 63 |
| ▲ BM-1903A 高速电子平缝钉扣缝纫机的说明  | 64 |
| 1 扣格                       | 64 |
| 2 安奘和诗转准备                  |    |
| 2.                         |    |
| 0. 位け和地线                   |    |
| 5. 钮扣爪脚的位置                 |    |
| 6. 布压脚底板的湿色。               |    |
| 7. 瓜脚张开拨杆的调整               |    |
| 8 钮扣爪脚上升量的调整               | 68 |
| 9. 压脚压力的调整                 | 68 |
| 10. 挑线杆弹簧的调整               |    |
| 11. 钮扣挑起杆的安装(选购品)          | 69 |
| 12. 按钮扣尺寸分类的机种             |    |
| 13. 钉柄扣(选购品)               |    |
| 5 机台图纸                     | 76 |
| э. 7/0 ц ц ям              |    |
|                            |    |

# 1. BM-1900A 高速电子加固缝纫机的说明

## [1] 规格

- 1) 缝制范围......X(左右)方向40mm Y(前后)方向30mm
- 3) 缝迹长度......0.1 ~ 10.0mm (0.1 单位 )
- 4) 压脚送布.......间断送布(脉冲马达双轴驱动方式)
- 5) 针杆行程...... 41.2mm
- 6)使用机针.....DPx5、DPx17
- 7) 压脚上升量 ...... 标准 13mm 最大 17mm
- 8) 旋梭...... 定螺丝倍旋梭(油芯加油)
- 9) 使用机油...... No.2 JUKI 新机油(加油方式)
- 10) 数据的记录 ...... EE-PROM (128K byte) E-PROM (32k byte)
- 11) 向右、缩小功能......X方向、Y方向各为20~200%(1%为单位)

- 14) 图案选择功能...... 图案 No. 指定方式(1~200)
- 15) 底线计数器.....上升/下降方式(0~9999)
- 16) 缝纫机马达 ....... 伺服马达
- 17)外形尺寸......W:1,200mmL:660mmH:1,100mm(使用标准机架)
- 18) 质量...... 机头 42Kg、电气箱 16.5Kg
- 20) 使用温度范围 ...... 5℃~ 35℃
- 22) 电源电压......额定电压 ±10% 50Hz/60Hz

※ 最高缝制速度,请根据缝制条件降低速度使用。

# [2] 各部的名称

1. 主机的名称

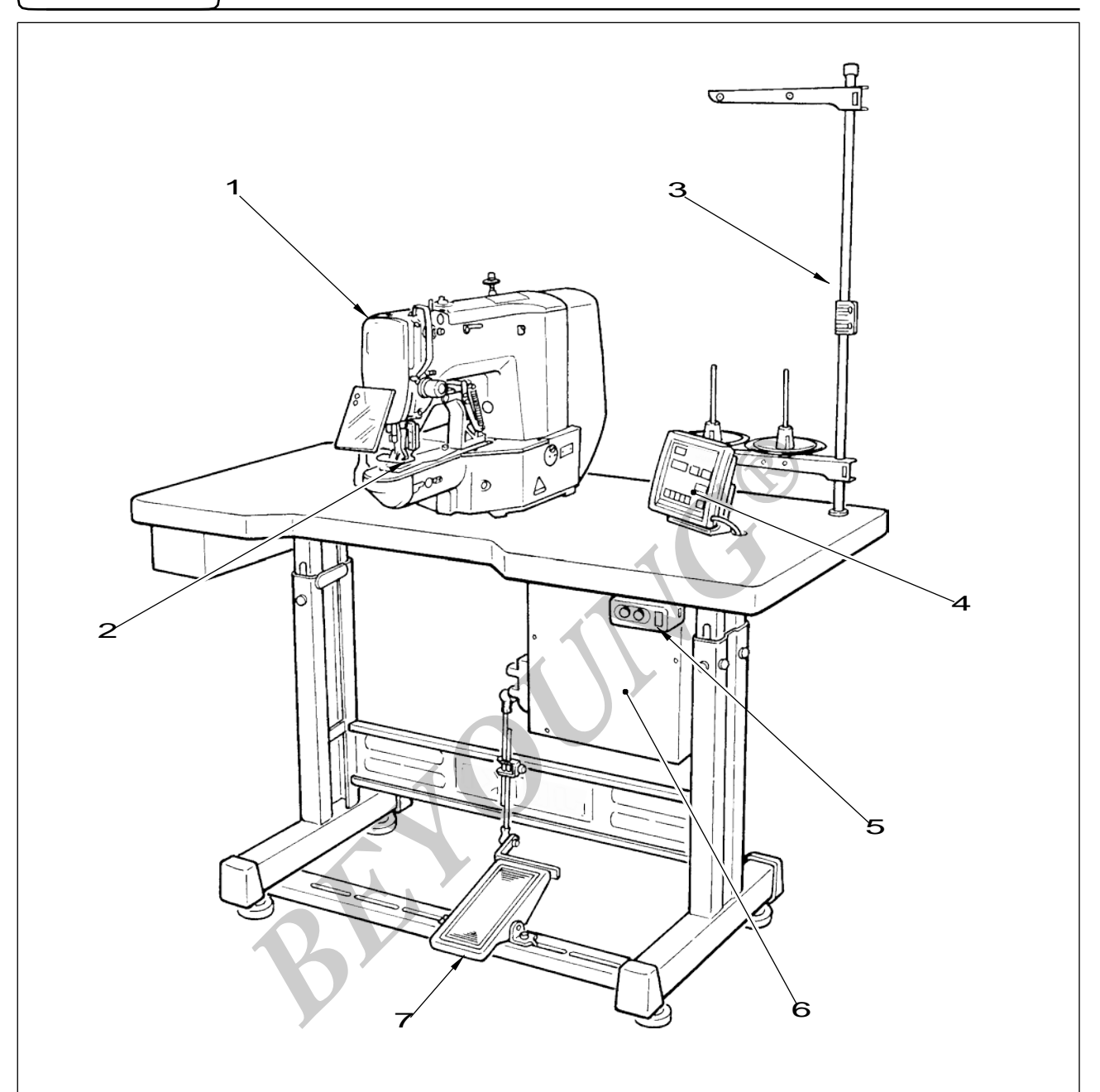

- 1 缝纫机机头
- 2 布压脚
- 3 线架装置
- **4** 操作盘
- 5 电源开关
- **6** 控制箱
- 7 踏板开关

2. 操作箱开关的名称和说明

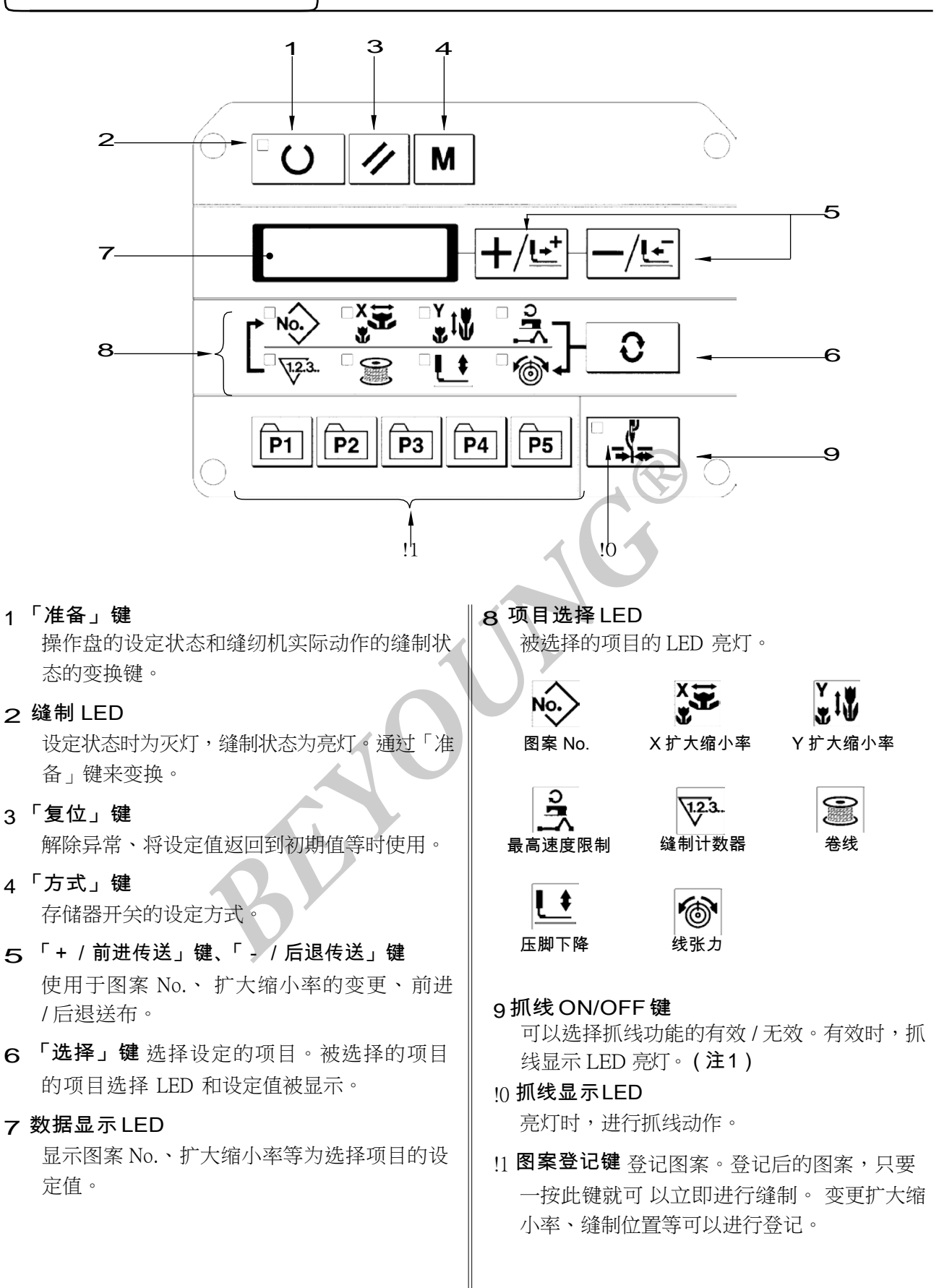

(注 1)BM-1903A 标准出货时,存储器开关 No.35 设定为禁止(不动作)抓线。

# [3] 安装

#### 1. 电气箱的安装

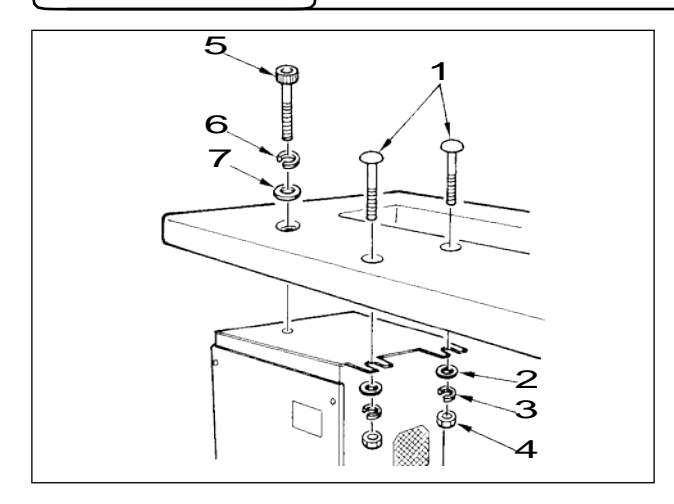

缝纫机机台上附属的圆头螺栓 1 平垫片 2 弹簧垫 片 3 螺母 4 按照图示的位置安装好,再把头上有 六角凹坑的螺栓 5 弹簧垫 6 平垫片 7 按照图示 的位置安装好。

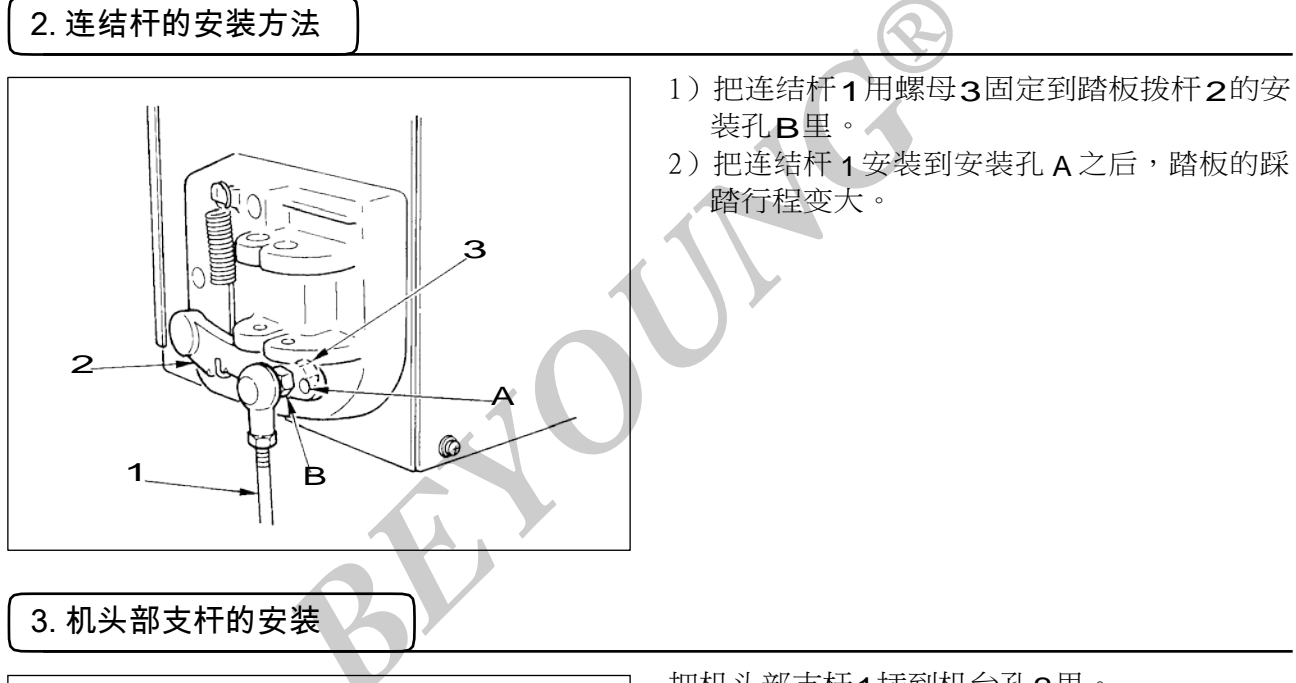

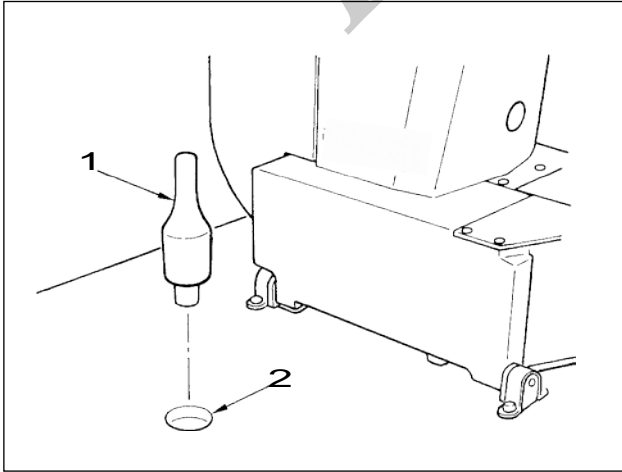

把机头部支杆1插到机台孔2里。

# 4. 电源开关的安装、连接

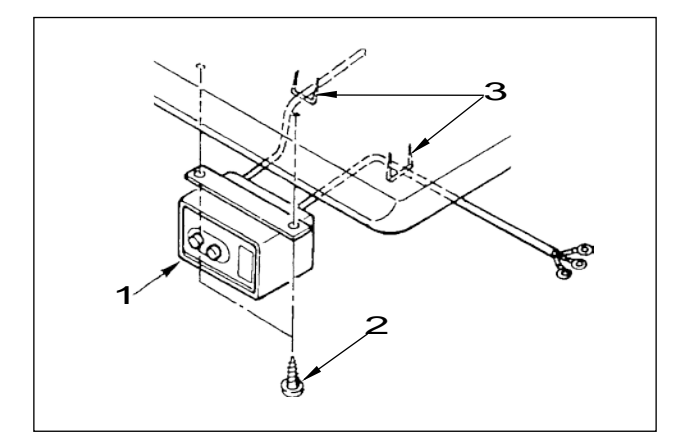

#### (1) 电源开关的安装

请把电源开关1用木螺丝2固定到机台下面。请 根据使用状态,用附属的卡扣3固定好电缆线。 \*卡扣3包括固定操作盘电缆用共附属了5个。

#### (2) 电源线的连接

在电压表示标签上写有电源规格。请根据规格选择电线。

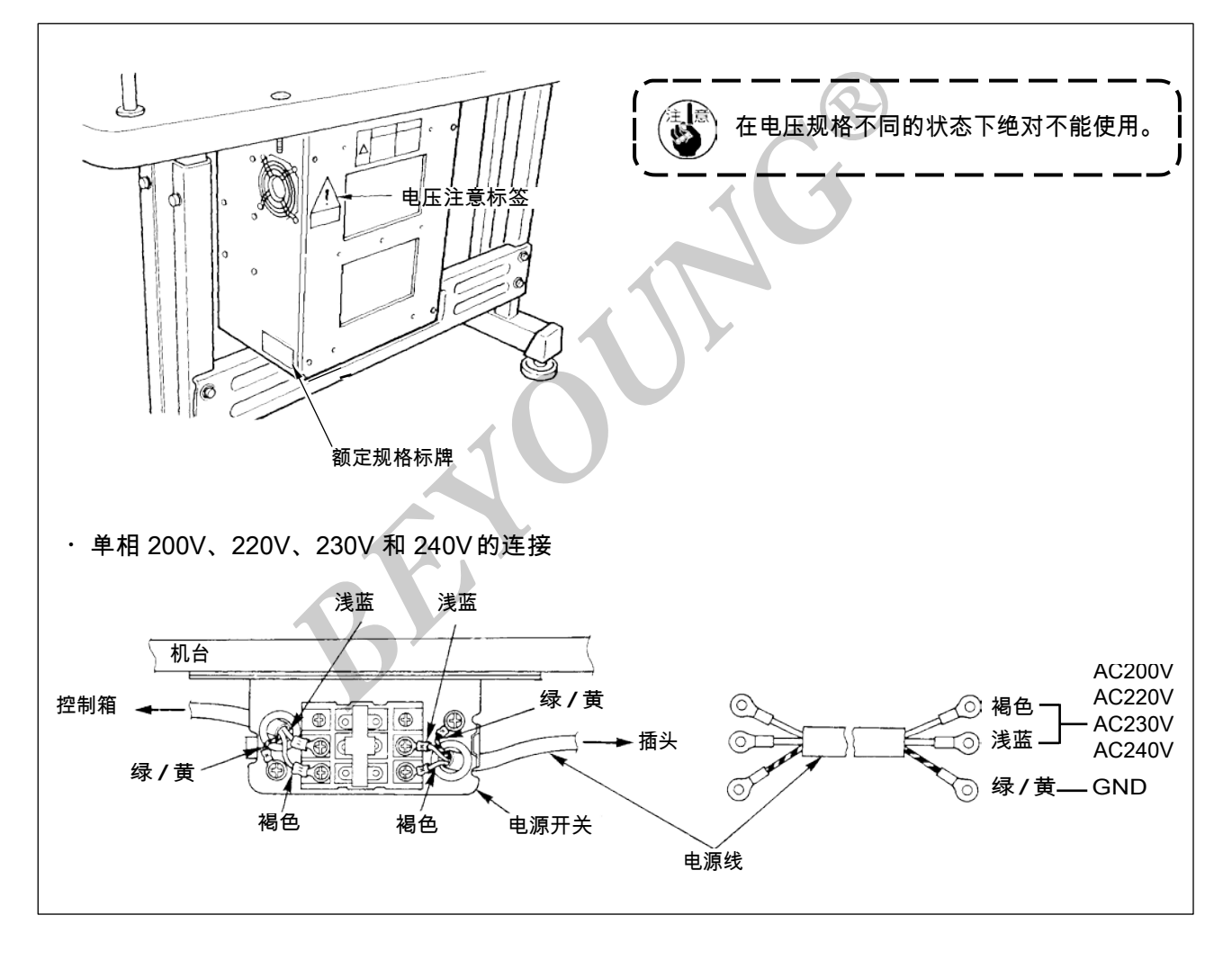

5. 缝纫机机头的安装

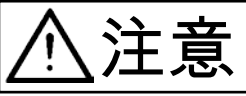

搬运缝纫机时,请一定 2 人以上进行搬运。

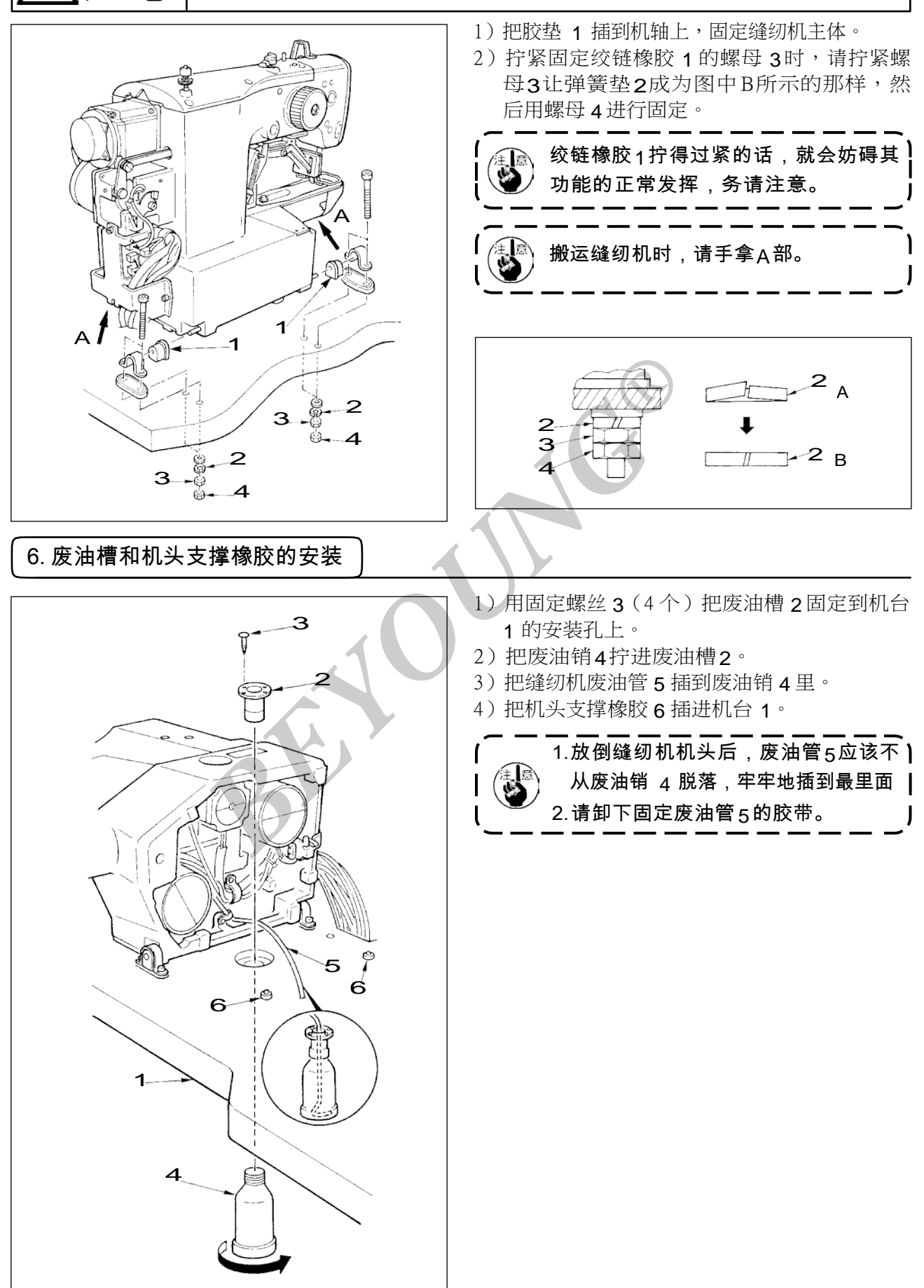

## 7. 安全开关

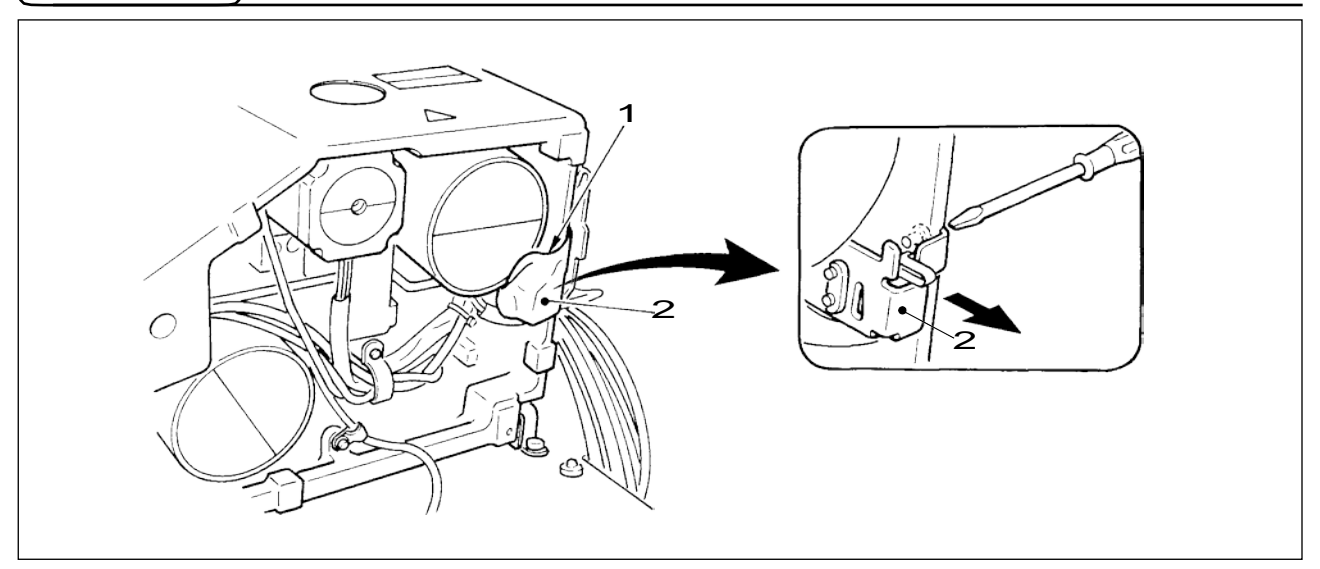

请取下固定安全开关2的拨杆部的胶带1。

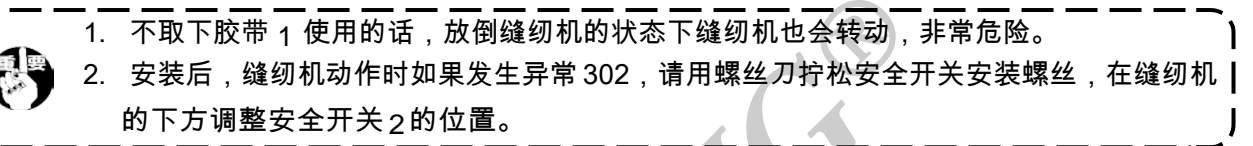

8 缝纫机的放倒方法

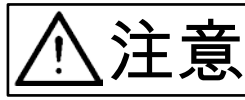

放倒缝纫机和抬起缝纫机时,请注意不要让缝纫机夹住手指。同时,为了防止突然的起动发生 意外的事故,请把电源关掉之后再进行操作。

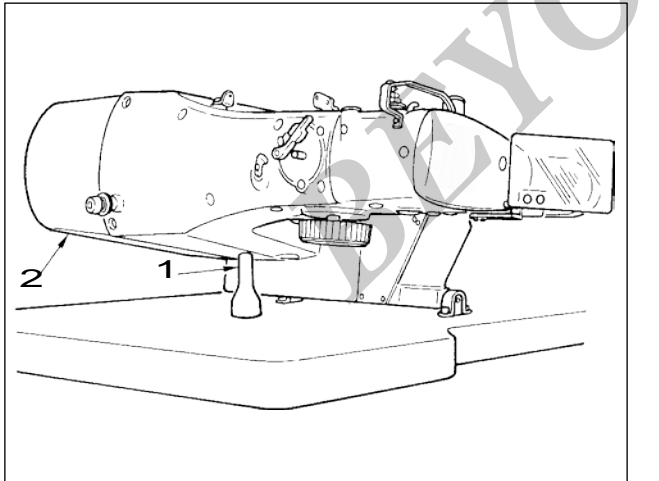

放倒缝纫机时,请轻轻地放,把缝纫机放在机头支 杆 **1**上。

 1. 放倒缝纫机前,请先确认机台上是否 安装有机头支杆 1。
 2. 抬起缝纫机时,请不要搬马达外罩 2 | 来抬起缝纫机,以免防止马达外罩 2 | 损坏。
 3. 为了防止机器翻倒,请一定在平坦的 | 地方放倒缝纫机。

# 9. 操作盘的安装

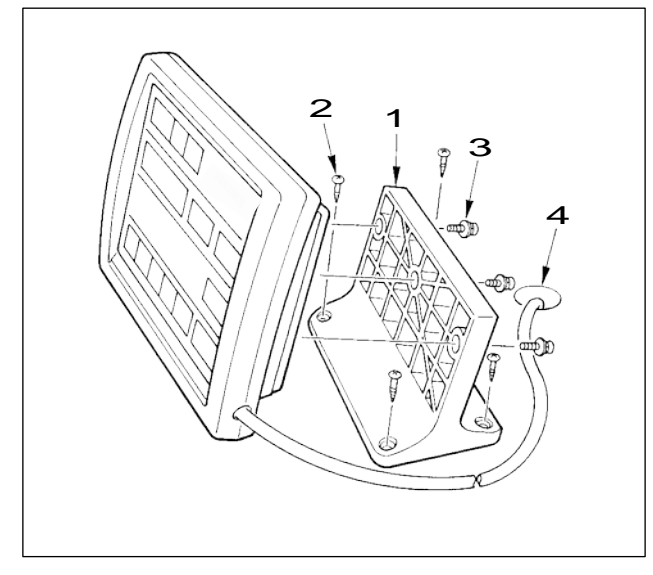

用木螺丝**2**把操作盘安装板**1**固定到机台上,把 电缆线穿过机台孔**4**。

用附属的螺丝3把操作盘固定到操作盘安装板1上。 请把电缆线用附属的卡扣固定到机台背面。

在机台下面安装操作盘时请参照左图进行安装。

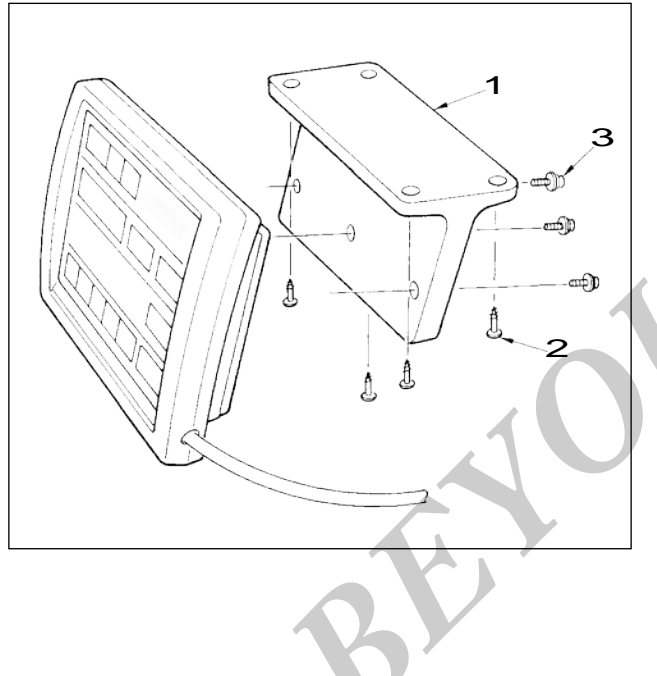

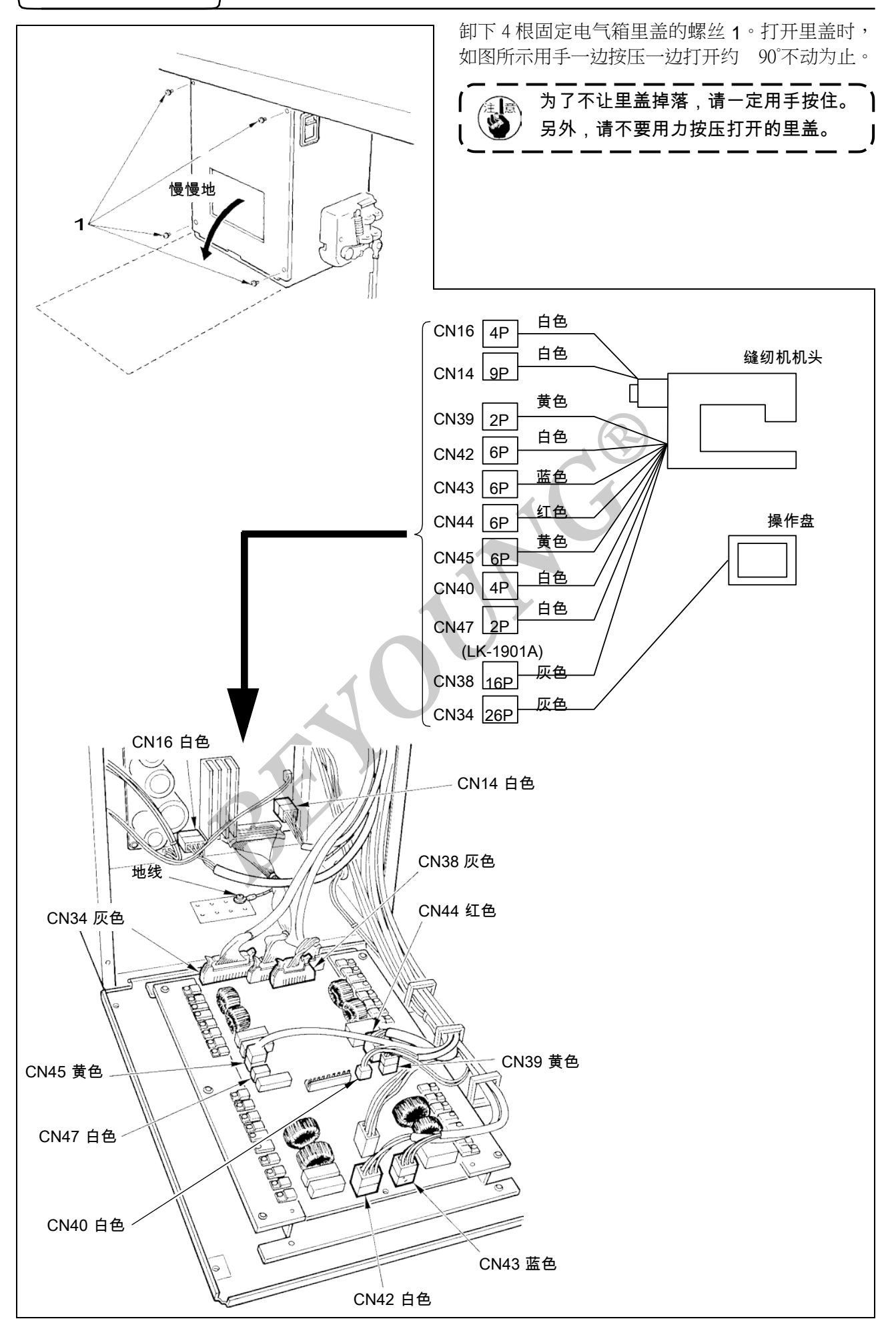

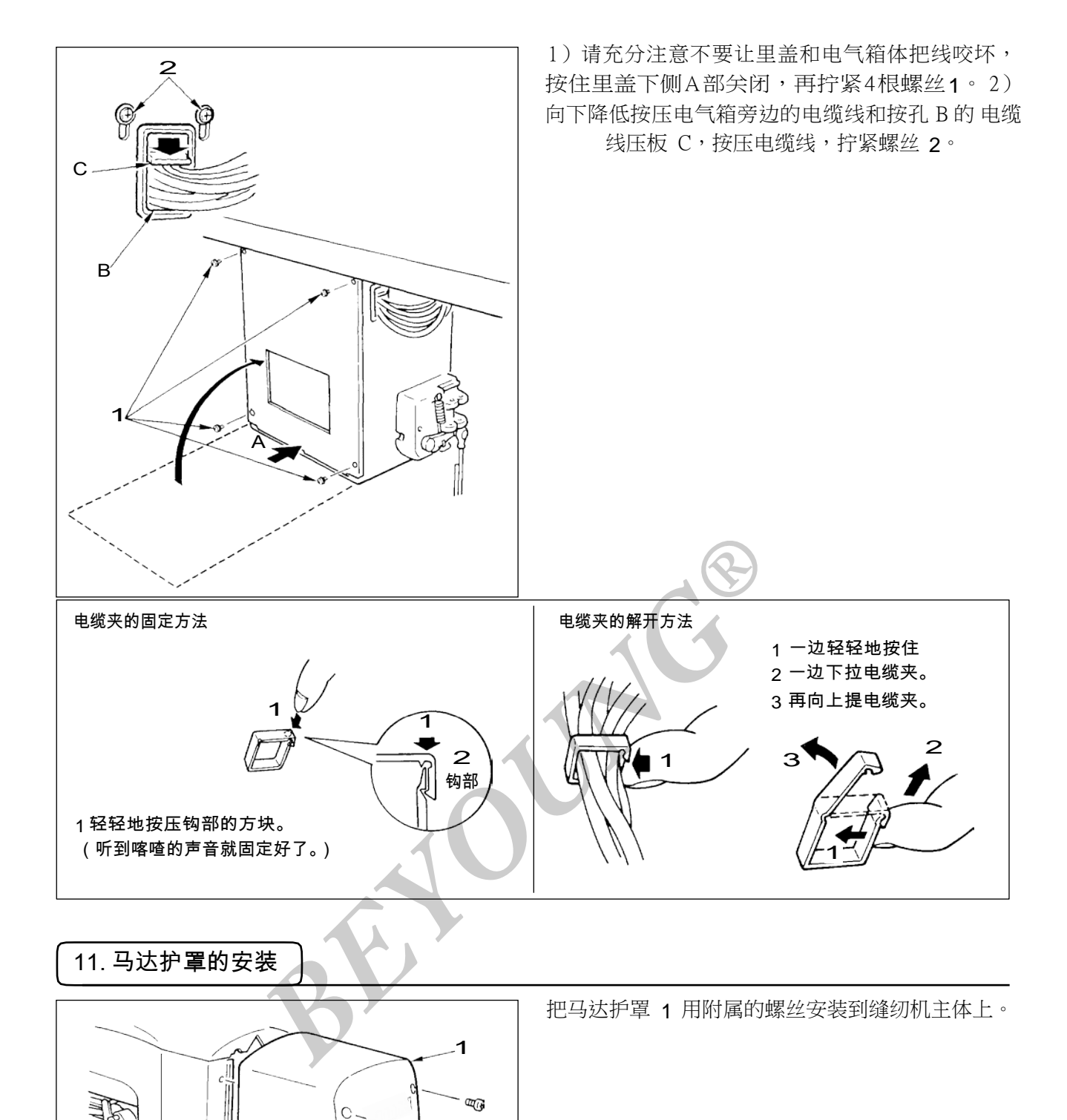

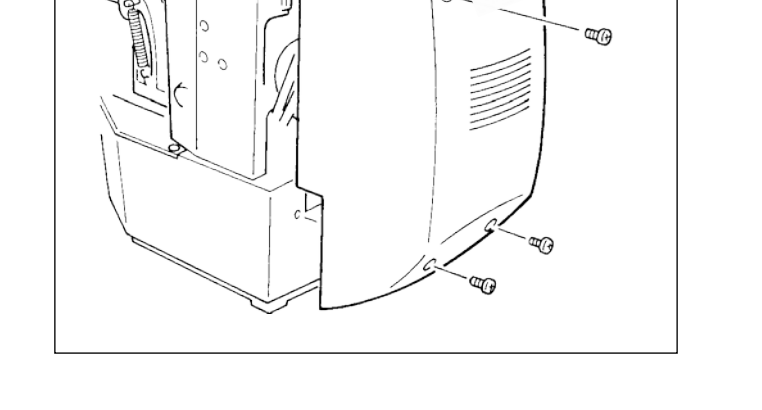

## 12. 电线的处理

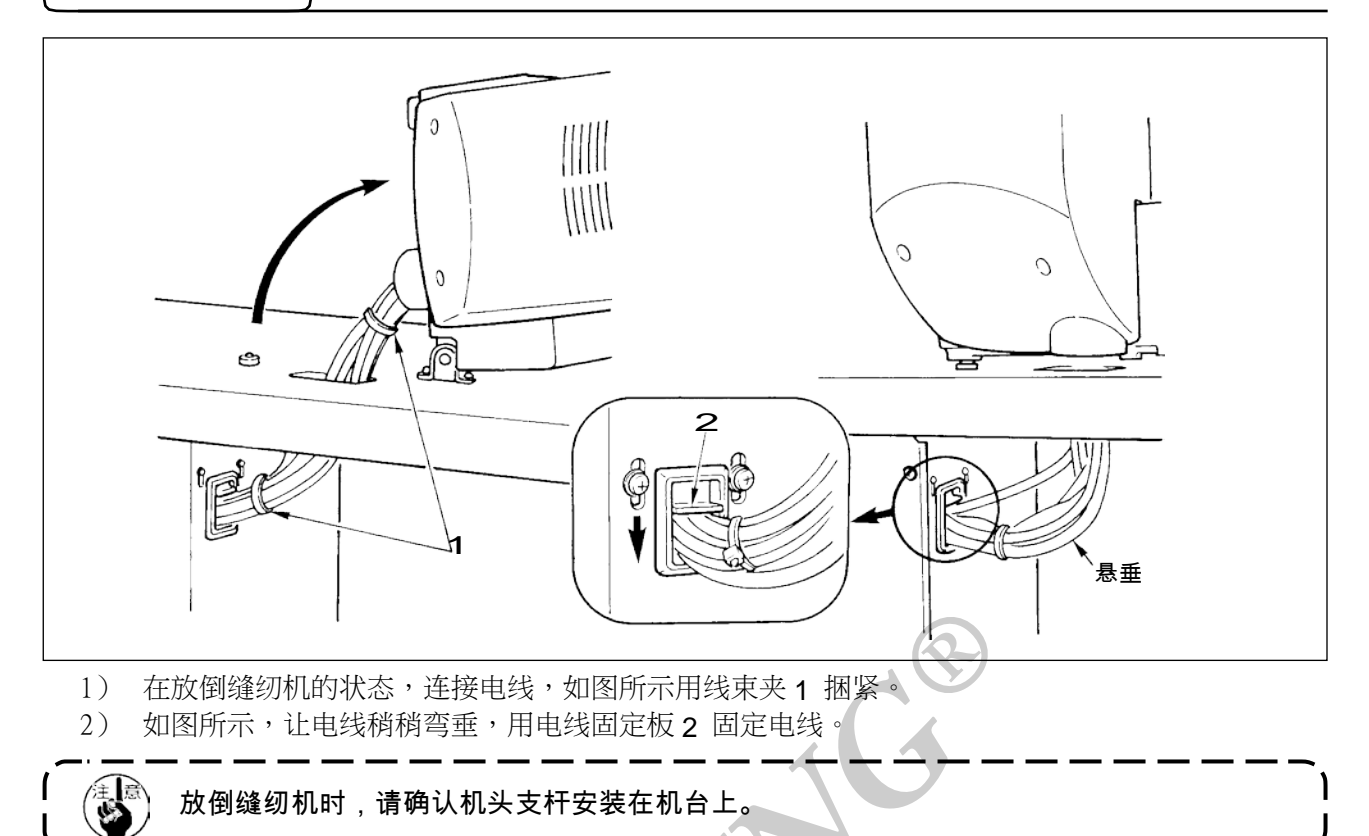

# 13. 眼睛保护罩的安装

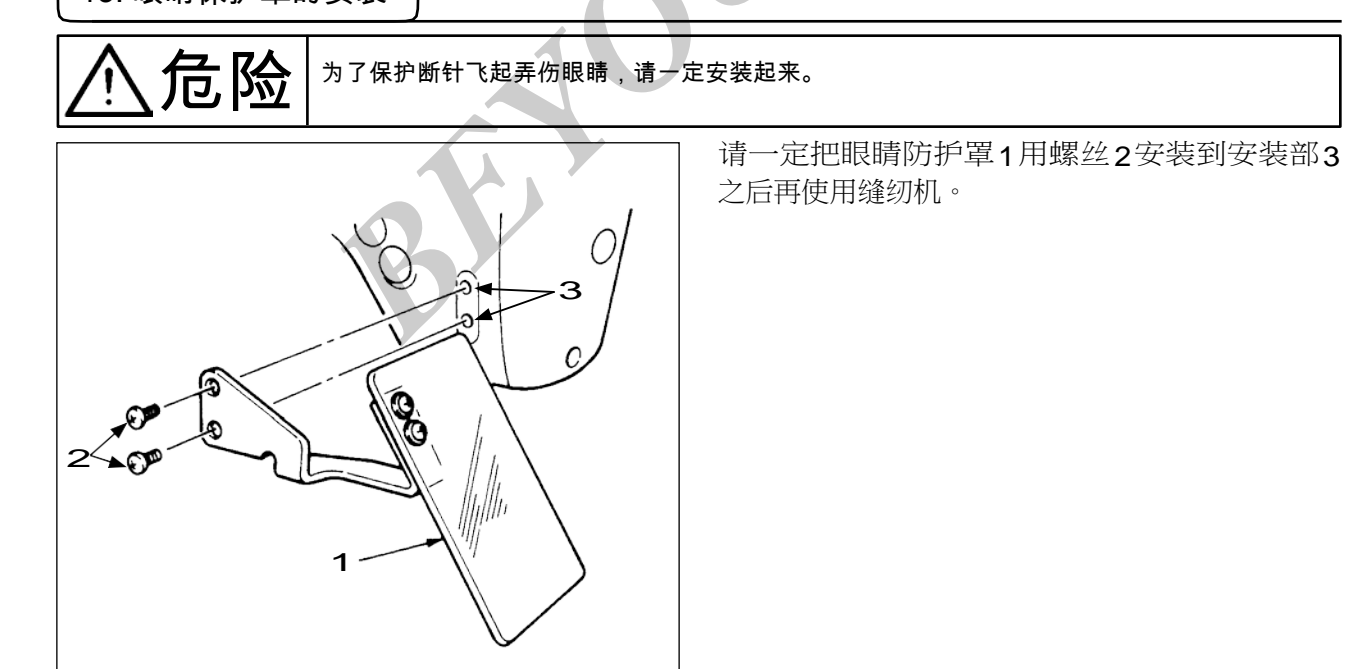

# 14. 线架的安装

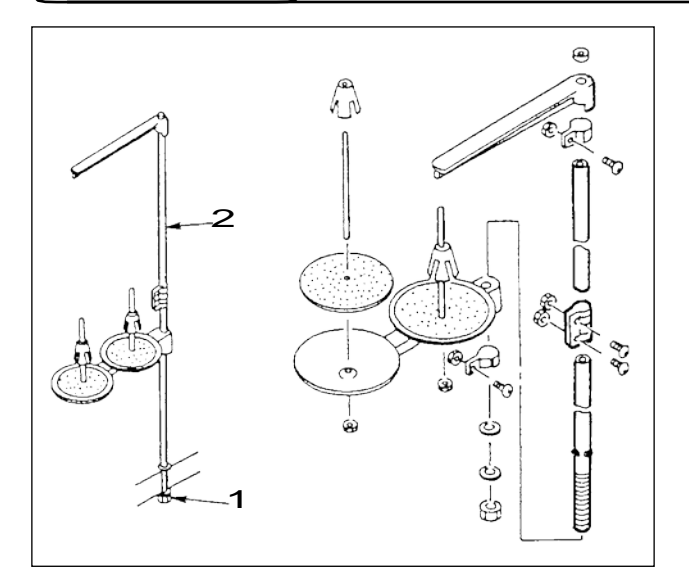

- 1)如图所示那样把线架安装到机台孔上。
- 2) 用固定螺母 1 固定线架。
- 3)顶线配线时,请把电源线从线架杆 2 中穿过。

# [4] 缝纫机的准备

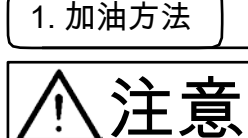

为了防止突然的起动造成人身事故,请关掉电源后再进行操作。

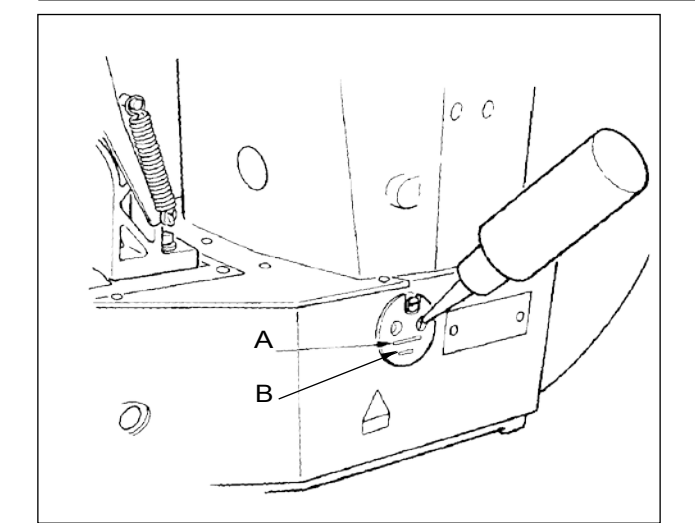

请确认机油在下线 B 和上线 A 之间。如果机油过少时,请用附属的加油器进行加油。

\*加油的油槽仅是向旋梭加油的。使用低转速时, 如果旋梭的油量过多,可以把油量调小。(请参 照〔7〕维修 8.旋梭的加油量。)

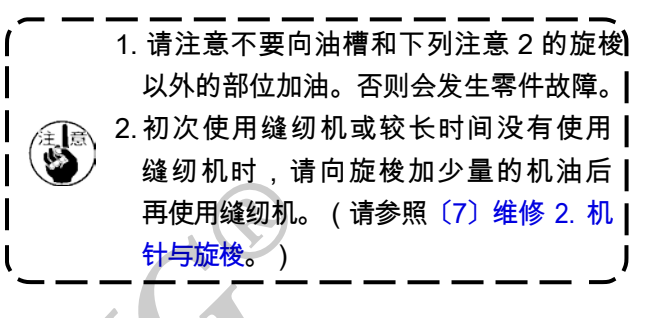

2. 机针的安装方法

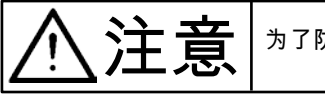

为了防止突然的启动造成人身事故,请关掉电源后再进行操作。

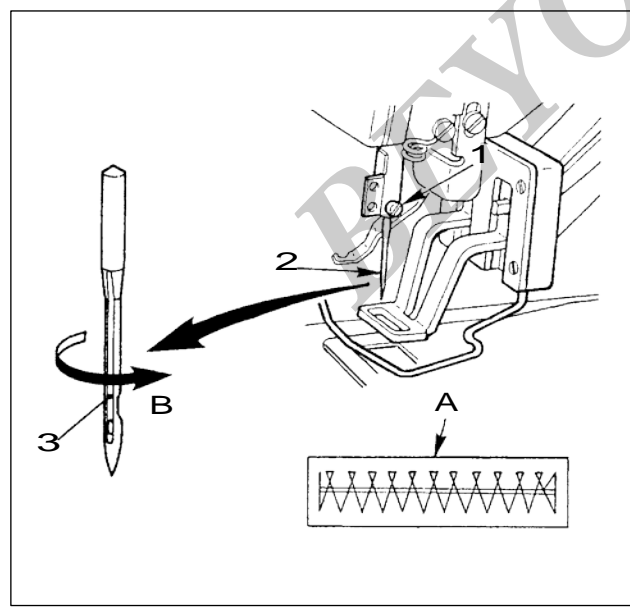

安装机针时,请拧松固定螺丝1,把机针2的长 沟3朝向面前,插进针杆的深处,然后拧紧固定 螺丝1。

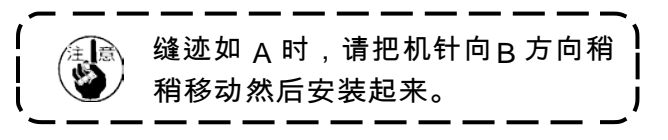

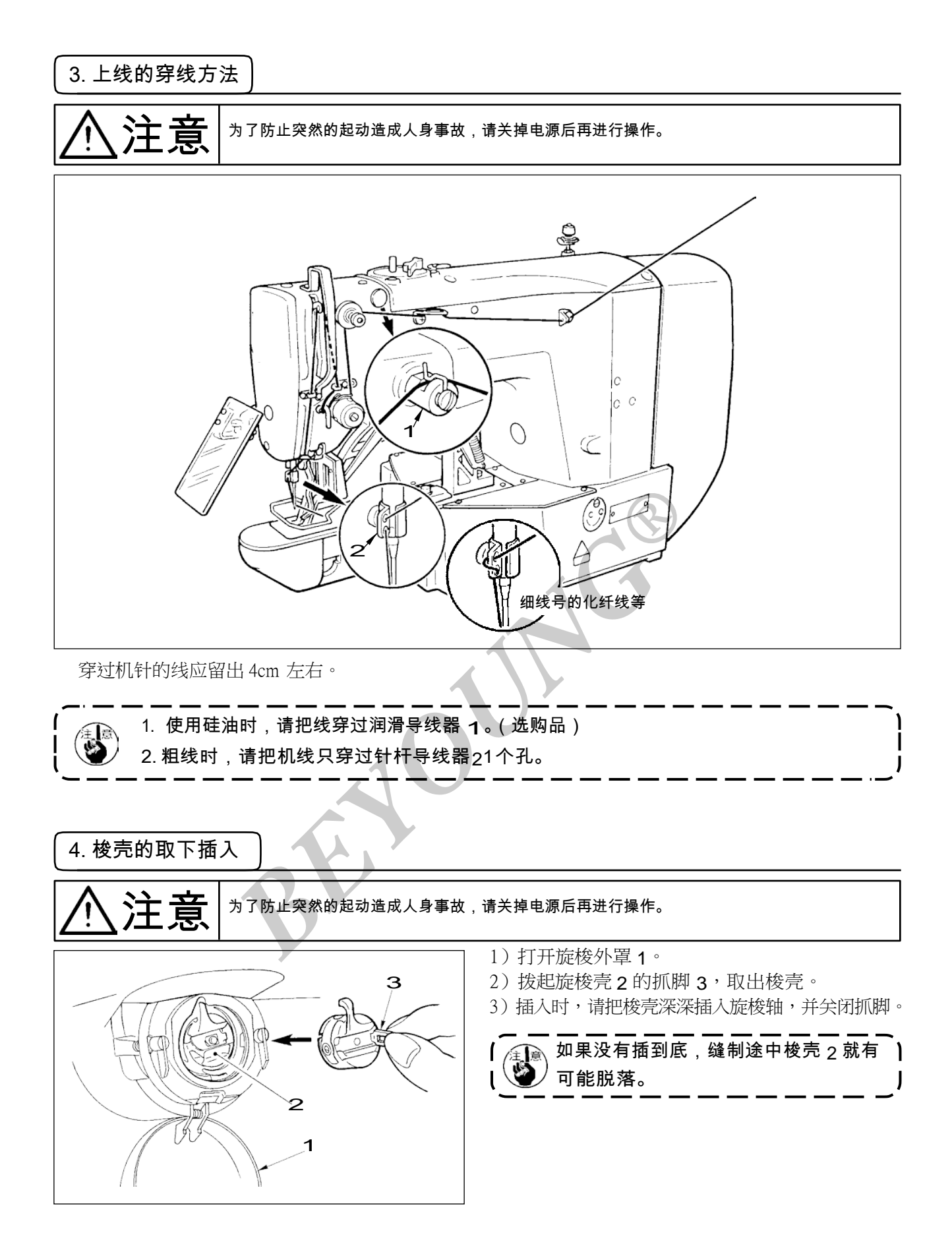

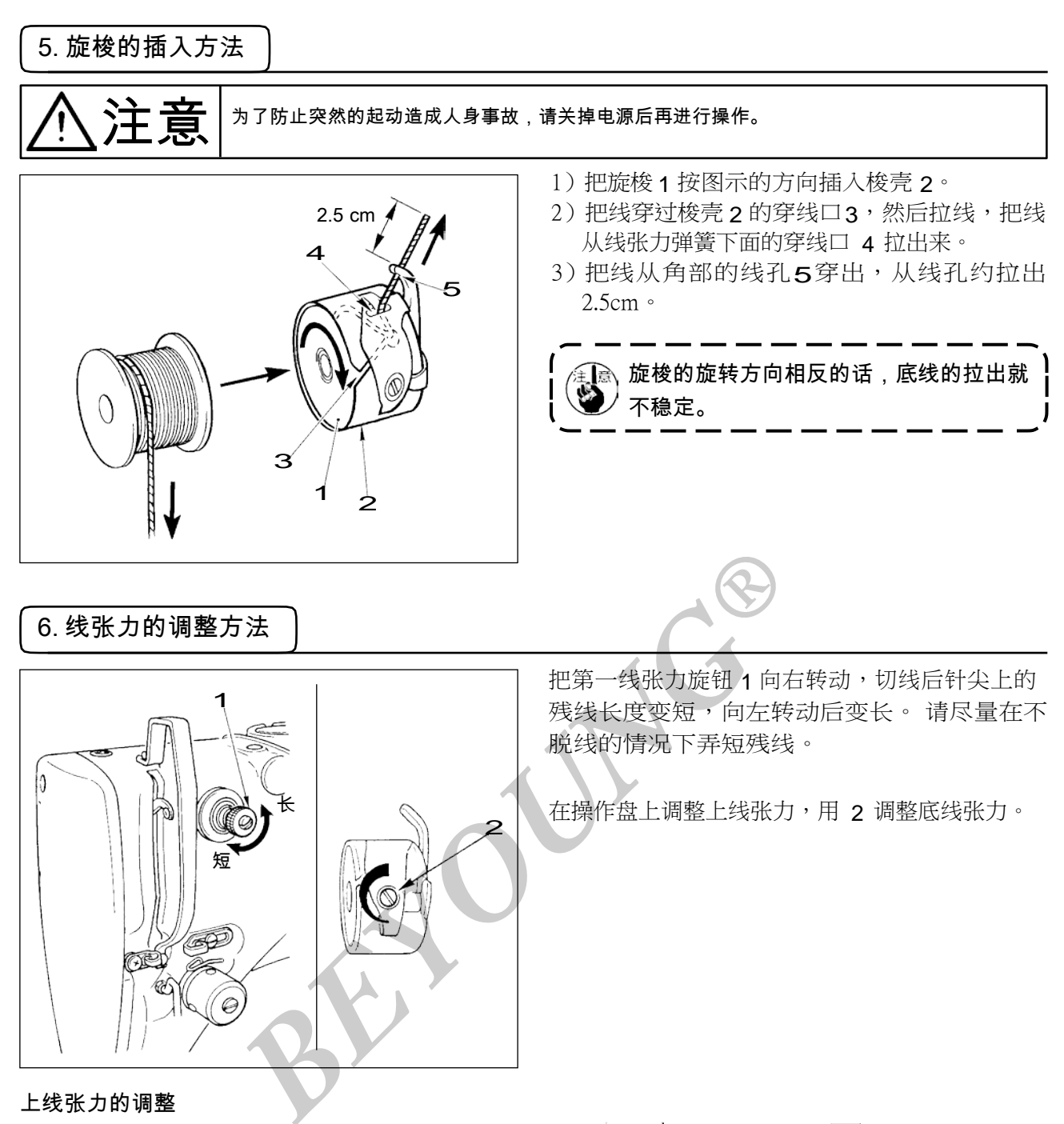

- 1) 按 2 键,选择线张力 窗。
- 2)用 +/ビ键、-/ビ键设定上线张力。设定范
   围 是0~200。设定值越大,张力也越大
- \* 标准出货时,被设定为设定值 50、1.5N(缝纫 机线 #50)。(第1线张力盘开放时)

# 7. 挑线弹簧的调节

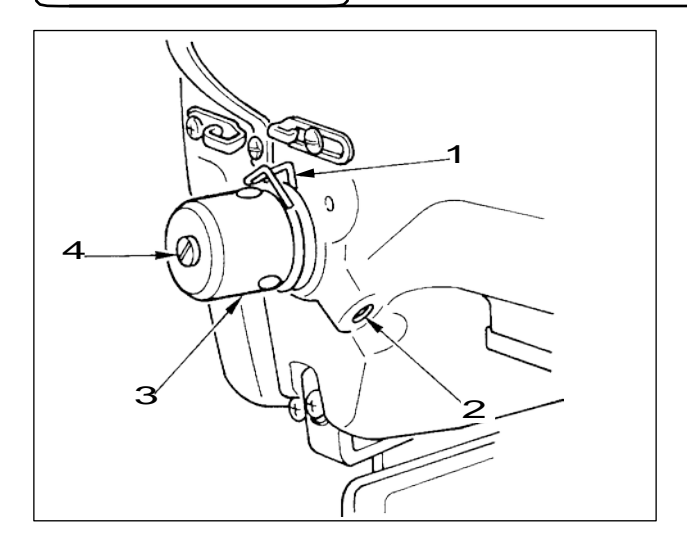

挑线弹簧 1 的标准移动量为 8 ~ 10mm,开始挑 线时的强度为 0.1 ~ 0.3N。

 移动量的调节 拧松固定螺丝2,转动线张力结合体3。 向右转动之后,动作量变大,拉线量变多。

 强度的调节 改变挑线弹簧的强度时,请在螺丝 2 拧紧的状态下,把细螺丝刀插到线张力杆4的缺口部转动调节。向右转动之后,挑线弹簧的强度变强, 向左转动之后,强度变弱。

#### 8. 缝制张力例

初次使用时,请参考下表调整缝制张力。

| 机线         | 布料     | 设定上线张力       | 挑线弹簧的动作量〔拉线量〕                    | 强度   |
|------------|--------|--------------|----------------------------------|------|
| 聚酯长纤维线 #50 | 毛      | 30 ~ 35      | 10mm [13mm]                      | 0.1N |
| 聚酯短纤维线 #50 | 毛      | 50 ~ 55      | 10mm [13mm]                      | 0.2N |
| 聚酯短纤维线 #60 | T/C 宽带 | 30 ~ 35      | $8 \sim 10$ mm [11 $\sim 13$ mm] | 0.1N |
| (抓线 OFF)   |        |              |                                  |      |
| 棉线#50      | 牛仔布    | $35 \sim 45$ | 10mm [13mm]                      | 0.1N |
| 棉线#20      | 牛仔布    | 35~45        | 8 ∼ 10mm [11 ∼ 13mm]             | 0.1N |

BE

# [5] 缝纫机的操作(基础篇)

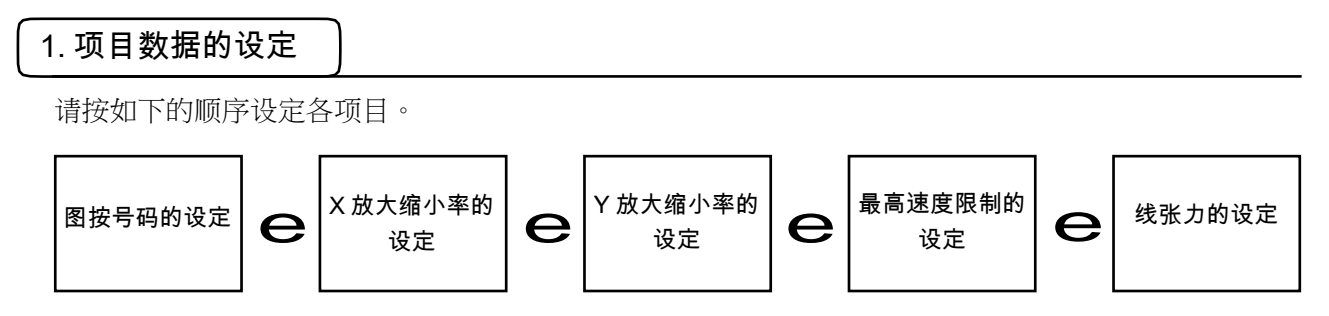

#### (1)打开电源开关。

项目选择的图案号码亮灯,数据显示部显示出图案号码。

(2)图案号码的设定

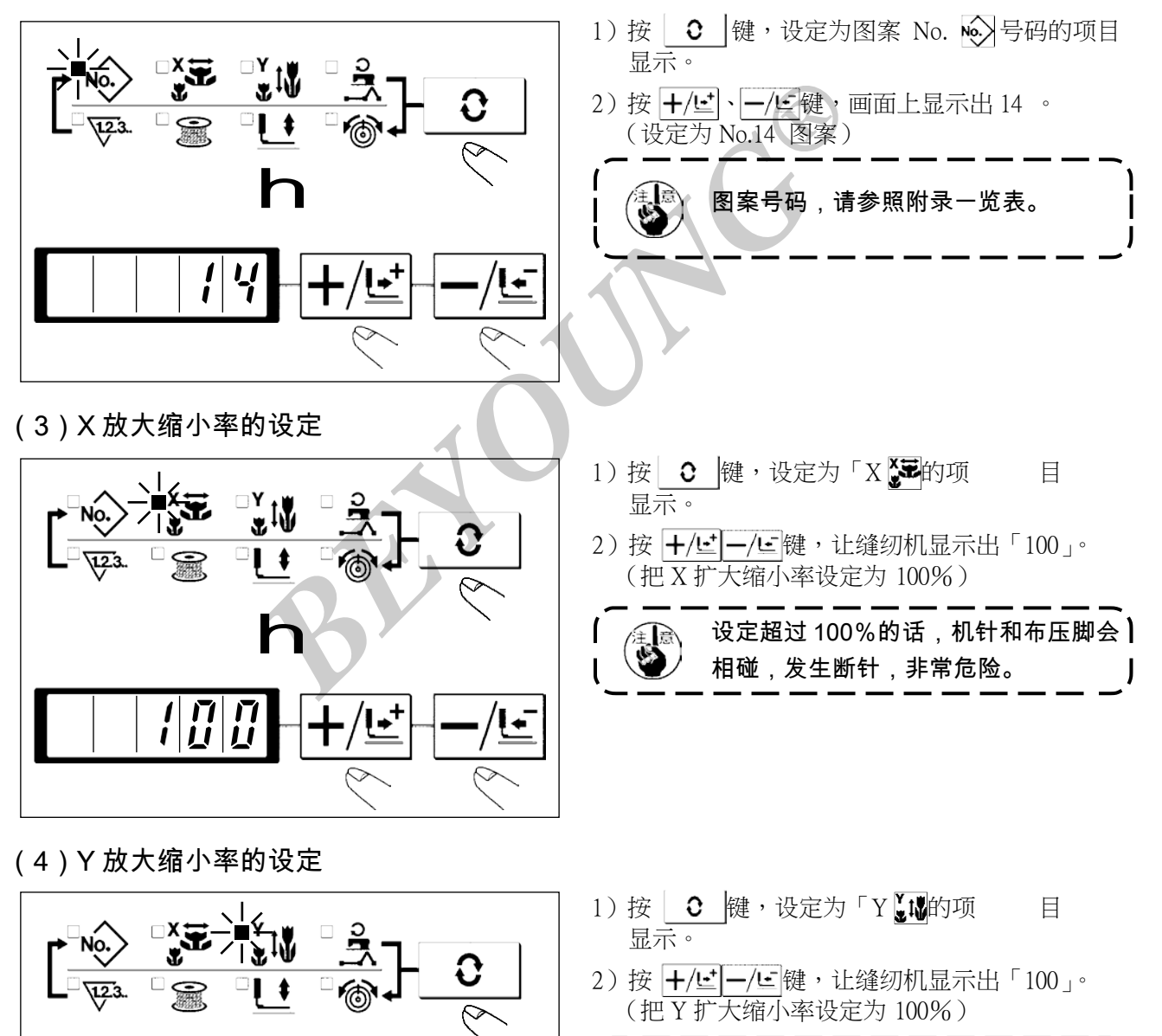

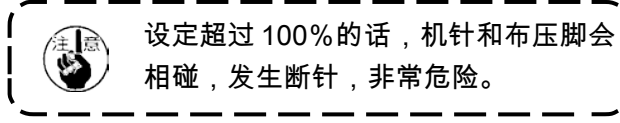

(5) 最高转速限制的设定

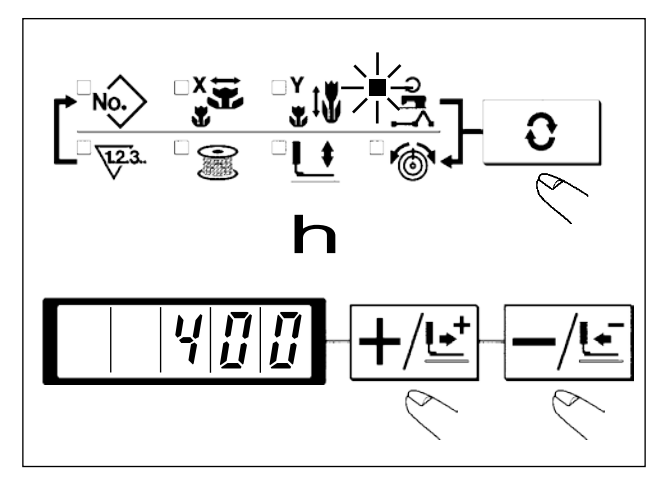

- (6)线张力的设定
- 2) 按 +/ビ 键、-/ビ 键,让缝纫机显示出「50」。 (可以在0~200的范围进行设定) **r** 1 (7)设定结束 1) 按 0 键。 2) 压角移动→上升后,缝制 LED 亮灯,成为可以 缝 制的状态。 压脚上升时,压脚首先下降然后再移) 1 动,因此请注意不要夹到手指。 J \* 按 O 键之后,图案 No.、XY 扩大缩小率等设定值被记忆。 \* 按 | € |键之后,可以重新确认各设定项目,但是缝制 LED 亮灯的状态不能变更。 \* 按 () 键之后,准备 LED 灭灯。各项目的设定值可以变更。
  - \* 线张力在缝制 LED 亮灯时也可以变更。线张力用开始 SW 也可以记忆。
  - \* 确认了图案 No. 之后再使用。在图案 No.0 显示(出货状态)按 U 键之后,会显示异常 E-10。此时,请重新设定图案 No.。

不按 □ 开关,关掉电源后,图案 No.、XY 扩大缩小率、最高转速、线张力的设定值均 不能被记忆。

- 1) 按 0 局的项目显示。
- 2) 按 +/ビ -/ビ 键,让缝纫机显示出「400」。
   (设定为 400sti/min)

## 2. 图案形状的确认

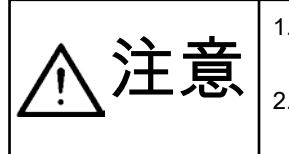

选择图案后,请一定确认图案的形状。万一图案远离压脚,缝制途中机针会碰到压脚,弄断机针。
 确认图案形状时,请注意如果在针杆下降后的状态下按了+/-键的话,针杆将自动地复位

到上位置之后压脚才移动。

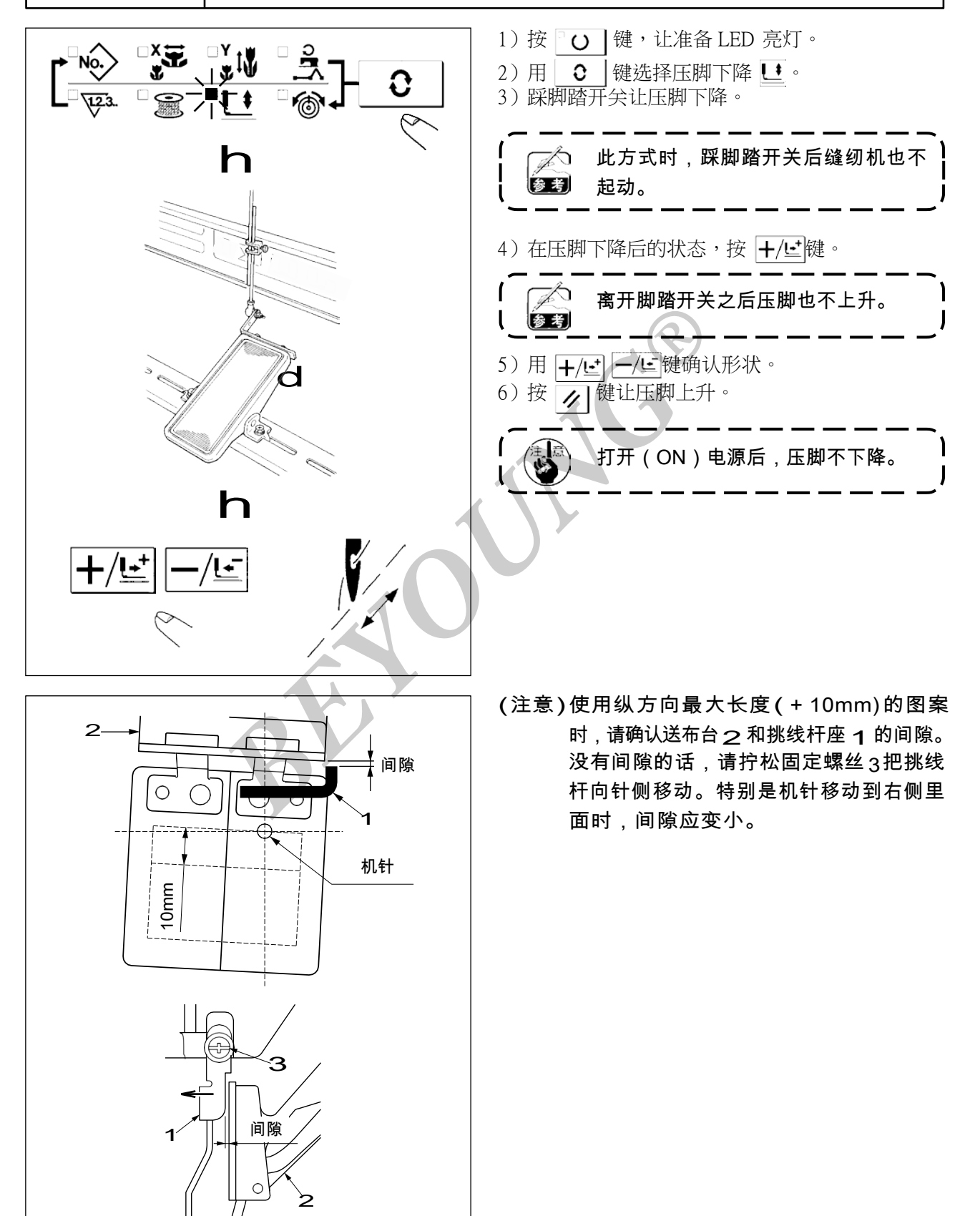

#### 3. 缝制

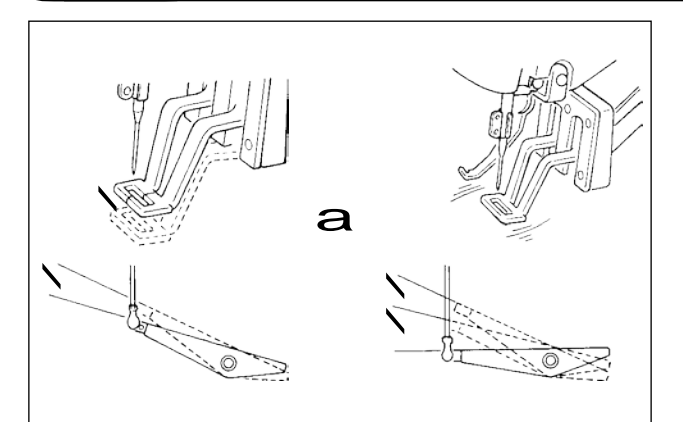

- 1)把缝制品放到压脚部。
- 把踏板开关踩到第一级,压脚下降,脚离开踏 板后,压脚上升。
- 3)把压脚下降一级,踩到第二级之后开始缝制。
- 4) 缝制结束后,压脚上升返回到始缝的位置。

## 4. 变更为其他图案

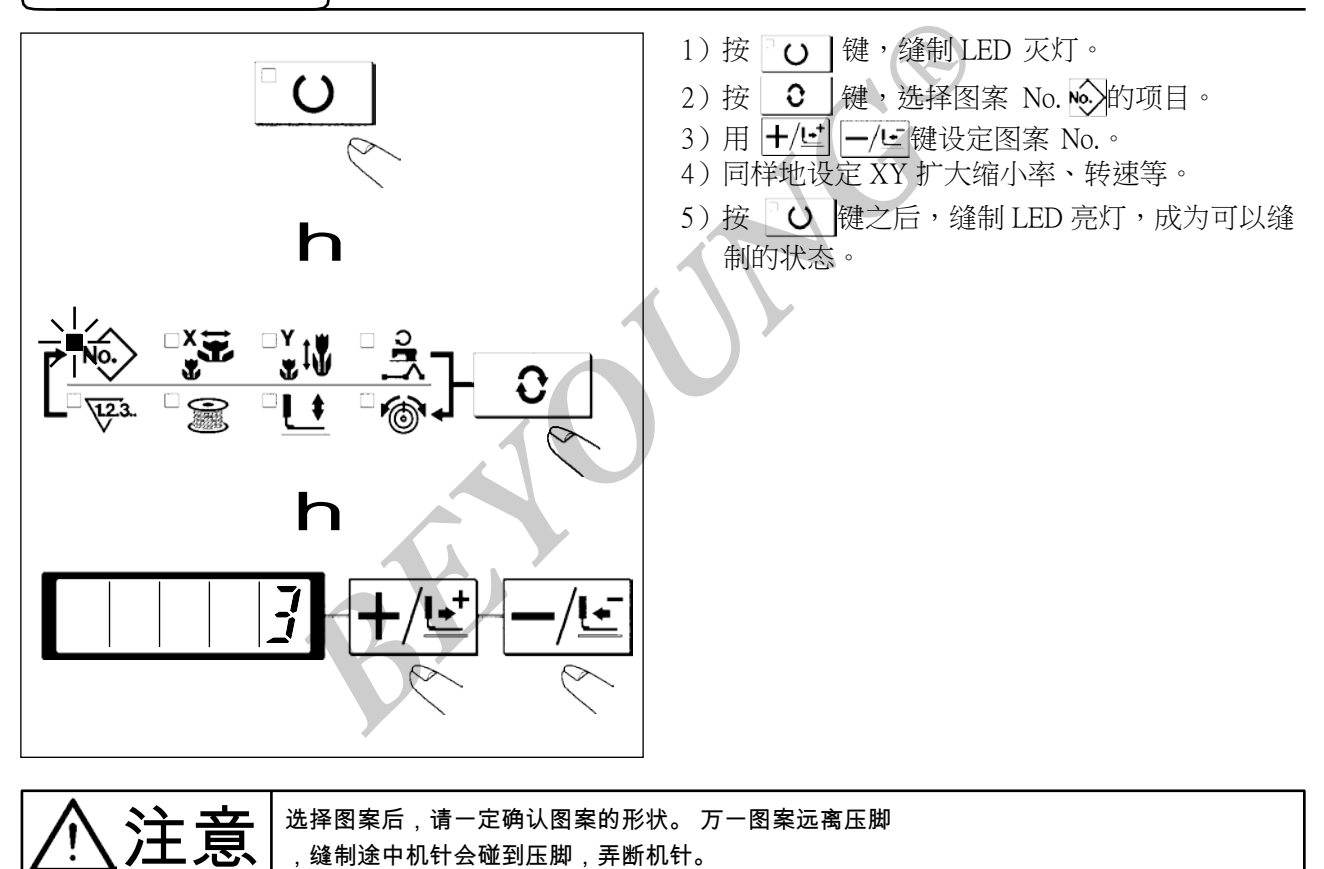

#### 5-1. 边缝制边卷绕底线时

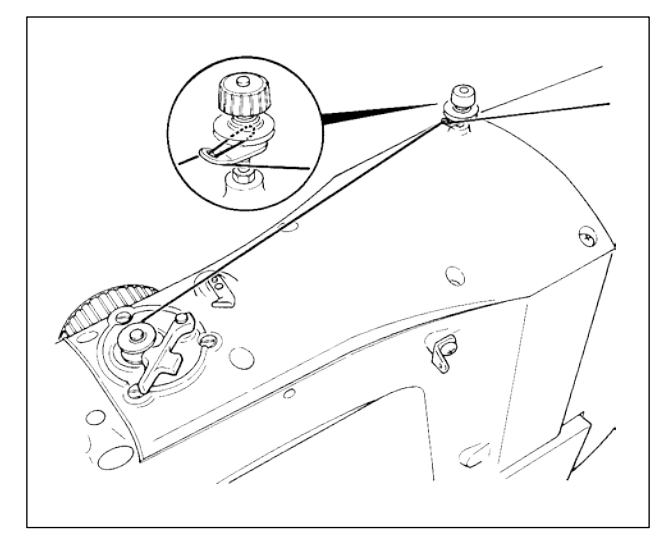

5-2. 光卷绕底线时

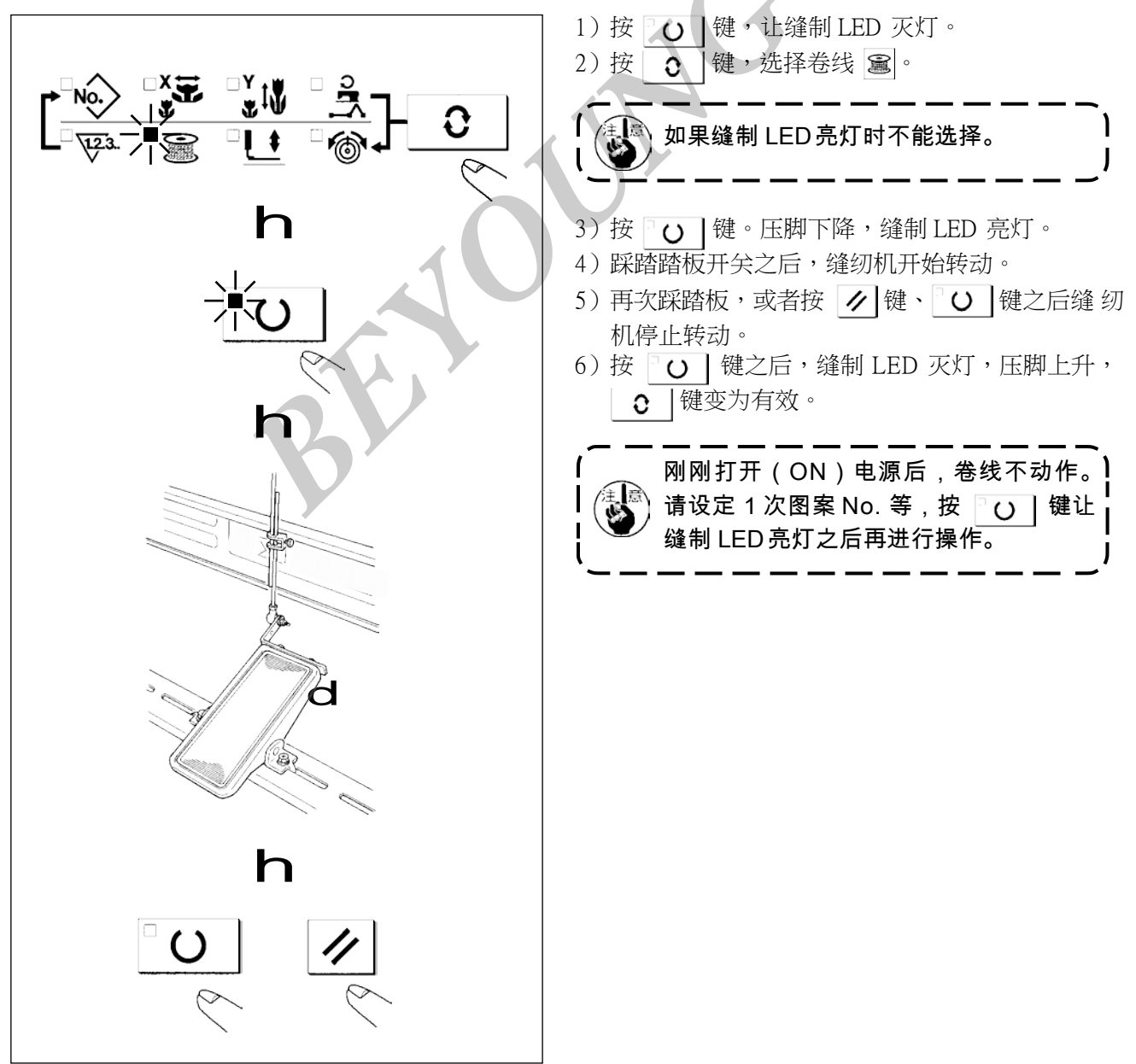

如图所示穿线卷绕底线。

-2-

#### 6. 抓线装置

用抓线装置可以防止高速开始时的缝制不良(上线脱线、跳针、上线脏污)。抓线在抓线显示 LED 亮灯的状态动作,灭灯状态下不动作。动作 ON/OFF 的变换可以用 建 键来进行。抓线装置 OFF 时,自动进行低速起动。

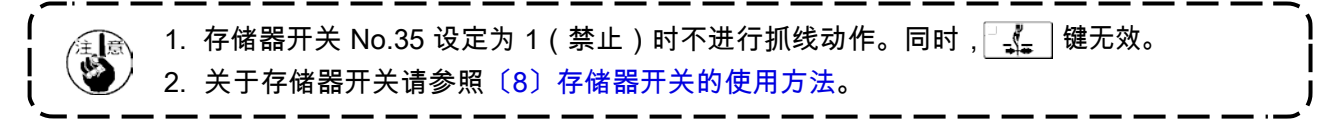

#### \* 使用抓上线时的注意事项

(1) 有(动作)抓线时,请把缝制开始上线的长度调小之后再使用。机针长度过长的话,布料背面的线会 被拉出。同时,过长的话,容易把上线抓线的上线端头缝进缝迹里。

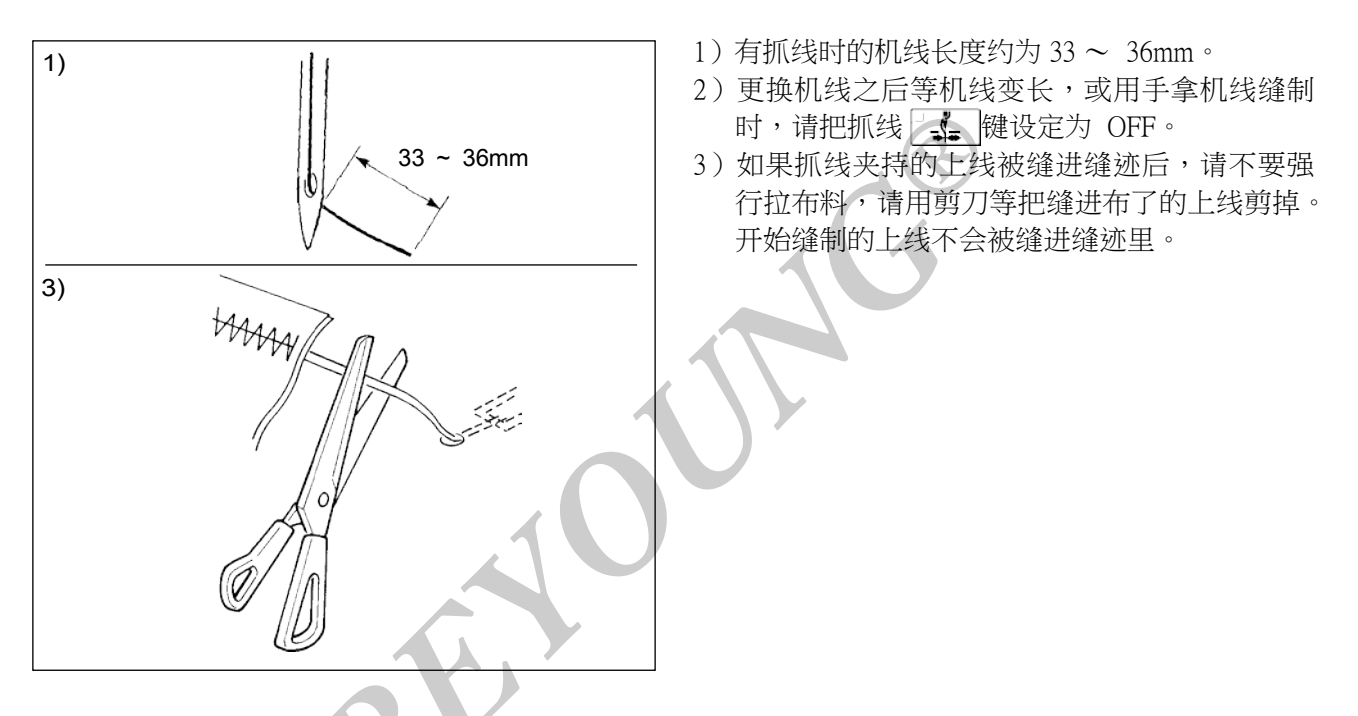

(2)让抓线动作,可以保持缝制开始的稳定缝制,可以把机针调整短,因此布料的上线缠线现象变少。 但是,对于为了漂亮地卷进上线但是缝迹长度不足的图案等,布料背面有可能挑出上线,请参考下列 事项适当地选择有无抓线功能。

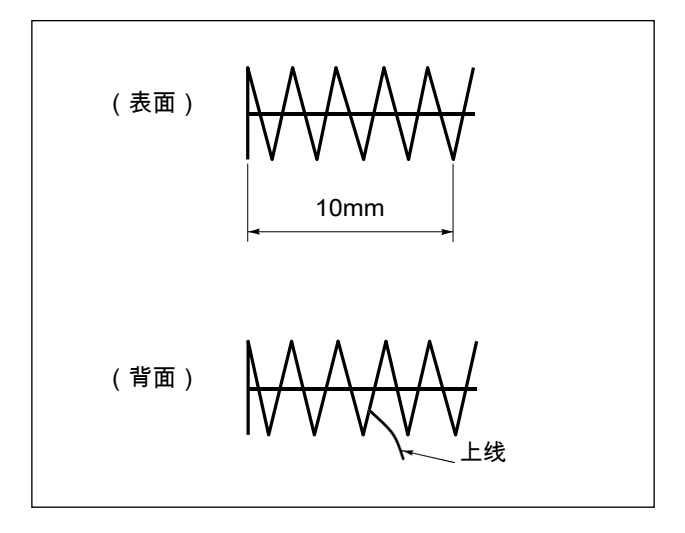

1)缝制长度短(约10mm以下)时,把机线调短, 但是有时也出现胡须状情况。 (3)使用布料不与针板 2 紧密接触的下板 1 时,有可能发生上线松弛、不管线长度如何布料背面均卷入 上 线的现象。

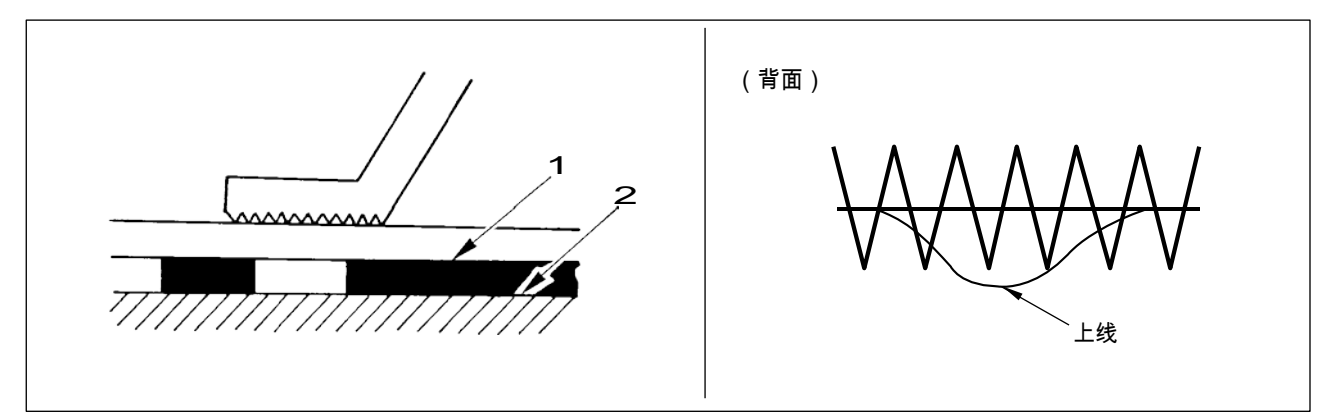

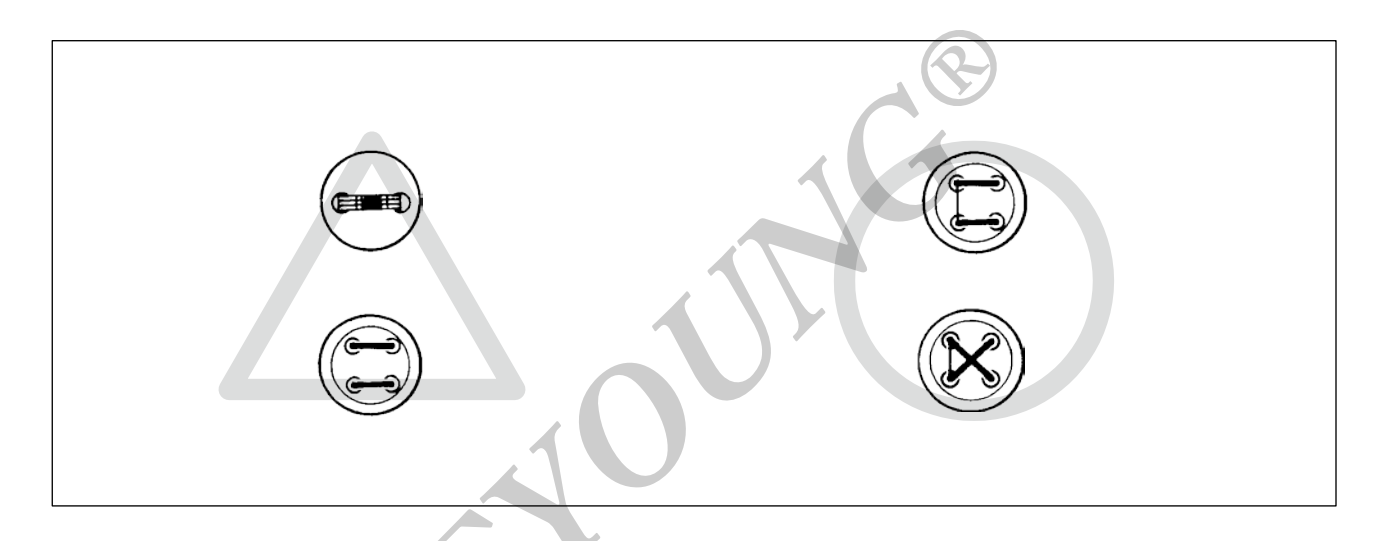

- (5)使用抓线功能 缝制开始的底线露出布料表面时 把缝制开始的张力(2~3针)降低 底线就不明显了。
  〔设定例〕缝制张力设定为「35」时,缝制开始1~2针的张力为「20」。
  - \* 缝制开始张力的设定,请参照〔6〕缝纫机的操作(应用篇)5.图案线张力的设定。

# [6] 缝纫机的操作(应用篇)

| 1. 使用图案键 | ( P1 | P2 | P3 | <b>P4</b> | P5 | )进行缝制 |
|----------|------|----|----|-----------|----|-------|
|----------|------|----|----|-----------|----|-------|

可以把已经登记的图案(No.1 ~ 200)登记到 P1 ~ P50 上。变更扩大缩小率、最高转速限制、线张力、 缝制位置就可以登记,用图案 No. 的滚动窗口选择同样可以登记图案,可以一次地叫出 P1 ~ P25。

\*选择了 P6 ~ P25 时,用下表所示的 P1 P2 P3 P4 P5 键的组合(同时按)进行缝制。

| P-No. | 选择键   | P-No. | 选择键   | P-No. | 选择键      | P-No. | 选择键      |
|-------|-------|-------|-------|-------|----------|-------|----------|
| P1    | P1    | P8    | P1+P4 | P15   | P4+P5    | P22   | P2+P3+P4 |
| P2    | P2    | P9    | P1+P5 | P16   | P1+P2+P3 | P23   | P2+P3+P5 |
| P3    | P3    | P10   | P2+P3 | P17   | P1+P2+P4 | P24   | P2+P4+P5 |
| P4    | P4    | P11   | P2+P4 | P18   | P1+P2+P5 | P25   | P3+P4+P5 |
| P5    | P5    | P12   | P2+P5 | P19   | P1+P3+P4 |       |          |
| P6    | P1+P2 | P13   | P3+P4 | P20   | P1+P3+P5 |       |          |
| P7    | P1+P3 | P14   | P3+P5 | P21   | P1+P4+P5 |       |          |

#### (1) 往图案键上的登记

- 设定例:把图案No.3、X扩大缩小50%、最高速度限制2000sti/min、线张力"50"、图案位置右移0.5mm、前移1mm的设定登记到P2。
- 3) 按 **O**键。 进入图案登记方式。
- e **17**1 -
- 5) 按 **2** 键,显示图案 No. ∲ 。 用 +/ビ 键、 -/ビ 键设定为图案 <sup>●</sup> No. "3"。

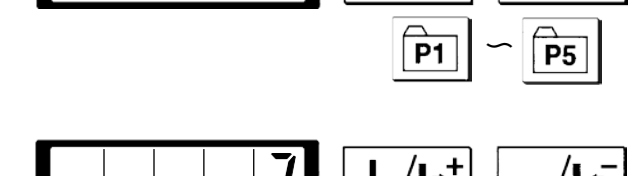

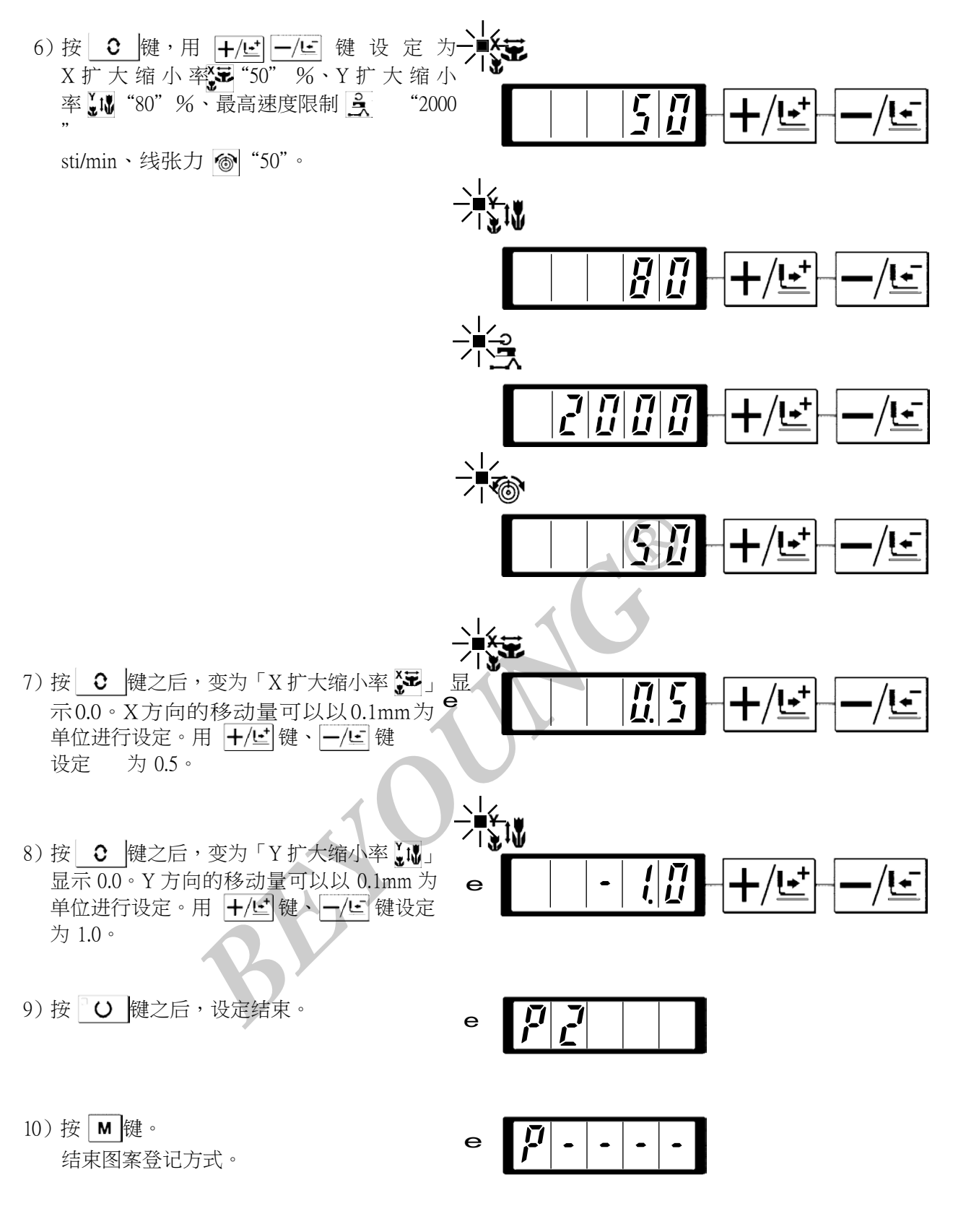

 按 ■键。结束方式设定,返 回通常方式。

## (2)缝制操作

操作例:先以登记的 P2 内容进行缝制,然后缝制 P3 的内容。

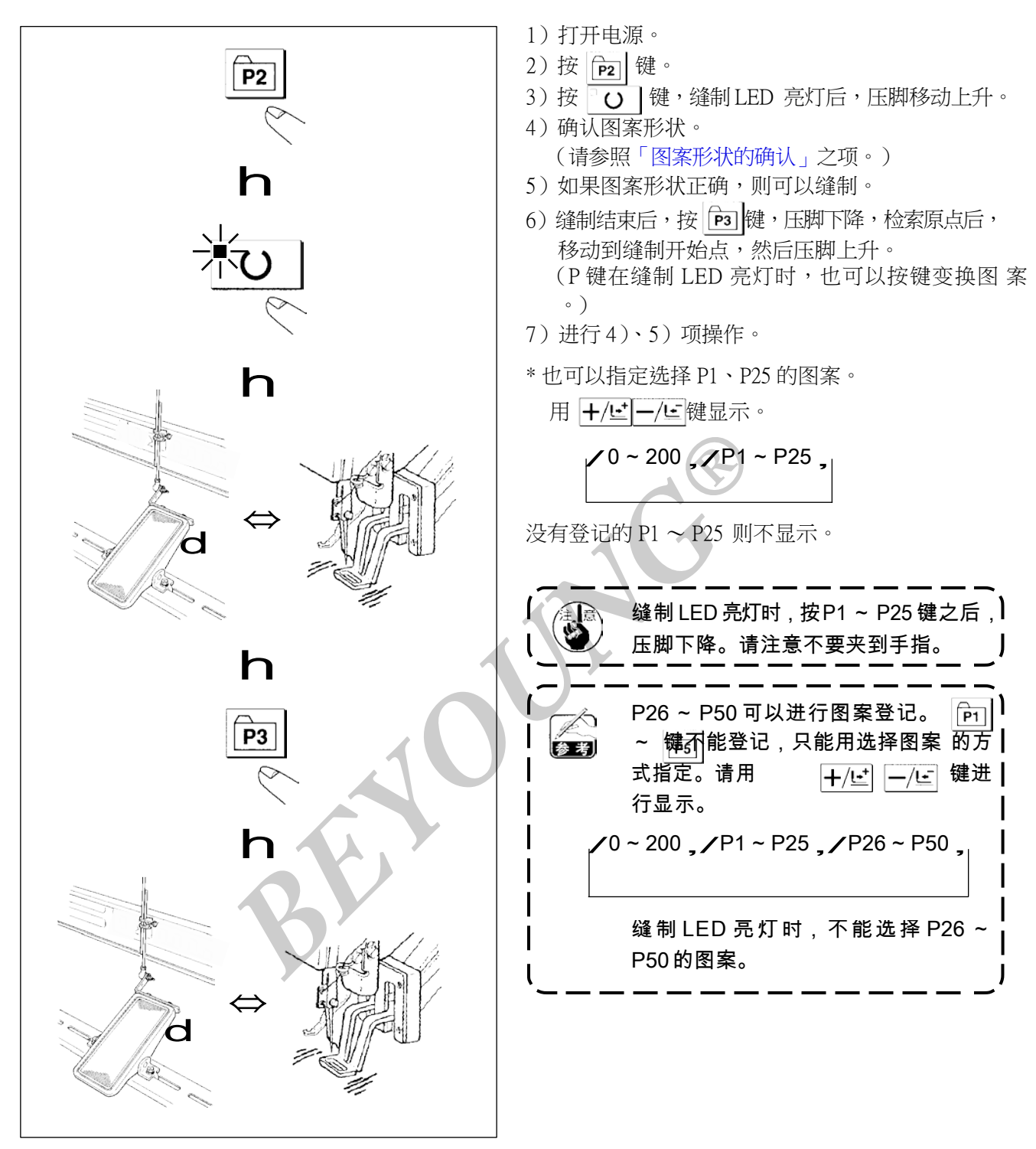

#### 2. 使用组合功能(复合)的缝制

按顺序排列已经登记的图案登记(P1~P50),登记到C1~C20,每缝制之后按顺序变换缝制图案。 1个组合号码最多可以登记 30个图案。

#### (1)组合的登记

设定例:按P1、P2、P3 的顺序组合进行登记。

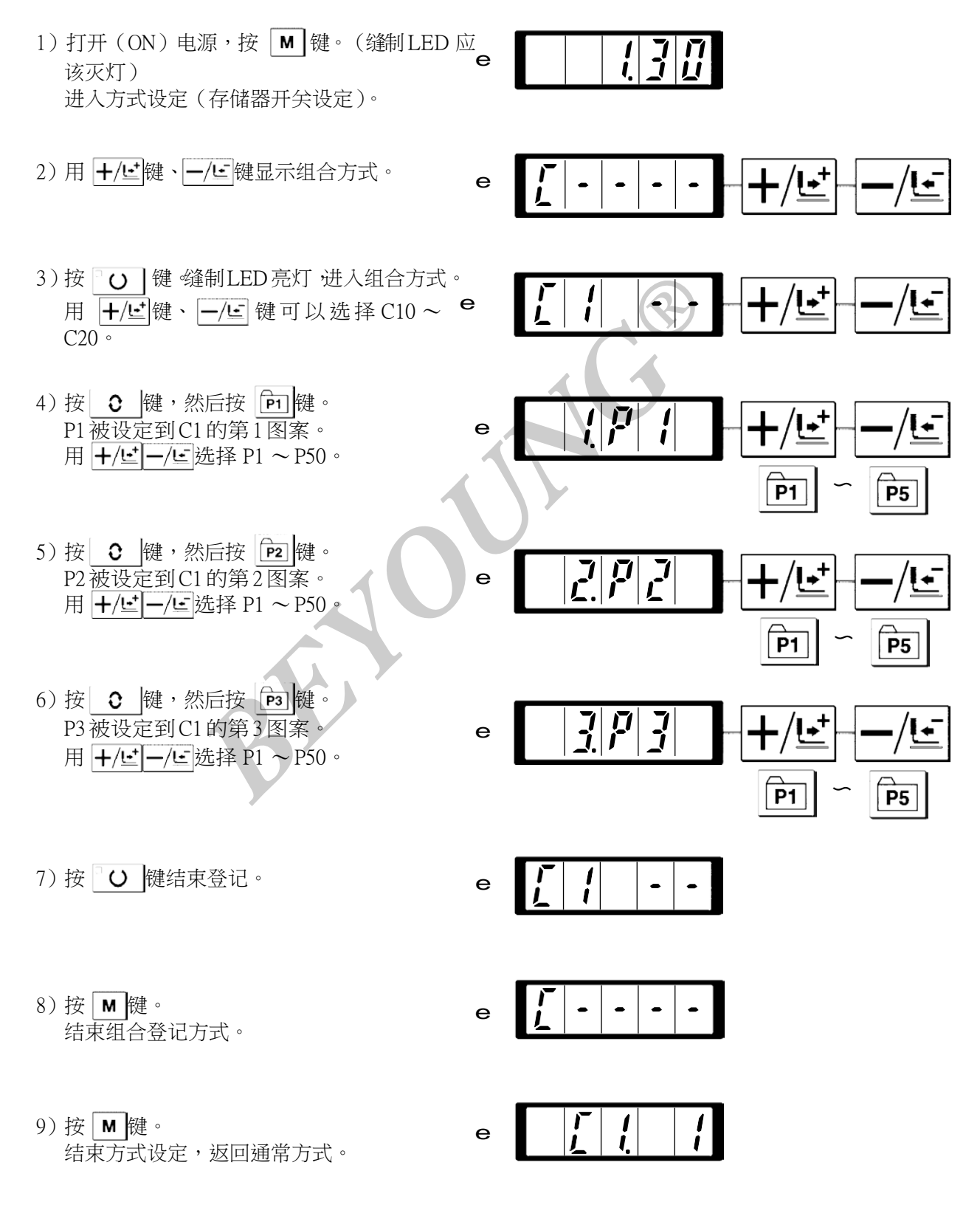

## (2)缝制操作

操作例:以登记的 C1 内容进行缝制。

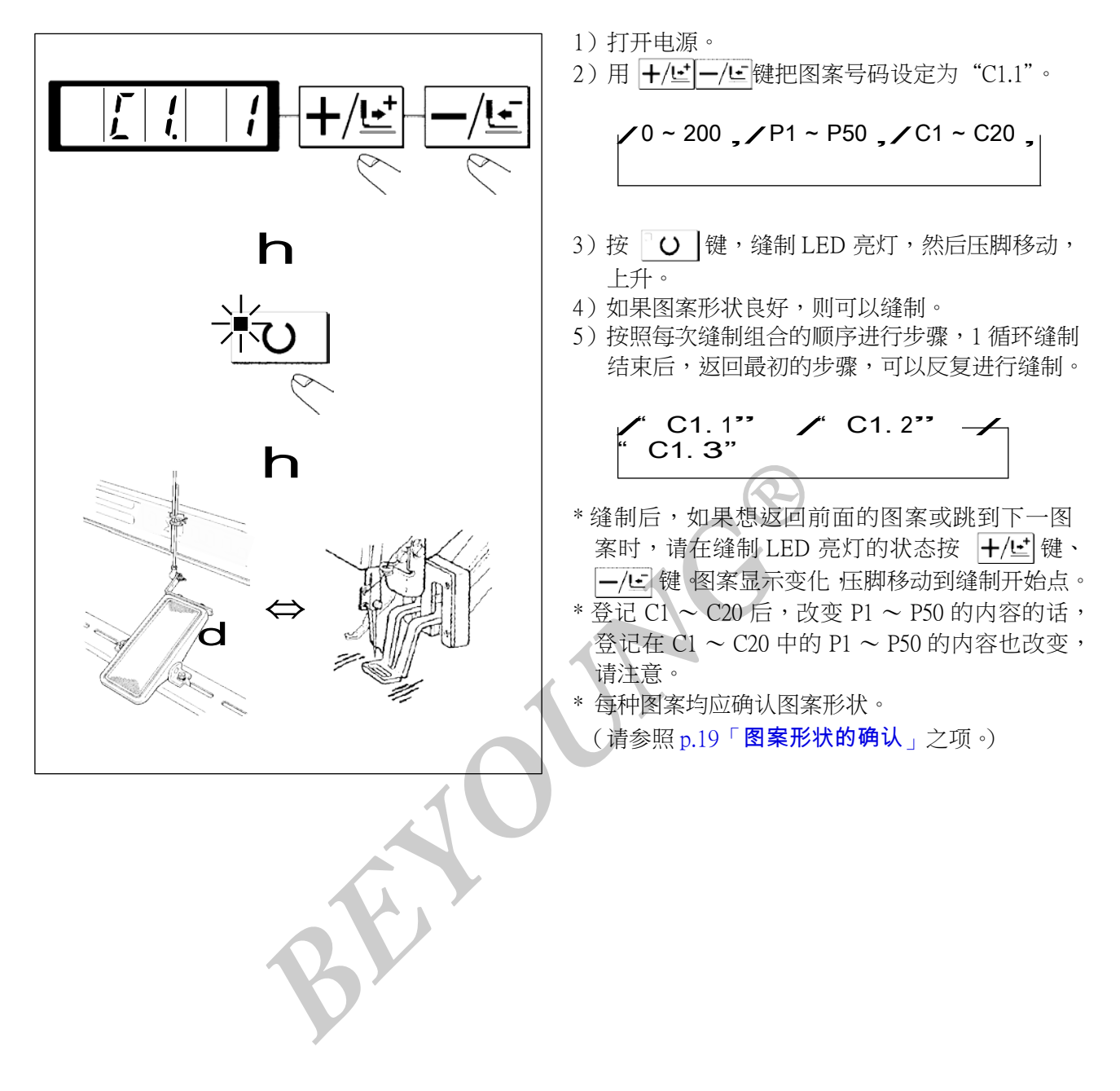

#### 3. 使用「底线计数器」的缝制

生产计数器可以作为底线计数器使用。反复缝制同样的图案,1个梭芯可以缝制的次数(设定数)缝制结束后,缝纫机变不能起动。底线计数器采用减算方式。

计数器的设定在出货状态时设定为生产计数器(加算方式)。作为底线计数器使用时,必须变 换存储器开关 No.18。(请参照「存储器开关的使用方法」的项目内容 p.38。)

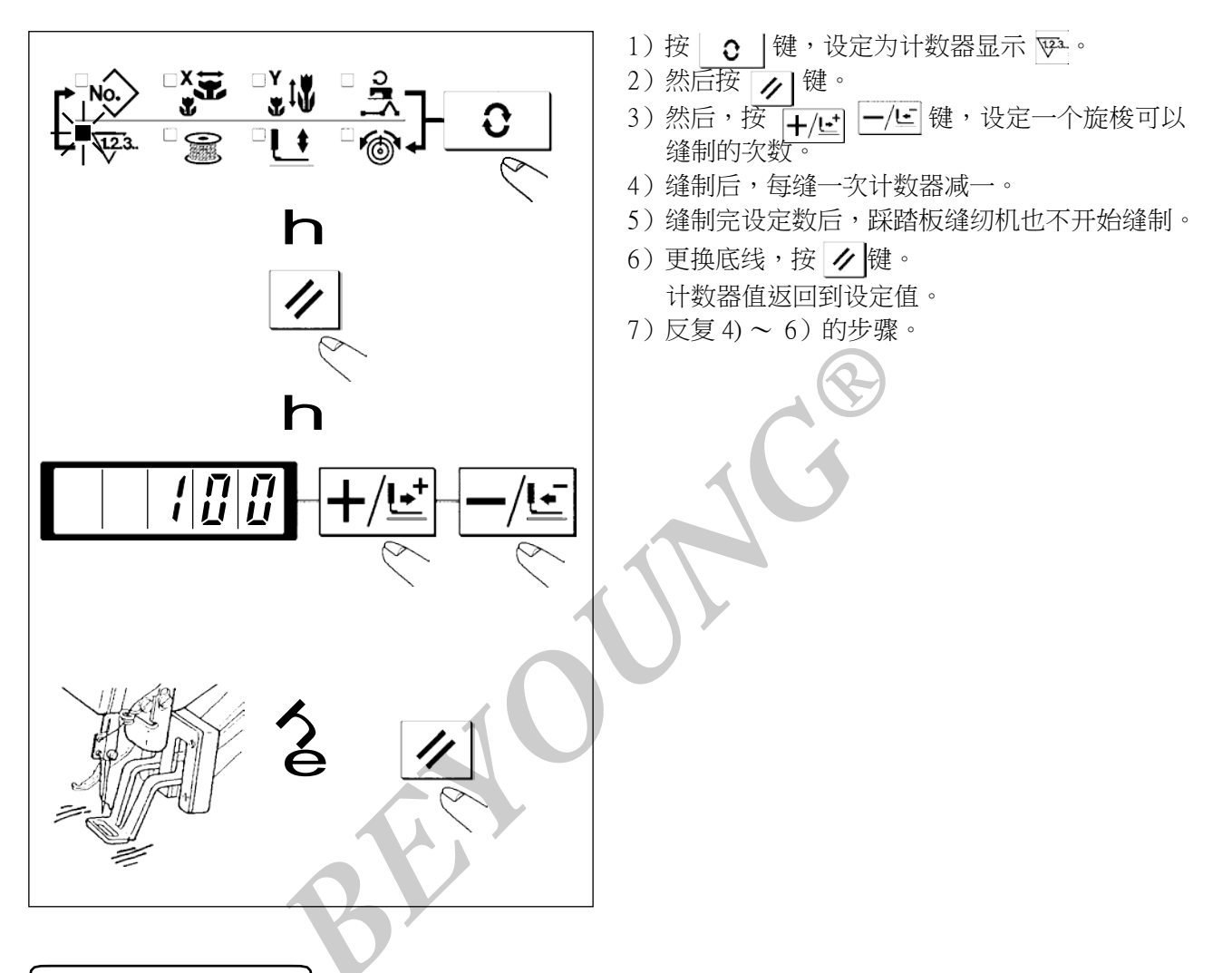

#### 4. 暂停的使用方法

把存储器开关 No.31 设定为 1 <u>∕</u>键可以作为暂停键来使用。 (请参照 p.38「存储器开关的使用方法」的内容。)

 按 / 键后,缝纫机停止动作。出错 50 被 e 显示出来。然后,按 / 键解除出错。

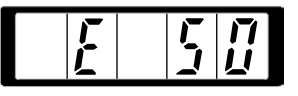

- 2) 解除后的操作有如下3个步骤。
  - 1 按开始开关重新开始缝制。
  - 2 按 键,进行切线后,再按 +/ 些 →/ 医键,进行位置调整,然后再按开始开关重新开始。
  - 3 按 🕖 键,进行切线后,再次按 🕢 键回归到原点。

# 5. 图案线张力的设定

缝制开始的6针和从下缝线曲折缝变换的部分以及缝制结束的加固部分的上线张力可以分别进行设定。

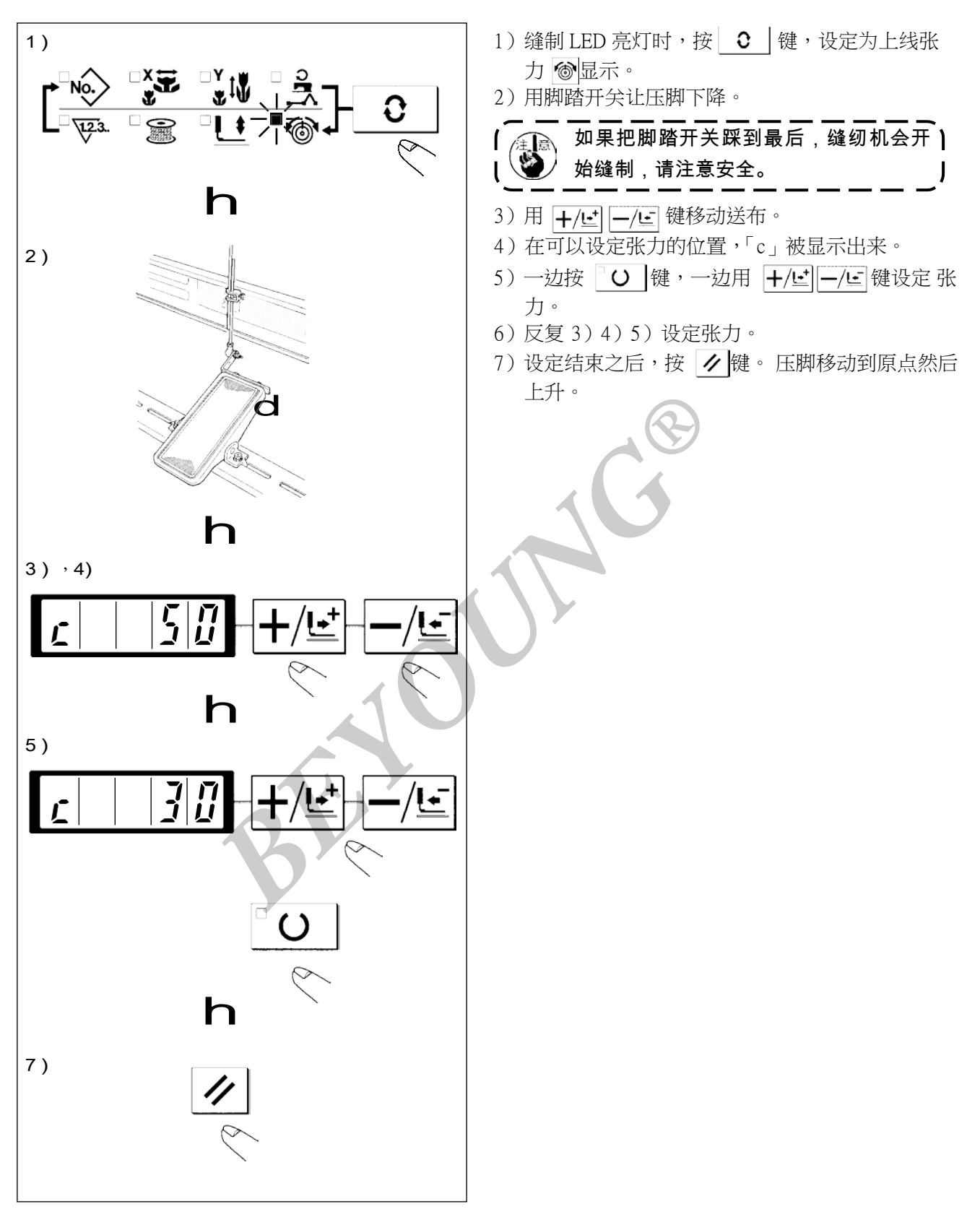

## 6. 使用时的注意

- (1) 误显示亮灯后,请一定查清原因,进行处理。
- (2)缝制中请不要拉缝制物,有可能使针位置偏斜。万一针位置偏斜了,请按2次 O 键,返回正常的原点位置。
- (3)在机针降下的状态,请不要关闭电源。压脚下降,有挑线杆和机针相碰,断针等危险。

使用转速的大约速度

| 缝制物/机线/机针                          | 机头部规格 /缝制速度         |
|------------------------------------|---------------------|
| 牛仔布8层/棉线#50/DPx5#16                | S(标准)/3000sti/min   |
| 毛料8层/聚酯长纤维线#50/DPx5#14             | S(标准)/2300sti/min   |
| 牛仔布8层/棉线#20/DPx17#19               | H(厚料)/3000sti/min W |
|                                    | (倍旋梭)/2700sti/min   |
| 牛仔布 6x12 层叠缝 / 棉线 #20/DPx17#19     | H(厚料)/2500sti/min   |
| 编织料+肩纽带 3+1 层 / 聚酯短纤维线 #60/DPx5#11 | F(内衣)/2000sti/min   |

\* 为了防止针热造成的断线,请根据上述的缝制条件设定缝制速度。

E

\* 为了防止缝制内衣等时发生跳针,请降下针杆后使用。(请参照「针杆高度」的项目内容 (p.32)。)

# [7] 维修

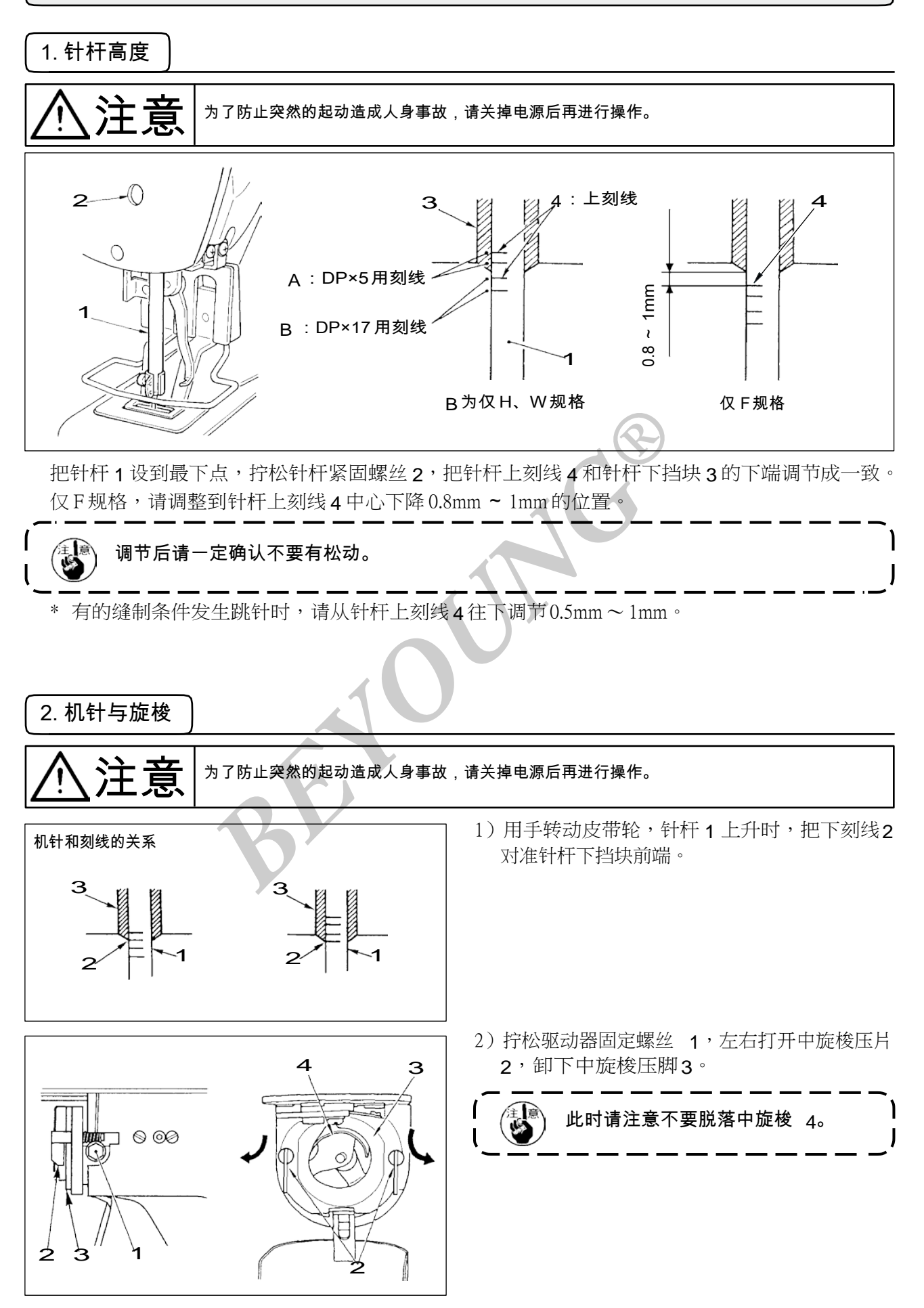

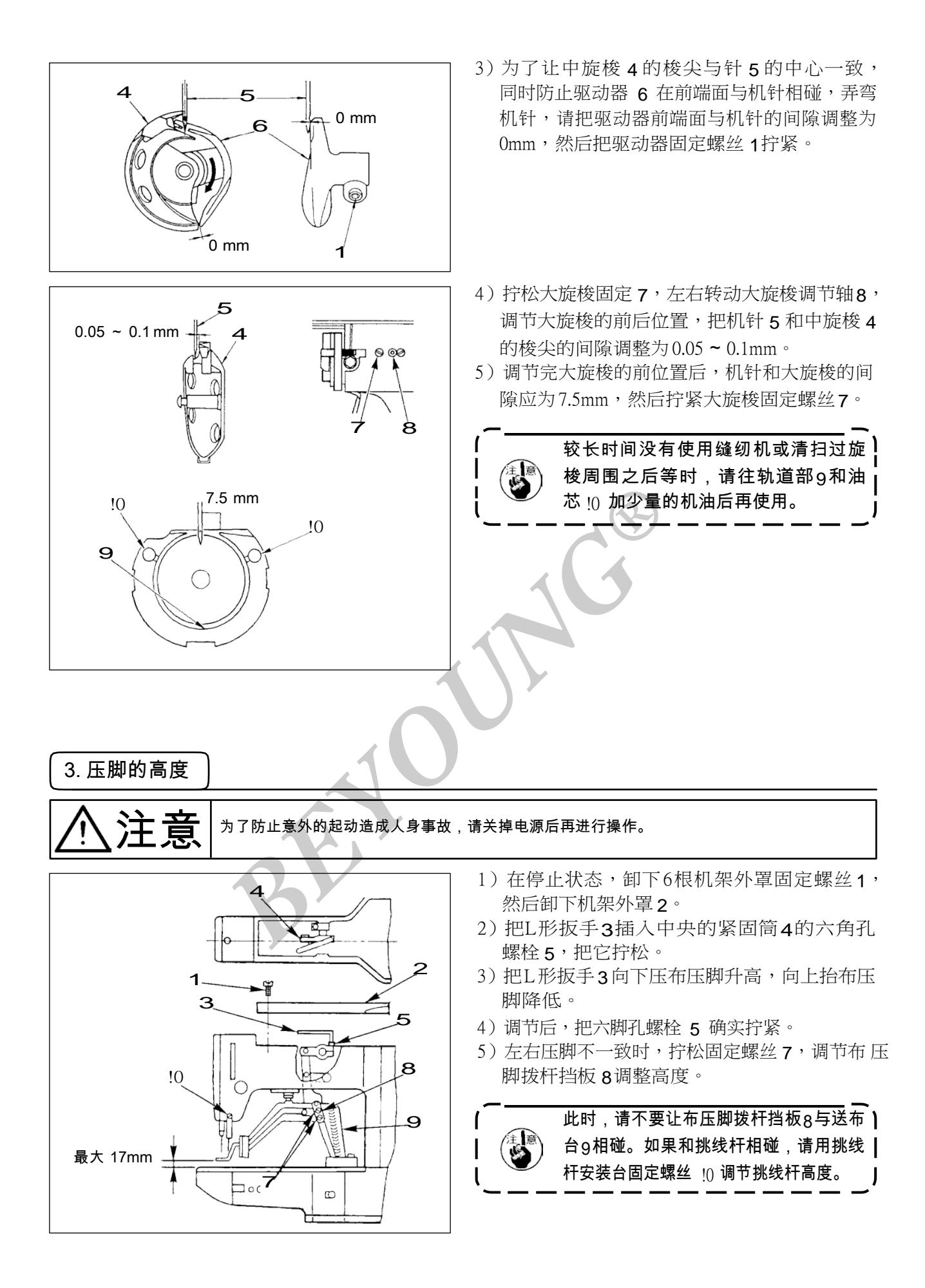
# 注意 为了防止突然的起动造成人身事故,请关掉电源后再进行操作。

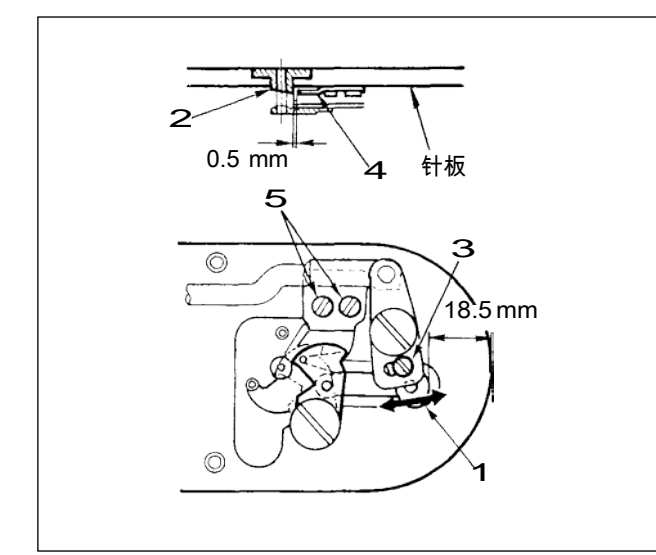

- 扩松调节螺丝 3,向箭头方向移动活动刀,把 从针板前端到切线小拨杆 1 前端的距离调整为 18.5mm。
- 2) 拧松固定螺丝 5,移动固定刀,把针孔导线器 2和固定刀4之间的间隙调整为0.5mm。

5. 抓线装置

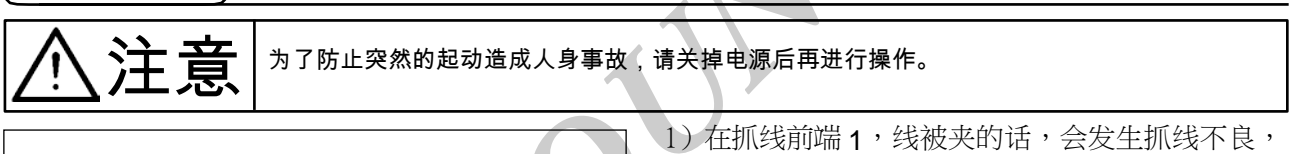

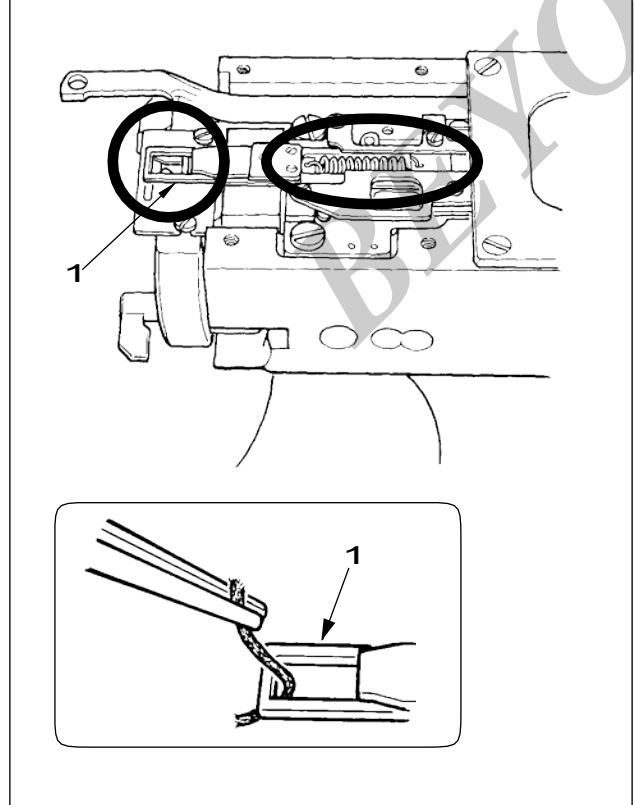

- 在抓线前端1,线被夹的话,会发生抓线不良, 缝制开始的缝制故障。请用镊子等夹掉。
- 2)清除抓线装置的线圈,线灰尘时,请卸下针板 之后再进行清除。

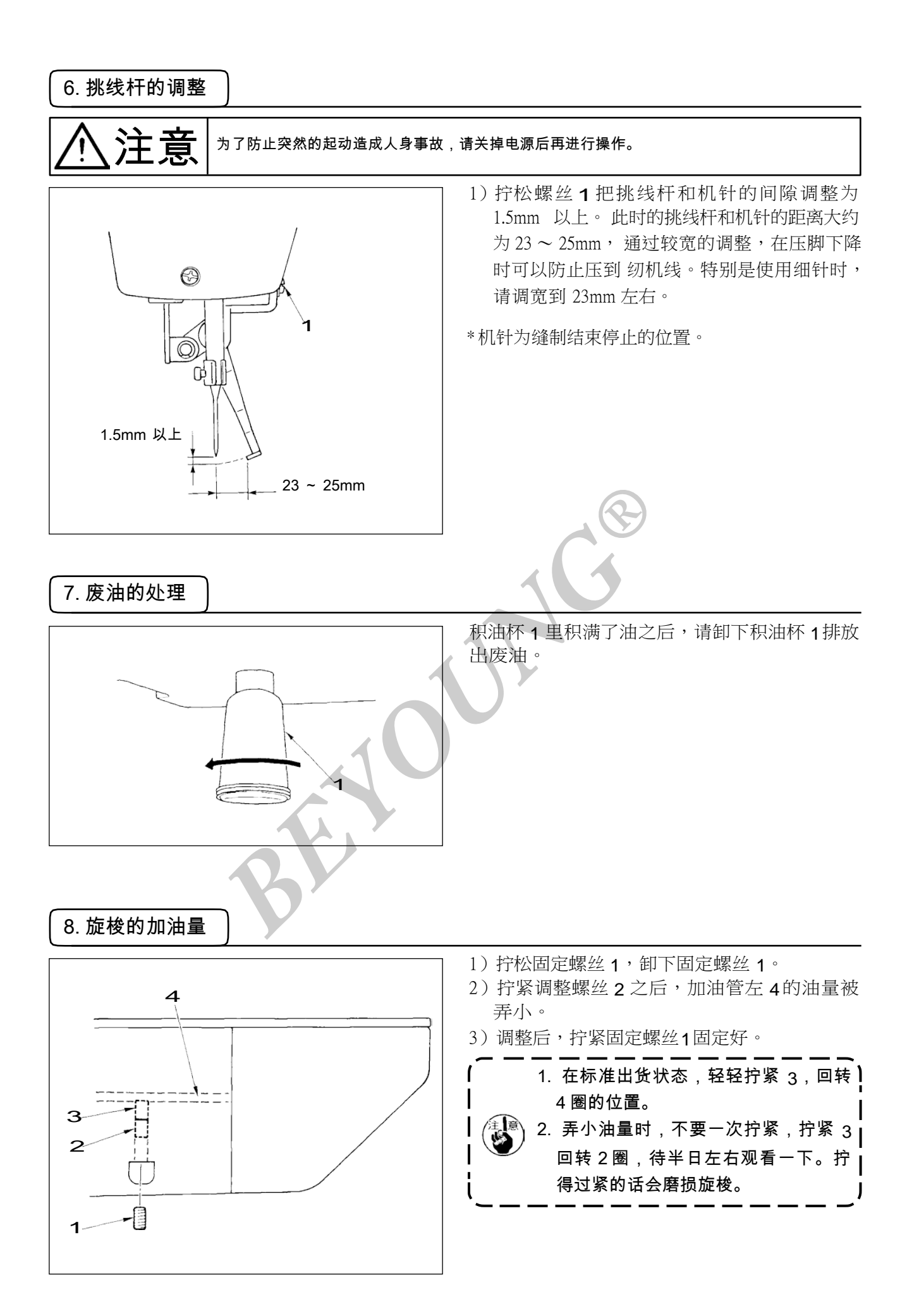

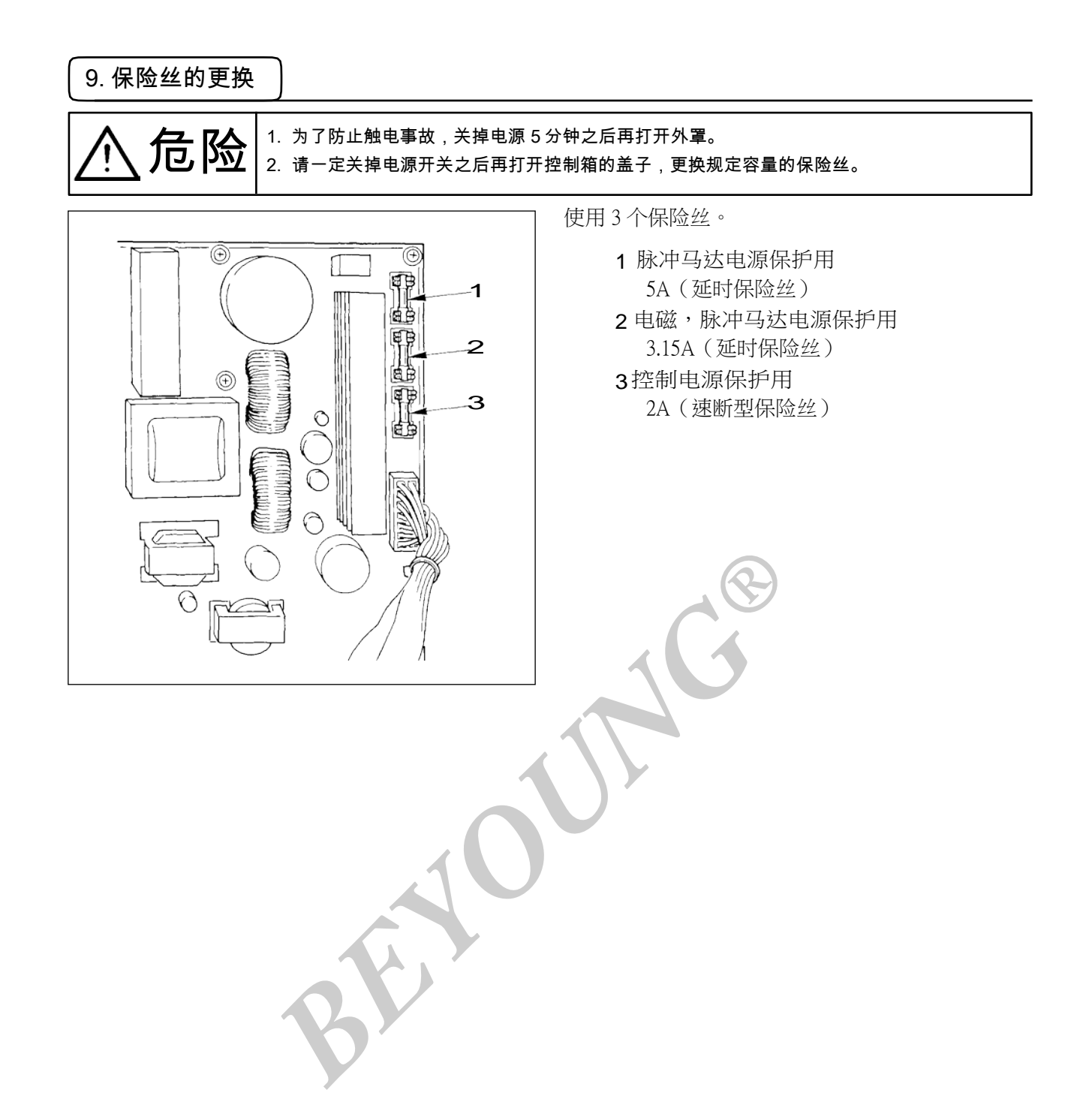

### 10. 向指定部位补充润滑脂

使用缝纫机进行了一定的缝制次数之后,打开电源时操作盘上会显示出异常代码 No.E220。这是通知需要向指定部位补充润滑脂,此时请一定补充下列的润滑脂,叫出存储器开关 No.245,用复位键复位到「0」。显示出异常 No.E220 显示后,按复位键可以解除异常,但是再次打开电源后会再次显示出 No.E220。而且,异常 No.E220 显示,继续缝制一定期间后会显示出异常 No.E221,按复位键后即不能解除异常,同时缝纫机变成不能动作。

因此,显示出异常 No.E221 之后,请一定向下列部位补充润滑脂,然后启动存储器开关 No.245,用复位 键复位到「0」。

 1. 补充润滑脂之后,如果不把存储器开关 No.245 变更为「0」,异常 NO. E220 或 No. E221 会 被再次显示。
 2. 下列指定部位补充润滑脂时,请使用附属的润滑脂软管(货号 40013640)。如果补充了指定 以外的润滑脂的话,有可能造成零部件损坏。

⚠注意

为了防止突然的起动造成人身事故,请关掉电源后再进行操作。

(1) 向偏心凸轮部加润滑脂

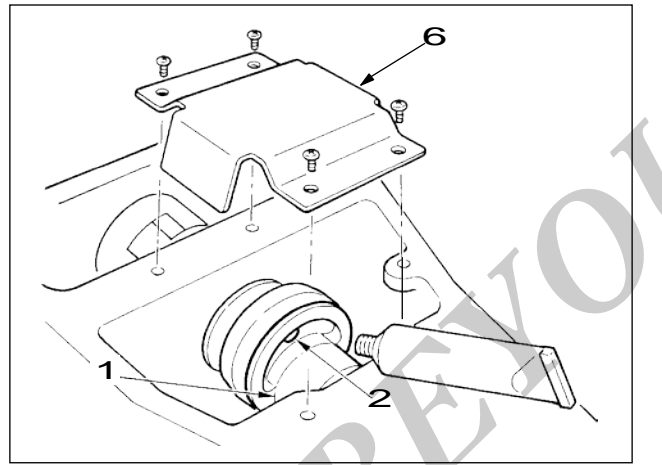

(2)向大摆动销部加润滑脂

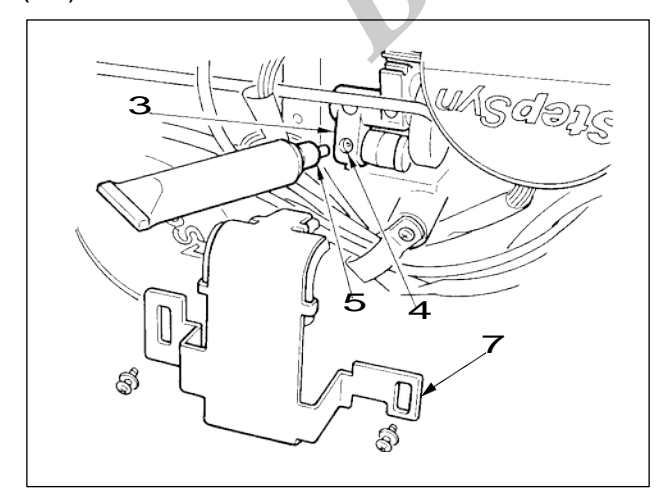

- 1) 打开上面护罩,卸下润滑脂护罩 6。
- 2) 卸下偏心凸轮 1 侧面的橡胶盖 2, 然后补充润 滑脂。

- 1)放倒缝纫机,卸下润滑脂护罩 7。
- 卸下大摆动齿轮 3 的固定螺丝 4,把安装的附属接头 5的润滑脂软管拧到螺丝孔,然后补充润滑脂。
- 3)补充了润滑脂之后,请把卸下的固定螺丝 4 拧 紧固定。

# [8] 存储器开关的使用方法

变更存储器开关的设定,可以变更缝纫机的动作方法。

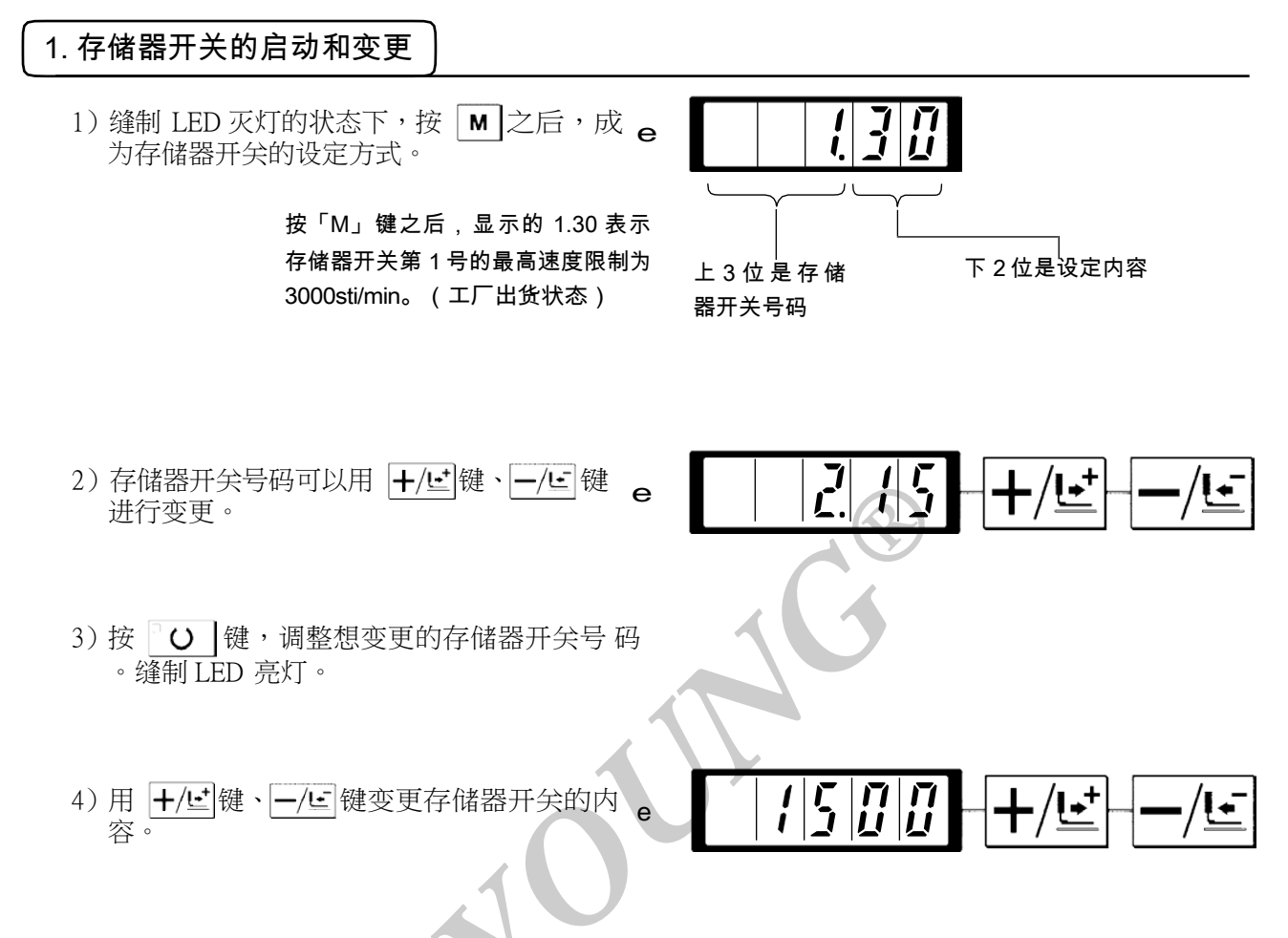

- 5) 按 🥢 键,可以返回到工厂出货设定值。
- 6) 按 O 键,登记变更内容。缝制 LED 灭灯,返回存储器开关号码的选择状态。
- 7) 按 M 键,结束存储器开关设定方式,返回到通常状态。

2. 存储器开关的设定例

#### (1)缝制速度上限的设定

设定例:把缝制速度的上限设定到 1800sti/min。

1) 在缝制 LED 灭灯的状态按 M 键。存储器 被 启动,显示存储器开关 No.1 的内容。

缝纫机的最高速度限制用存储器 No.1 设定,所 以不需要变更,但是可以变换用 +/+ 键、 -/- 键显示的存储器开关 No.。

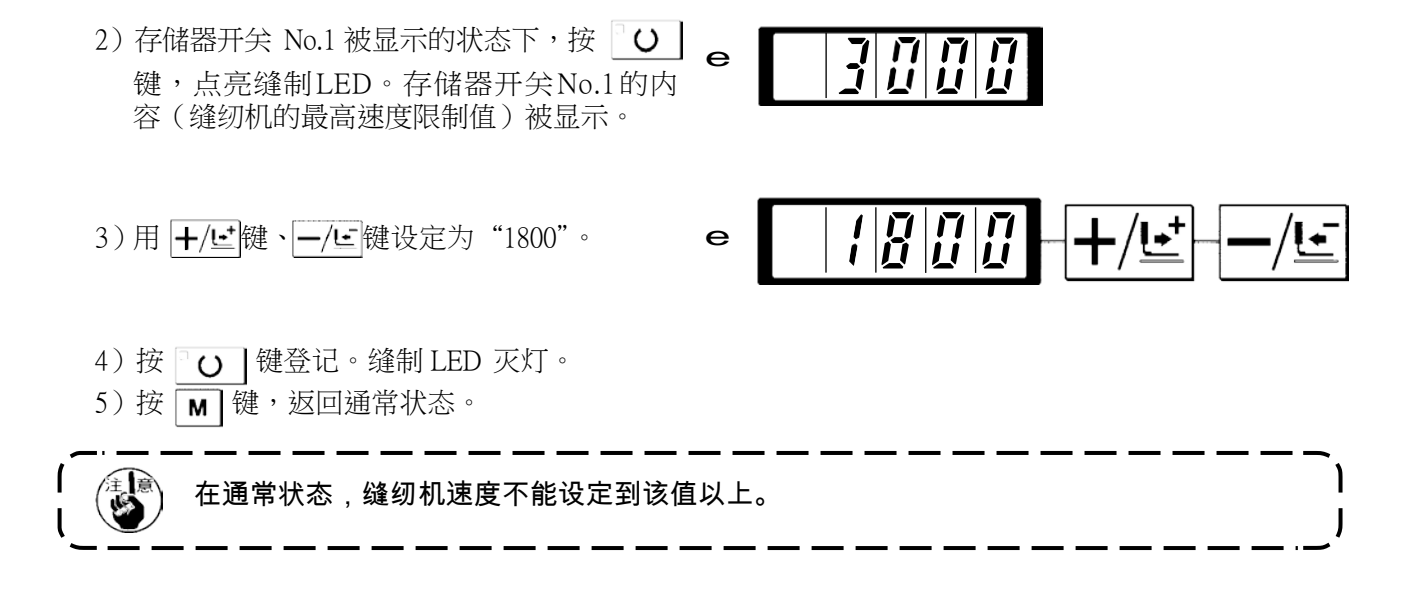

#### (2)缝制开始软启动速度的设定

缝制开始的第1针~第5针的速度可以以100sti/min为单位进行设定。可以设定为有抓线爪和没有抓线爪。 (参照存储器开关功能一览表)

有抓线爪时 单位:sti/min

|     | 出货状态 | 设定范围            |
|-----|------|-----------------|
| 第1针 | 1500 | 400 ~ 1500      |
| 第2针 | 3000 | $400 \sim 3000$ |
| 第3针 | 3000 | 400 ~ 3000      |
| 第4针 | 3000 | 400 ~ 3000      |
| 第5针 | 3000 | $400 \sim 3000$ |

 最高转速、存储器开关 No.1(最高速度限制)优先。

 $\mathbf{e}$ 

设定例:有抓线爪时,变更为第1针1500 → 1000sti/min、第2针3000 → 2000sti/min。

1) 缝制 LED 灭灯的状态下,按 M 键。

|--|

 用 +/ビ 键、 -/ビ 键显示出存储器开关 e No.2。这里设定第1 针的缝纫机速度。

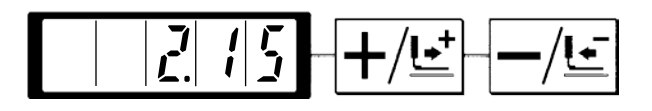

 3) 按 **O** 键。缝制 LED 亮灯,第1 针的设 定值被显示出来。

|--|

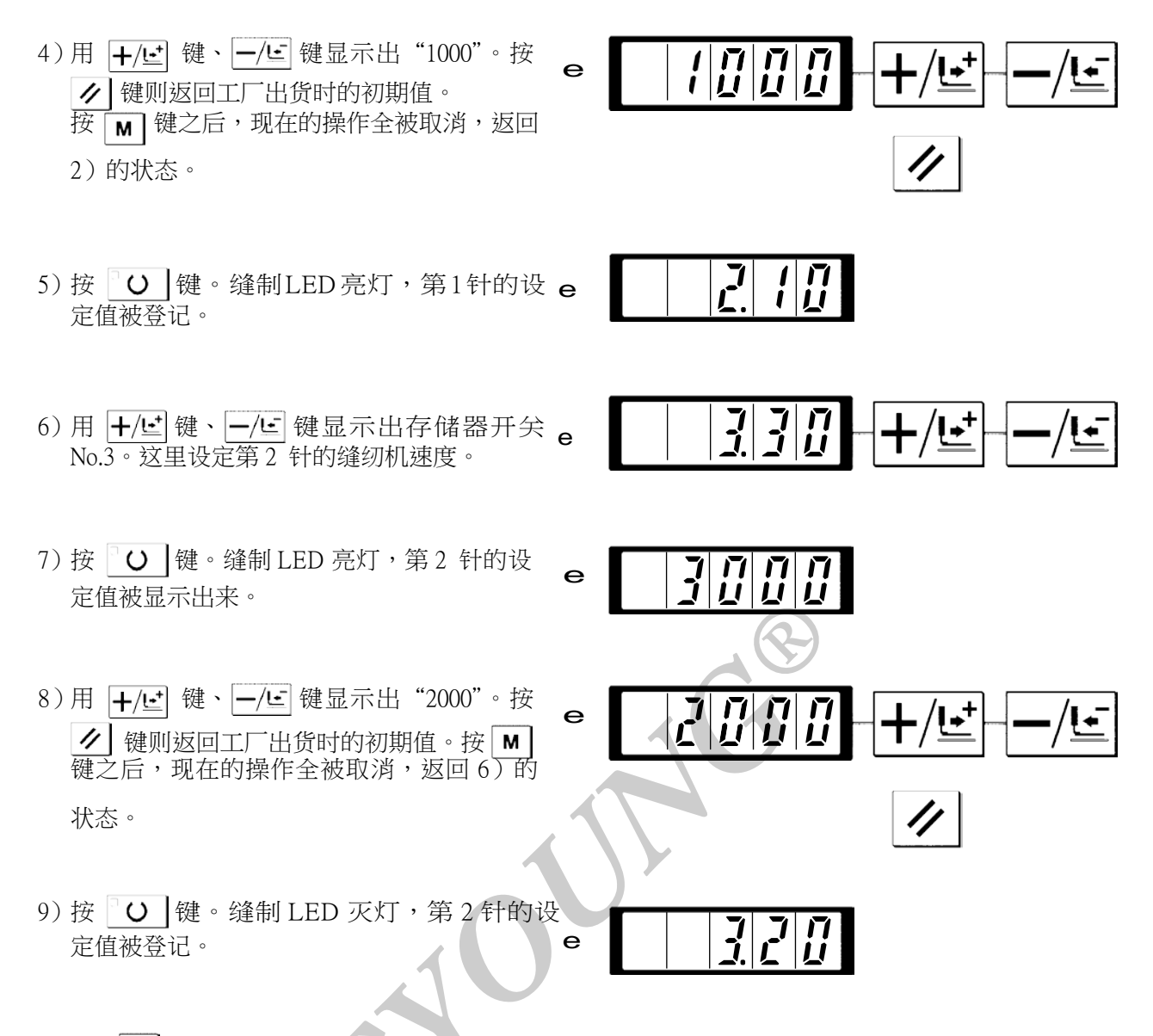

10) 按 M 键。结束存储器开关设定方式,返回通常状态。

#### (3) 是否可以呼出图案数据的设定

设定为不能呼出不要的图案,防止错误的图案呼出。另外,可以呼出能够使用的需要图案。

е

设定例:把图案 No.2、3 设定为不能呼出。

1) 在缝制 LED 灭灯的状态下,按 M 键。

 用 +/Ŀ 键、 -/Ŀ 键显示出存储器开关 e No.201。

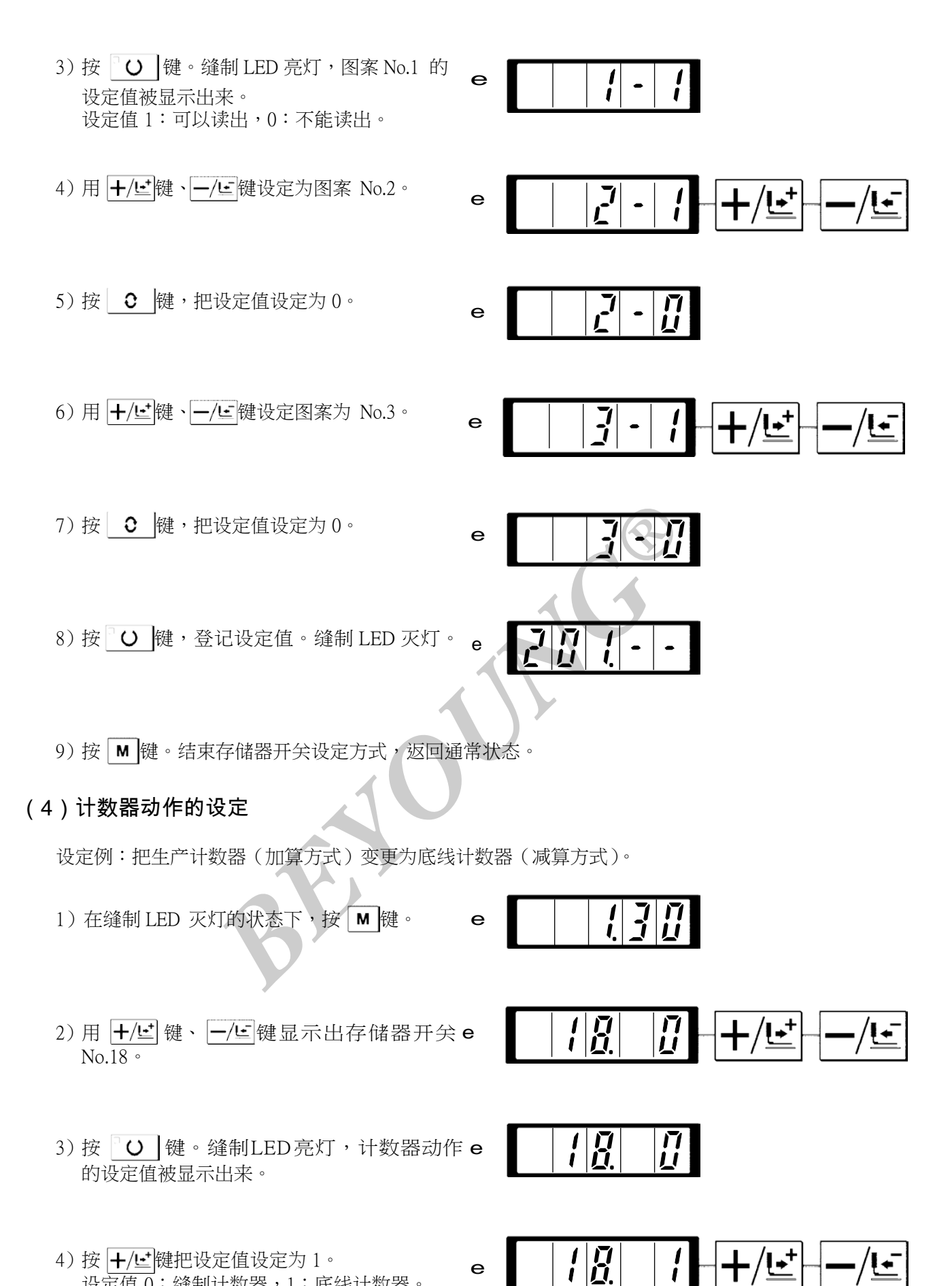

4) 按 +/└ 键把设定值设定为1。 设定值0:缝制计数器,1:底线计数器。

5) 按 **O** 键,登记设定值。缝制 LED 灭灯。

6) 按 M 键。结束存储器开关设定方式,返回通常状态。

 $\mathbf{e}$ 

Ĺ

# 3. 存储器开关功能一览表

### 用存储器开关可以以程序设定缝纫机的各种动作。 出货时的初期值,不同机种有不同的设定项目。

| 显示                        | 功能                                       | 设定范围                          | 出货状态 | 备考                       |
|---------------------------|------------------------------------------|-------------------------------|------|--------------------------|
|                           | 缝制的最高速度                                  | 400 ~ 3000                    | 3000 | BM-1903A 设定为 2700        |
|                           | (可以以100sti/min为单位设定)                     |                               |      |                          |
|                           | 第1针的缝制速度。(抓线)                            | $400 \sim 1500$               | 1500 |                          |
|                           | (可以以100sti/min为单位设定)                     |                               |      |                          |
|                           | 第2针的缝制速度。(抓线)                            | $400 \sim 3000$               | 3000 |                          |
|                           | (可以以100sti/min为单位设定)                     |                               |      |                          |
|                           | 第3针的缝制速度。(抓线)                            | $400 \sim 3000$               | 3000 |                          |
|                           | (可以以100sti/min为单位设定)                     |                               |      |                          |
|                           | 第4针的缝制速度。(抓线)                            | $400 \sim 3000$               | 3000 |                          |
|                           | (可以以100sti/min为单位设定)                     | 400 2000                      |      |                          |
|                           | 第5针的缝制速度。(抓线)                            | $400 \sim 3000$               | 3000 |                          |
|                           | (可以以100sti/min为单位设定)                     | 0 200                         | 200  |                          |
|                           | 第1针的线张力。(抓线)                             | $0 \sim 200$                  | 200  |                          |
| 8 - -                     | 切线时的线张力 切线时的线张                           | $0 \sim 200$                  | 0    |                          |
|                           |                                          | -6~4                          | 0    |                          |
| <u> </u>                  |                                          |                               |      |                          |
|                           | 速度。(不抓线)                                 | 400 ~ 1500                    | 400  |                          |
|                           | (可以以100sti/min为单位设定)                     | 400 - 2000                    | 000  |                          |
|                           | 第2针的缝制速度。(不抓线)                           | 400 ~ 5000                    | 900  |                          |
|                           | (可以以100sti/min 万甲位设定)                    | $100 \sim 3000$               | 2000 |                          |
| 2  3  []                  | 第5针的缝制迷度。(个抓线)                           |                               | 5000 |                          |
|                           | (马以以100su711111)为平位设定)<br>筐4针的缝制速度。(不抓线) | 400 ~ 3000                    | 3000 |                          |
|                           | (可以以100sti/min为单位设定)                     |                               |      |                          |
|                           | 第5针的缝制速度。(不抓线)                           | 400 ~ 3000                    | 3000 |                          |
| i ĩ j Ü                   | (可以以100sti/min为单位设定)                     |                               |      |                          |
|                           | 第1针的线张力。(不抓线)                            | $0 \sim 200$                  | 0    |                          |
|                           |                                          |                               |      |                          |
|                           | 缝制开始的线张力(不抓线)                            | $-5 \sim 2$                   | -5   |                          |
|                           | 变换同步时间                                   |                               |      |                          |
| <u></u>                   | X/Y 放大缩小率、最高速度                           | 0:可以变更                        | 0    | 设定1时,M键也被禁止使             |
| i i i                     | 限制的显示以及是否可以进                             | 1:个能变更                        |      | 用。要变更存储器开关时,             |
|                           | 行变更。(防止错误操作)                             |                               |      | 「「按下MU键的回时打开(ON)」<br>由酒。 |
|                           | +1-米/1-92二九//2                           | <ul><li>0・生产计数器(加管)</li></ul> | 0    | 电脉                       |
| <i>1</i>   <u> </u>     1 | 11 奴(664/11)上                            | 1: 底线计数器(加异)                  | 0    |                          |
|                           |                                          |                               |      |                          |
|                           |                                          | 0:标准踏板                        | 0    |                          |
| <u>ר ו חחו</u> ו ו        |                                          | 1:标准踏板(2级行程)                  | _    |                          |
|                           |                                          | 2: 选购品踏板                      |      |                          |
|                           |                                          | 3:选购品踏板(2级行程)                 |      |                          |
| ת תוב                     | 启动踏板的选择 选                                | 0:标准踏板                        | 0    |                          |
|                           |                                          | 1:选购品踏板                       |      |                          |
| <u>רק וער</u> בר          | 购品踏板1的动作                                 | 0:再次踩踏板关闭(OFF)。               | 0    |                          |
|                           |                                          | 1:脚离开踏板关闭(OFF)。               |      |                          |

| 显示            | 功能                                              | 设定范围0:再次                                                                          | 出货状态                           | 备考                                                |
|---------------|-------------------------------------------------|-----------------------------------------------------------------------------------|--------------------------------|---------------------------------------------------|
| 25            | 选购品踏板 2 动作                                      | 踩踏板关闭(OFF)。<br>1:脚离开踏板关闭(OFF)。                                                    | 0                              |                                                   |
| 7577          | 2级行程时的压脚高度。选择                                   | $50 \sim 90$                                                                      | 70                             | 增加设定值之后变低。                                        |
|               | 图案的扩大缩小基准点                                      | 0:原点<br>1:缝制开始点                                                                   | 0                              |                                                   |
|               | 可以用操作盘键(清除键)<br>停止缝纫机动作。                        | 0:无效<br>1:操作盘复位键<br>2:外部开关                                                        | 0                              |                                                   |
|               | 可以禁止蜂鸣音响。                                       | <ul><li>0:不响蜂鸣音</li><li>1:操作盘操作音</li><li>2:操作盘操作音+异常错误音</li></ul>                 | 2                              |                                                   |
| <u> </u>      | 设定抓线开放的针数。 可                                    | 1~7针                                                                              | 2                              |                                                   |
| 34            | 以推迟抓线的同步时间。                                     | $-10 \sim 0$                                                                      | 0                              | - 方向变慢。                                           |
|               | 可以禁止上线抓线控制。                                     | 0:通常<br>1:禁止                                                                      | 0                              | 防止操作盘的错误操作。<br>BM-1903A 设定为 1                     |
| <u></u>       | 选择送布动作的同步时间。紧<br>线不好时设定为 - 方向。                  | -8 ~ 16                                                                           |                                | 向-侧移动过多的话,有断<br>针的危险。缝制厚料时请加<br>以注意。              |
|               | 可以选择缝制结束后的压脚<br>状态。                             | <ul> <li>0: 缝制开始移动后,压脚上升</li> <li>1: 缝制结束立即上升</li> <li>2: 缝制开始后,踩踏板上升。</li> </ul> |                                | BM-1903A/BR-35 设定为 0。                             |
| <u> </u>      | 可以设定每次缝制结束后均<br>检索原点。(除循环缝制以外)                  | 0: 不检索原点<br>1: 检索原点                                                               | 0                              |                                                   |
|               | 可以设定循环缝制时的原点<br>检索。                             | <ul> <li>0· 个检索原点</li> <li>1:每1图案结束</li> <li>2:每1循环缝制结束</li> </ul>                | 0                              |                                                   |
|               | 用途中停止命令可以选择停<br>止后的压脚状态。                        | 0. 压脚上升<br>1: 按压脚开关上升<br>2: 禁止压脚上升                                                | 0                              |                                                   |
| 42.11         | 设定针杆停止位置。可以禁止                                   | 0: 上位置<br>1: 上死点                                                                  | 0                              | 上死点停止时为上位置停止<br>后反转然后停止。                          |
| 4 <u>5. I</u> | 切线。                                             | 0: 通常<br>1:禁止切线                                                                   | 0                              |                                                   |
|               | 可以选择按清除键后的原点<br><del>返回经由路线。可以设定卷</del><br>线速度。 | 0. 返回直线<br>1:返回图案<br>                                                             | 1600                           | 在从图条述甲返回缝制开始<br>不能直线时使用。最高速限<br>制被优先。             |
|               | 选择靠布动作同步时间。仅<br>限 BM-1901A                      | <del>0:禁止输出</del><br>1:压脚下降时动作<br>2:开始时动作                                         | 2                              | 1901A 以外不能显示。                                     |
|               | 可以选择挑线杆的动作方法。                                   | 0:中途切线时,没有挑线器<br>1:中途切线时,有挑线器1<br>2:中途切线时,有挑线器2<br>3:电磁挑线器                        | 1                              | 1 :最终挑线杆不返回<br>2 :最终挑线杆返回                         |
| <u> </u>      | 可以禁止缝钉钮扣的缝制开                                    | 0:固定缝有效       1:固定缝无效                                                             | 0                              | - 1903A 以外不能显示。                                   |
|               | <u>始固定缝制。仅限 BM-1903A</u><br>原点位置为前面 5mm。        | <mark>−0:标准</mark><br>1:前面<br>0:不能速出                                              |                                | 使用 1904 的压脚、图案时必<br>须进行设定。                        |
|               | 设定是否可以读出图案数据。                                   | 1:可以读出                                                                            | - <del>机种不同则</del> -<br>设定也不同。 | <u>- 可以个劢地设定服务图案</u><br>No.1 ~ 64。                |
|               | 补充润滑脂时的通知计数器                                    |                                                                                   | -                              | 保养请参照「向指定部位补<br>充润滑脂」P37。请参照「使<br>用图案键的缝制」项 p.24。 |
| P             | 进行图案登记。 进行循环                                    |                                                                                   |                                | 请参照「使用循环缝制功能<br>的缝制」项 p.27。                       |
|               | 缝制登记。                                           |                                                                                   |                                |                                                   |

# [9] 其他

### 1. 设定开关的设定

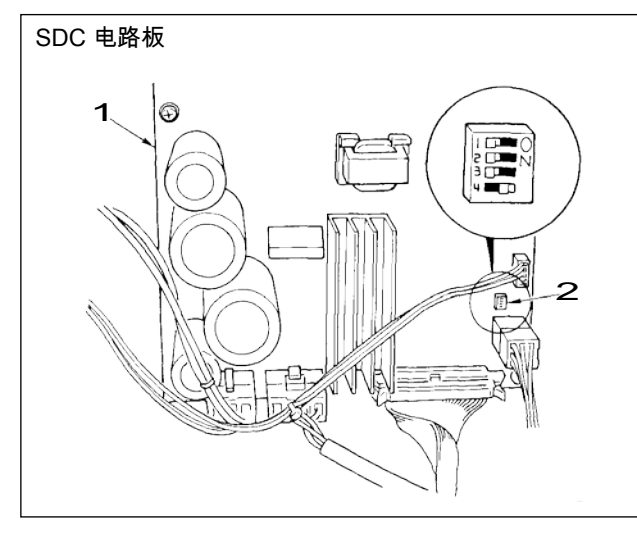

SDC 电路板 1 上的设定开关 SW12 设定为 ON 之后,可以加强贯穿力。如果缝制厚料贯穿力 不足时,请设定为 ON。其他设定开关全部设定 为 OFF。

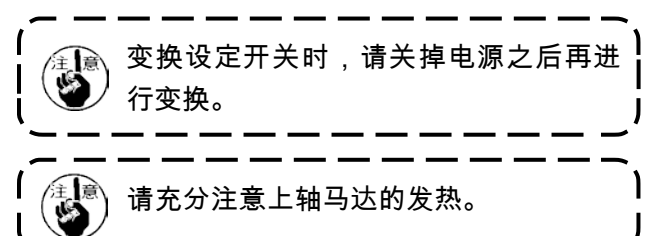

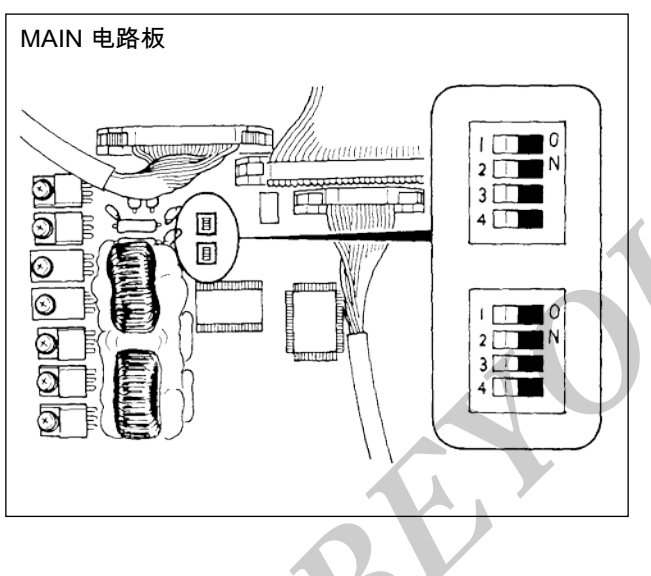

MAIN 电路板的设定开关全部为 OFF。

# 2. 标准图案规格对应表

| No.    | 纵   | 横   | 针数 | 缝制种类     | S,F,H | М |
|--------|-----|-----|----|----------|-------|---|
| 1 (51) | 2.0 | 16  | 42 | 大加固      | *     |   |
| 2      | 2.0 | 10  | 42 | 大加固      | *     |   |
| 3      | 2.5 | 16  | 42 | 大加固      | *     |   |
| 4      | 3.0 | 24  | 42 | 大加固      |       |   |
| 5      | 2.0 | 10  | 28 | 大加固      | *     |   |
| 6      | 2.5 | 16  | 28 | 大加固      | *     |   |
| 7      | 2.0 | 10  | 36 | 大加固      | *     |   |
| 8      | 2.5 | 16  | 36 | 大加固      | *     |   |
| 9      | 3.0 | 24  | 56 | 大加固      |       |   |
| 10     | 3.0 | 24  | 64 | 大加固      |       |   |
| 11     | 2.5 | 6   | 21 | 小加固(孔眼)  | *     |   |
| 12     | 2.5 | 6   | 28 | 小加固 (孔眼) | *     |   |
| 13     | 2.5 | 6   | 36 | 小加固(孔眼)  | *     |   |
| 14     | 2.0 | 8   | 14 | 针织加固     | *     | * |
| 15     | 2.0 | 8   | 21 | 针织加固     | *     | * |
| 16     | 2.0 | 8   | 28 | 针织加固     | *     | * |
| 17     | 0   | 10  | 21 | 线加固      | *     |   |
| 18     | 0   | 10  | 28 | 线加固      | *     |   |
| 19     | 0   | 25  | 28 | 线加固      |       |   |
| 20     | 0   | 25  | 36 | 线加固      |       |   |
| 21     | 0   | 25  | 41 | 线加固      |       |   |
| 22     | 0   | 35  | 44 | 线加固      |       |   |
| 23     | 20  | 4.0 | 28 | 线加固      |       |   |
| 24     | 20  | 4.0 | 36 | 线加固      |       |   |
| 25     | 20  | 4.0 | 42 | 线加固      |       |   |
| 26     | 20  | 4.0 | 56 | 线加固      |       |   |
| 27     | 20  | 0   | 18 | 纵线加固     |       |   |
| 28     | 10  | 0   | 21 | 纵线加固     |       |   |
| 29     | 20  | 0   | 21 | 纵线加固     |       |   |
| 30     | 20  | 0   | 28 | 纵线加固     |       |   |
| 38     | 2.0 | 8   | 28 | 纵线加固     | *     | * |

出货状态可以缝制\*标记的图案。使用此外的标准图案时,请参照存储器开关的使用方法「图案数据的呼出可否的设定」。

# 3. 标准图案一览表

|              | No                | 落针图                   | 针数 | 缝制<br>(m<br>纵 | 尺寸<br>m)<br>横 | (注2)<br>压脚号码                               |     | No | 落针图                                             | 针数               | 缝制<br>(m<br>纵          | 尺寸<br>m)<br>横 | (注2)<br>压脚号码  |
|--------------|-------------------|-----------------------|----|---------------|---------------|--------------------------------------------|-----|----|-------------------------------------------------|------------------|------------------------|---------------|---------------|
| ÿ <b>√√∛</b> | <b>AM</b><br>(51) | °                     |    | 2.0           | 16            | $\frac{1}{2}$                              |     | 17 |                                                 | 21               | 0                      | 10            | $\frac{1}{2}$ |
|              | 2                 |                       | 42 | 2.0           | 10            | 1<br>2<br>3                                |     | 18 | ARÎ Î. K                                        | 28               | 0                      | 10            | $\frac{1}{2}$ |
|              | <b>※</b><br>3     | ₩₩₩₩₩                 | 72 | 2.5           | 16            | 1                                          | 线   | 19 | A CAR                                           | . 20             | 0                      | 25            | 6<br>7        |
| $\star$      | ₩<br>4            | MMMMM                 |    | 3.0           | 24            | 6<br>7                                     | 重   | 20 | 23 <b>1</b> 482                                 | 36               | 0                      | 25            | 6<br>7        |
| न्ति         | 5                 | ª <del>\\\\\\\\</del> | 28 | 2.0           | 10            | $ \begin{array}{c} 1\\ 2\\ 3 \end{array} $ |     | 21 | -                                               | 41               | 0                      | 25            | 6<br>7        |
| 重定           | <b>※</b><br>6     |                       | 20 | 2.5           | 16            | 1                                          |     | 22 |                                                 | 44               | 0                      | 35            | (注3)          |
|              | 7                 | °₩₩₩₩₩₩₩              | 36 | 2.0           | 10            | $ \begin{array}{c} 1\\ 2\\ 3 \end{array} $ |     | 23 | ê MMAMM ê                                       | 28               | 20                     | 4.0           | 9<br>10       |
|              | <b>※</b><br>8     | <del>≬\\\\\</del> \\  | 50 | 2.5           | 16            | 1 4                                        | 纵固定 | 24 | E MAMAAM E                                      | 36               | 20                     | 4.0           | 9<br>10       |
|              | <b>※</b><br>9     |                       | 56 | 3.0           | 24            | 6<br>7                                     |     | 25 | e MMMMMM e                                      | 42               | 20                     | 4.0           | 9<br>10       |
|              | ₩<br>10           |                       | 64 | 3.0           | 3.0 24        | 6<br>7                                     |     | 26 | e Manana e                                      | 56               | 20                     | 4.0           | 9<br>10       |
| <u>\</u>     | 11                | °}∕∕∕∕∕√              | 21 | 2.5           | 6             |                                            |     | 27 | म् <b>क्टून्ट ह</b> े                           | 18               | 20                     | 0             |               |
| F            | 12                |                       | 28 | 2.5           | 6             | 8                                          | 纵线  | 28 | e <b>t</b> e                                    | 21               | 10                     | 0             | 11            |
| 定            | 13                |                       | 36 | 2.5           | 6             |                                            | 固   | 29 | j <b>and the feature</b>                        |                  | 20                     | 0             | 11            |
| ++           | 14                |                       | 14 | 2.0           | 8             |                                            |     | 30 | 9 <b></b>                                       | 28               | 20                     | 0             |               |
| 约<br>固       | 15                |                       | 21 | 2.0           | 8             | 5                                          |     |    | 1. 缝制尺寸为放大型<br>2. 压脚号码请参照M                      | ▲ 100<br>时件压     | %的尺<br>脚一览             | <br>寸。<br>ī表。 | ,             |
| 正            | 16                |                       | 28 | 2.0           | 8             |                                            |     |    | 3. NO.22 万加工半月<br>4. ※标记图案为缝制<br>5. No.51 为无挑线用 | 、而时<br>削牛仔<br>引。 | <sub>使用。</sub><br>·布料用 | ]。            | <br> <br>     |

|                | No.                               | 落针图                                               | 针数  | 缝制<br>(m | l尺寸<br>um) | <ul><li>(注2)</li><li>床脚号码</li></ul> |   | $\setminus$ | No.      | 落针图                                                                                                    | 针数  | 缝制<br>( m | 尺寸<br>m) | (注2)<br>压脚号码 |
|----------------|-----------------------------------|---------------------------------------------------|-----|----------|------------|-------------------------------------|---|-------------|----------|----------------------------------------------------------------------------------------------------|-----|-----------|----------|--------------|
|                |                                   |                                                   |     | 纵        | 横          | <u></u>                             |   |             |          |                                                                                                    |     | 纵         | 横        |              |
|                | 31                                |                                                   | 52  | 7        | 10         | 13                                  |   |             | 41       | MAA<br>A                                                                                                    | 29  | 20        | 2.5      | 12           |
|                | 32                                | ( <del>////////////////////////////////////</del> | 63  | 7        | 12         | 13                                  |   |             |          |                                                                                                    |     |           |          |              |
|                | 33                                |                                                   | 24  | 6        | 10         | 13                                  |   |             | 42       | ****                                                                                                    | 39  | 25        | 2.5      | 12           |
| 平<br>月<br>光    | \$ 34                             |                                                   | 31  | 6        | 12         | 13                                  |   |             |          | ~~~~~                                                                                                    |     |           |          |              |
| ŰШ             | 35                                |                                                   | 48  | 10       | 7          | 14                                  |   |             |          | A-A                                                                                                    |     |           | 0.5      | 10           |
| H              | 1                                 | WWWW                                              |     |          | _          |                                     |   |             | 43       |                                                                                                    | 45  | 25        | 2.5      | 12           |
|                | 36                                |                                                   | 48  | 10       | 7          | 14                                  |   | <b>王</b>    |          | WWW                                                                                                    |     |           |          |              |
|                | 37                                |                                                   | 90  | 3        | 24         | 6                                   | ì | 定           | 44       | <b>WWWWWW</b>                                                                                                    | 58  | 30        | 2.5      | 12           |
| 大<br>西<br>又    | -<br>]<br>1                       | *****                                             |     |          | 5          | 7                                   |   |             |          | ~~~~~~                                                                                                    |     |           |          | 12           |
| 11<br>17<br>17 | 38<br>5                           |                                                   | 28  | 2        | 8          | 5                                   |   |             | 45       | 997.899.899.899.899.899.899.899.899.899.                                                                                                    | 75  | 30        | 2.5      | 12           |
| 国<br>定         | ]<br>}                            | ₿₳₳₳₳₳₳                                           |     |          |            |                                     |   |             | 46       | www.                                                                                                    | 42  | 30        | 25       | 12           |
| 國形加固           | 39<br>1<br>1<br>1<br>4<br>1<br>40 |                                                   | 28  | øl       | 2          | 16                                  |   |             | 10       | 800000000000000000000000000000000000000                                                                                                    | 72  | 50        | 2.3      | 12           |
| L              |                                   | 1                                                 | I   | I        |            | 1                                   |   |             | 47       | . t P #                                                                                                    | 91  | ø         | 8        | 15           |
| (              | 注意<br>图案                          | t)<br>No.41 ~ 46 是选购                              | 压脚  | No.1     | 2 用。       | 纵加固                                 | Ē | 菊花          | 48       |                                                                                                    | 99  |           |          |              |
| :              | 缝图                                | 案 No.23 ~ 26 在原                                   | 点 5 | mm 🕹     | =下不        | 同。                                  | 5 | 锁眼          | 49<br>50 | The second second secon | 148 |           |          |              |

4. 压脚一览表

|        | 1                       | 2                                                                                                    | 3               | 4            | 5                       |  |
|--------|-------------------------|----------------------------------------------------------------------------------------------------|-----------------|--------------|-------------------------|--|
|        |                         | 13518659(组件                                                                                                    | .)              | 13548557(组件) | 13542964(组件)            |  |
| 布压脚    | ç                       | 40<br>40<br>40<br>3.4<br>40<br>3.4<br>40<br>52<br>40<br>53<br>40<br>53<br>54<br>54<br>54<br>54<br>54<br>54<br>54<br>54<br>54<br>54 |                 |              |                         |  |
|        | 14116107                | 14116404                                                                                                    | 14116800        | 14116305     | 14116206                |  |
|        | (有齿牙)                   | (无齿牙)                                                                                                    | (无齿牙)           | (有齿牙)        | (有齿牙)                   |  |
| 布压脚下板  | 25<br>5:4<br>29<br>29   | 25<br>5:21<br>29<br>5:41<br>29                                                                                                    | 9° <del>1</del> | 21.2<br>21.2 | 8:F<br>11.4             |  |
| 缝制规格   | S                       | F                                                                                                    | F               | H/W          | М                       |  |
| ※手指保护器 |                         |                                                                                                    | 13533104        |              |                         |  |
| 备考     | S(标准)规格<br>机头上标准装<br>备。 | F(内衣)规格机<br>据出口地区)                                                                                                    | 头上装备。(根         | 选购品          | M(针织)规<br>格机头上标准<br>装备。 |  |

※ 更换压脚时,请安装适合各压脚的手指保护器。

| 1354431 (温中)         13542431 (温中)         13571955 (温中)         13561360 (温中)           布田卿         9         9         9         9         9         9         9         9         9         9         9         9         9         9         9         9         9         9         9         9         9         9         9         9         9         9         9         9         9         9         9         9         9         9         9         9         9         9         9         9         9         9         9         9         9         9         9         9         9         9         9         9         9         9         9         9         9         9         9         9         9         9         9         9         9         9         9         9         9         9         9         9         9         9         9         9         9         9         9         9         9         9         9         9         9         9         9         9         9         9         9         9         9         9         9         9         9         9                                                                                                    |            | 6                                                                               | 7                                                                                                  | 8                                                                         | 9                          | 10                         | 11           |
|----------------------------------------------------------------------------------------------------|------------|---------------------------------------------------------------------------------|----------------------------------------------------------------------------------------------------|---------------------------------------------------------------------------|----------------------------|----------------------------|--------------|
| 市田岬       9       135518003       14116602       14116503       14116503         135518003       135518003       14116602       14116503       14116503         (有面牙)       (有面牙)       (有面牙)       (天面牙)       (天面牙)       (天面牙)         (有面牙)       (有面牙)       (月面牙)       (天面牙)       (天面牙)       (天面牙)         (雪白頭下板       25       (子石山子)       (天面子)       (天面子)       (天面子)         (雪白頭下板       25       (子石山子)       (大面子)       (大面子)       (大面子)         (雪白頭下板)       27.4       24.4       15       (一一一一一一一一一一一一一一一一一一一一一一一一一一一一一一一一一一一一                                                                                                    |            | 13548                                                                           | 151(组件)                                                                                            | 13542451(组件)                                                              | 135719                     | 55(组件)                     | 13561360(组件) |
| 13548003       13554803       14116602       14116503       14116909       14116701         (有齿牙)       (有齿牙)       (有齿牙)       (有齿牙)       (天齿牙)       (天齿牙)       (天齿牙)         第       14116701       (千齿牙)       (天齿牙)       (天齿牙)       (天齿牙)       (天齿牙)         第       14116701       14116701       (千齿牙)       (天齿牙)       (天齿牙)       (天齿牙)         第       14116701       15       15       15       16       15       16         第       13548300       13533104       13573407       13573407       送购品       13573407         6       1115709       14       15       16       10021871(15)       106       13573407         6       14137080       13573107       144       15       16       10021880(15)         14137080       14137082       13573107       13021871(15)       10021871(15)       10021887(15)       10021880(15)         14137080       14137082       1413708       15       16       10021871(15)       10021871(15)       10021887(15)         14137080       14137082       1413708       1413708       10021871(15)       10021887(15)       10021880(15)         14137080       14137083 <td< td=""><td>布压脚</td><td>40.5</td><td></td><td>40<br/>100<br/>8:22<br/>8:28<br/>8:28<br/>8:78<br/>8:78<br/>8:78<br/>8:78<br/>8:78</td><td>5.6</td><td>23 24.1</td><td></td></td<>                    | 布压脚        | 40.5                                                                            |                                                                                                    | 40<br>100<br>8:22<br>8:28<br>8:28<br>8:78<br>8:78<br>8:78<br>8:78<br>8:78 | 5.6                        | 23 24.1                    |              |
| (有齿牙)       (有齿牙)       (有齿牙)       (五齿子)       (五齿子)       (五齿子)       (五齿子)         市田期下板       25       1       1       1       1       1       1       1       1       1       1       1       1       1       1       1       1       1       1       1       1       1       1       1       1       1       1       1       1       1       1       1       1       1       1       1       1       1       1       1       1       1       1       1       1       1       1       1       1       1       1       1       1       1       1       1       1       1       1       1       1       1       1       1       1       1       1       1       1       1       1       1       1       1       1       1       1       1       1       1       1       1       1       1       1       1       1       1       1       1       1       1       1       1       1       1       1       1       1       1       1       1       1       1       1       1       1       1 <td></td> <td>13548003</td> <td>13554803</td> <td>14116602</td> <td>14116503</td> <td>14116909</td> <td>14116701</td>                                                                                                    |            | 13548003                                                                        | 13554803                                                                                           | 14116602                                                                  | 14116503                   | 14116909                   | 14116701     |
| 市田脚下板       25       27.4       24       25       22         運制線格       S       H / W       S       E       F       F         第半指标评器       13548300       13533104       13573407       13573407         6节       速鳴品       H (厚料) W (倍<br>旋後) 現格机头       速鳴品       F (内索) 規格進购品。       13573407         1       12       13       14       15       16         14137509 (右)       40021871 (右)       40021877 (右)       40021877 (右)       40021880 (右)         14137508 (右)       40021871 (右)       40021877 (右)       40021877 (右)       40021880 (右)         6       14137508 (右)       40021873       40021876       40021877 (右)       40021880 (右)         6       14137007       40021873       40021876       40021879       40021880 (右)         14137007       40021873       40021876       40021879       40021882       (有齿子)         (天街子)       (有齿子)       (有齿子)       (有齿子)       (有齿子)       (有齿子)       (有齿子)         市田脚下板       143305       144       144       144       144       144       144         6       1433707       (有齿子)       (有齿子)       (有齿子)       145       145         6                                                                                                    |            | (有齿牙)                                                                           | (有齿牙)                                                                                              | (有齿牙)                                                                     | (无齿牙)                      | (无齿牙)                      | (无齿牙)        |
| 強制規格         S         H / W         S         F         F         F           第千指保护器         13548300         13533104         13573407           备考         基购品         H(PF科) W(信<br>bkb) 规格机失<br>上标准装备。         速购品         F (PR) 规格选购品。<br>机器出口地区)         透购品           12         13         14         15         16           14137509 (右)         40021871 (右)         40021877 (右)         40021880 (右)           14137509 (右)         40021872 (右)         40021875 (右)         40021877 (右)         40021880 (右)           市医脚         14137707         40021873         40021876         40021879         40021882           (式盘牙)         (有盘牙)         (有盘牙)         (有盘牙)         (有盘牙)         (有盘牙)         (有盘牙)           小         14137707         40021873         40021876         40021879         40021882           (天盘牙)         (有盘牙)         (有盘牙)         (有盘牙)         (有盘牙)         (有盘牙)         (有盘牙)           小         14135305         13533104         13533104         13533104         13533104                                                                                                    | 布压脚下板      | 25<br>25<br>25<br>25<br>25<br>25<br>25<br>25<br>25<br>25<br>25<br>25<br>25<br>2 | 27.4                                                                                               |                                                                           | 25<br>07<br>15<br>15       | 5.6                        | 22           |
| ※手指保护器       13548300       13533104       13573407         备考       透胸品       H(厚科) W(倍<br>旋梭) 规格机头<br>上标准装备。       迷胸品       P(内衷) 规格选购品。<br>(相選出口地区)       送胸品         11137509(右)       40021871(右)       40021877(右)       40021877(右)       40021887(右)         14137508(左)       40021872(右)       40021875(左)       40021878(左)       40021887(右)         布压脚       14137707       40021873       40021876       40021879       40021882         (石齿牙)       (石齿牙)       (有齿牙)       (有齿牙)       (有齿牙)       (有齿牙)       (有齿牙)         小工調下板       30<br>(石齿牙)       1413505       13553104       13553104       13553104         修飾殿品       送购品       透购品       透购品       透购品       透购品       透购品                                                                                                    | 缝制规格       | S                                                                               | H/W                                                                                                | S                                                                         | F                          | F                          | F            |
| 審考     近時品     H(厚料)W(倍<br>旋梭)規格机头<br>上标准装备。     选购品     F(内衣)規格选购品。<br>(根据出口地区)     透购品       12     13     14     15     16       14137509 (右)<br>14137608 (左)     40021871 (右)<br>40021872 (右)     40021877 (右)<br>40021875 (左)     40021880 (右)<br>40021875 (左)       布圧脚     1413707     40021873     40021876     40021879     40021882       (元齿牙)     (有齿牙)     (有齿牙)     (有齿牙)     (有齿牙)     (有齿牙)       前日期下板     30     14     15     16       小日馬期下板     30     14     15     16       非     14     15     16       非     1413707     40021873     40021876     40021879       (元齿牙)     (有齿牙)     (有齿牙)     (有齿牙)     (有齿牙)       (五齿子)     (有齿牙)     (有齿牙)     (有齿牙)     (有齿牙)       (五齿子)     144     15     16     16       (五齿子)     144     15     16     16       (五齿子)     144     15     16     16       (五齿子)     1413707     40021873     40021879     40021882       (五齿子)     (五齿子)     (五齿子)     (百齿子)     (百齿子)     (百齿子)       1413707     1402187     15     15     16       1413707     14021873     16     16 <td< td=""><td>※手指保护器</td><td>1354</td><td>48300</td><td>13533104</td><td>10</td><td>13:</td><td>573407</td></td<>                                                                                                    | ※手指保护器     | 1354                                                                            | 48300                                                                                              | 13533104                                                                  | 10                         | 13:                        | 573407       |
| 12       13       14       15       16         14137509 (右)<br>14137508 (左)       40021871 (右)<br>40021872 (左)       40021877 (右)<br>40021875 (左)       40021880 (右)<br>40021878 (左)         布圧脚       14137608 (左)       10001872 (左)       40021875 (左)       40021878 (左)       40021881 (左)         14137509 (右)       14137608 (右)       140021873       40021875 (左)       40021879       40021882         14137707       40021873       40021876       40021879       40021882         (无齿牙)       (有齿牙)       (有齿牙)       (有齿牙)       (有齿牙)         (五齿牙)       (有齿牙)       (有齿牙)       (有齿牙)       (有齿牙)         第       5       5       5       5       5         30       14135305       13533104       13533104       15533104                                                                                                    | 备考         | 选购品                                                                             | H(厚料)W(倍<br>旋梭)规格机头<br>上标准装备。                                                                      | 选购品                                                                       | F(内衣)规格选<br>(根据出口地区)       | 购品。                        | 选购品          |
| 14137509(右)<br>14137608(左)       40021871(右)<br>40021875(左)       40021877(右)<br>40021878(左)       40021880(右)<br>40021878(左)         布压脚       14137007       10021873       40021876       40021879       40021882         14137707       40021873       40021876       40021879       40021882         (元齿牙)       (有齿牙)       (有齿牙)       (有齿牙)       (有齿牙)       (有齿牙)         布压脚下板       166       14435305       13533104       13533104         審考       透购品       透购品       选购品       选购品       选购品       选购品                                                                                                    |            | 12                                                                              | 13                                                                                                 | 14                                                                        | 15                         | 16                         | 7            |
| 布圧脚       14137707       40021873       40021876       40021879       40021882         (元齿牙)       (有齿牙)       (有齿牙)       (有齿牙)       (有齿牙)       (有齿牙)       (有齿牙)         布圧脚下板       30<br>166       4135305       5       5       5         維制規格       F       S       S       S       S         **手指保护器       14135305       13533104       送购品       送购品       送购品       送购品                                                                                                    |            | 14137509(右)<br>14137608(左)                                                      | 40021871 (右)<br>40021872 (左)                                                                       | 40021874(右)<br>40021875(左)                                                | 40021877(右)<br>40021878(左) | 40021880(右)<br>40021881(左) | _            |
| 14137707       40021873       40021876       40021879       40021882         (无齿牙)       (有齿牙)       (有齿牙)       (有齿牙)       (有齿牙)       (有齿牙)         布压脚下板       30       400       400       400       400       400       400       400       400       400       400       400       400       400       400       400       400       400       400       400       400       400       400       400       400       400       400       400       400       400       400       400       400       400       400       400       400       400       400       400       400       400       400       400       400       400       400       400       400       400       400       400       400       400       400       400       400       400       400       400       400       400       400       400       400       400       400       400       400       400       400       400       400       400       400       400       400       400       400       400       400       400       400       400       400       400       400       400       400       400 <th< td=""><td>布压脚</td><td></td><td>14<br/>23<br/>00<br/>24<br/>00<br/>20<br/>00<br/>20<br/>00<br/>20<br/>00<br/>20<br/>20<br/>20<br/>20<br/>20<br/>20</td><td>45<br/>29<br/>20<br/>20<br/>20<br/>21</td><td></td><td></td><td></td></th<> | 布压脚        |                                                                                 | 14<br>23<br>00<br>24<br>00<br>20<br>00<br>20<br>00<br>20<br>00<br>20<br>20<br>20<br>20<br>20<br>20 | 45<br>29<br>20<br>20<br>20<br>21                                          |                            |                            |              |
| (元齿牙)       (有齿牙)       (有齿牙)       (有齿牙)       (有齿牙)       (有齿牙)         布压脚下板       30                                                                                                    |            | 14137707                                                                        | 40021873                                                                                           | 40021876                                                                  | 40021879<br>در             | 40021882                   | -            |
| 布压脚下板       ・・・・・・・・・・・・・・・・・・・・・・・・・・・・・・・・・・・・                                                                                                    |            | (无齿牙)<br>                                                                       | (有齿牙)                                                                                              | (有齿牙)る                                                                    | (有齿牙)る                     | (有齿牙)~                     | -            |
| 缝制规格     F     S     S     S       ※手指保护器     14135305     13533104                                                                                                    | 布压脚下板      | 16.6                                                                            |                                                                                                    |                                                                           |                            |                            | _            |
| ※手指保护器     14135305     13533104       备考     选购品     选购品     选购品                                                                                                    | 缝制规格       | F                                                                               | S                                                                                                  | S                                                                         | S                          | S                          |              |
| 备考         选购品         选购品         选购品         选购品         选购品                                                                                                    | NE161/2010 | 1                                                                               |                                                                                                    | د. ا                                                                      |                            |                            |              |
|                                                                                                    | ※手指保护器     | 14135305                                                                        |                                                                                                    | 1353                                                                      | 3104                       |                            | -            |

※ 更换压脚时,请安装适合各压脚的手指保护器。

### 5. BM-1900 数据 ROM

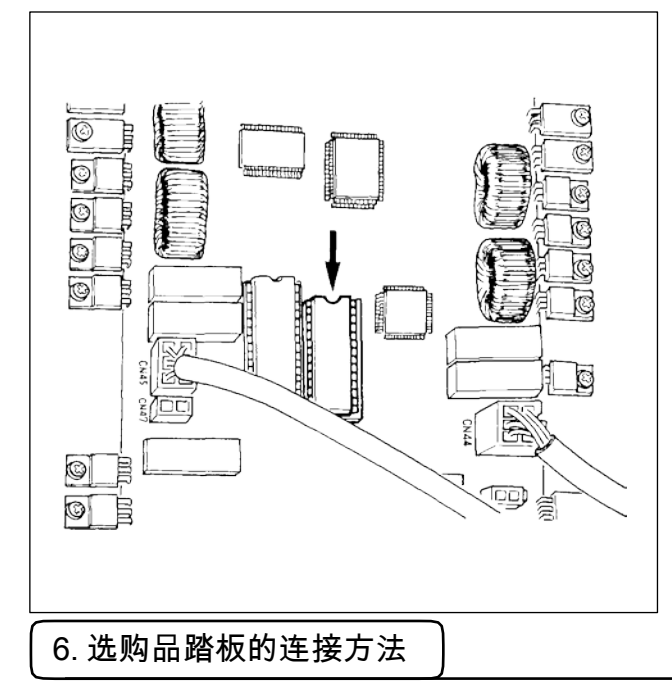

(1) PK-57 的连接

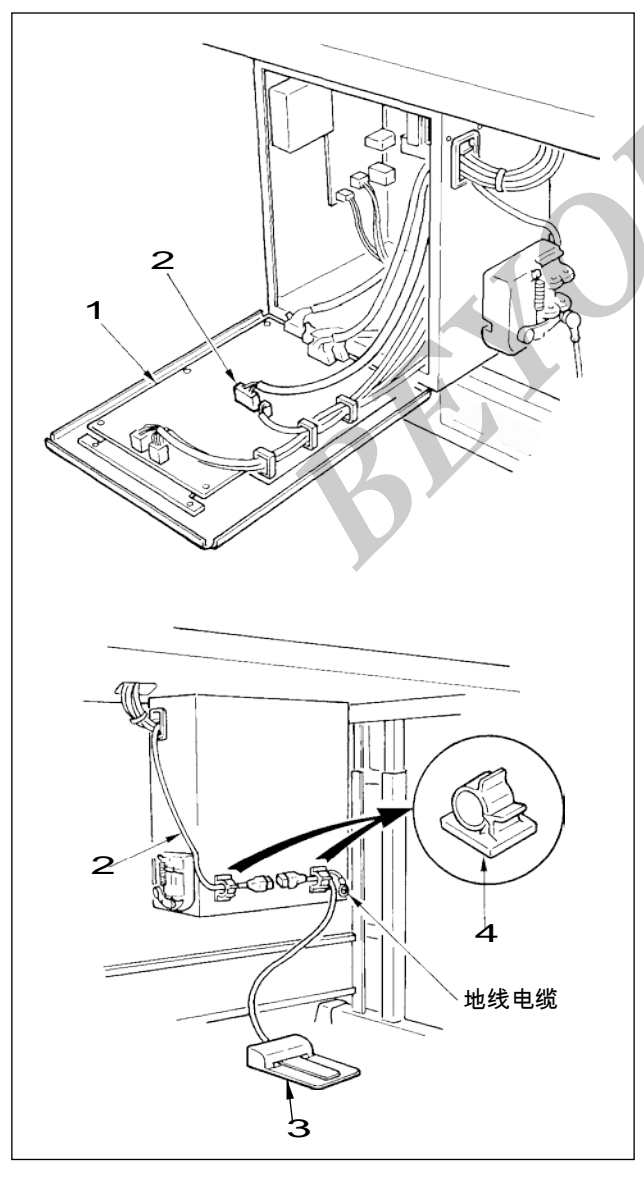

BM-1900 数据 ROM 在插上 MAIN 电路板上的 IC 插头之后使用。

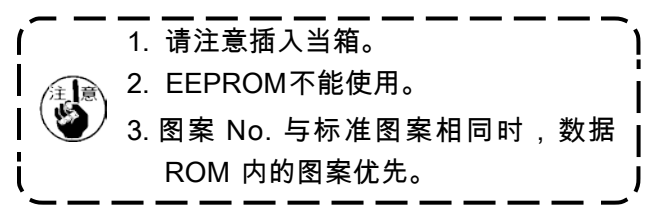

可以使用的 ROM 是 27C256 EPROM

1) 把PK-57变换电缆线2连接到MAIN电路板 1的CN41。

2) 在控制箱背面,连接 PK-573 电缆线和 PK-57 变换电缆线 2,用粘贴夹 4 固定到 2个地方。 另外,请如图所示那样把 PK-57 的地线用螺丝 固定好。

PK-57 PK-57 变换电缆 粘贴夹 : 货号 GPK570010B0 : 货号 M90135900A0 : 货号 E9607603000

3)存储器开关的设定如下。

| 存储器开关No. | 设定值 |
|----------|-----|
| 19       | 2   |
| 20       | 1   |
| 24       | 1   |

7. 异常一览表

| 显示                 | 异常名称       | 异常内容 因为发生了某些故                                        | 解除方法 把电源开                                                                       | 备考                                        |
|--------------------|------------|------------------------------------------------------|---------------------------------------------------------------------------------|-------------------------------------------|
| <u>E</u> 7         | 机器锁定 图     | 障,缝纫机主轴不能转动。                                         | 关设定为 OFF,排除故障原因。                                                                |                                           |
|                    | 案 No. 异常   | 后备的图案 No. 没有被登记到 ROM 里,或是被设定为不能读出。图案 No. 为0。针杆没有在规定的 | 按复位开关,确认图案 No.。确认存储器开关<br>No.201的内容。用手转动飞轮,把针杆调整到规定                             |                                           |
| E 30               | 针杆位置错误     | 位置。                                                  | 的位置。                                                                            |                                           |
| EIIYD              | 超过缝制区域     | 超过缝制区域。                                              | 按复位开关,确认图案和X、Y扩大率。                                                              | 超过最大缝制范围 30×40<br>后被输出。这不是防止压脚<br>和机针的相碰。 |
|                    | 扩大异常 图     | 缝制间隔超过 10mm。 这是                                      | 按复位开关,确认图案和 X 、 Y 扩大率。 关闭 (                                                     |                                           |
| <u>E 45</u>        | 案数据异常      | 不能对应的图案数据。                                           | OFF)电源,确认数据 ROM。                                                                |                                           |
| <u>E 5</u> <u></u> | 暂停         | 缝纫机运转中按了复位开关,暂停。(参照存储器<br>开关 No.31)通知向指定部位补充润滑脂的的时期  | 按复位开关切线后,再次开始或返回原点。(详细<br>内容请参照「暂停的使用方法」的项 p.29。)                               |                                           |
| EE                 | 补充润滑脂时期的通知 | °                                                    | 向指定部位补充润滑脂,然后用复位键把存储器开<br>关 No.245 设定为 0。缝制作业中途不能马上补充润<br>滑脂时,用复位键可以解除异常。请立即补充润 | 保养请参照一问指疋部位补<br>充润滑脂」P37。                 |
| E E l              | 补充润滑脂警告异常  | 应为到达向指定部位补充润滑脂的时期,所以缝纫<br>机停止了。                      | 滑脂,然后用复位键把存储器开关<br>No.245 设定为0。在放倒机头的状态不能运转。请返                                  | 保养请参照「回指定部位补<br>充润滑脂」P37。                 |
|                    | 机头翻倒异常     | 机头翻倒检测开关被设定为 ON。不能检测缝纫                               | 回到正常的位置。                                                                        |                                           |
|                    | Z 相检测异常 切线 | 机的上死点。切线刀不在正确位置。抓线装置                                 | 关闭(OFF)电源开关,拔掉SDC电路板CN14,确认是否松动脱落。关闭(OFF)电源开关,拔                                 |                                           |
|                    | 切刀位置异常 抓   | 不在正规位置。                                              | 掉 INT 电路板 CN66,确认是否松动脱落。<br>关闭(OFF)电源开关,确认 INT 电路板 CN65 是                       |                                           |
| <u>E 306</u>       | 线位置异常      |                                                      | 否松动、脱落。                                                                         |                                           |

| 显示                                                                                                    | 异常名称      | 异常内容             | 解除方法 关闭(OFF)电源                                             | 备考         |
|----------------------------------------------------------------------------------------------------|-----------|------------------|------------------------------------------------------------|------------|
| E 730                                                                                                    | 变换器不良 A 变 | 变换器 A、B 不能检测。    | ,确认 CN14 是否松动、脱落。                                          |            |
|                                                                                                    | 换器不良 B 马达 | 变换器 U、V、W 相不能检测。 | 关闭(OFF)电源,确认 CN14 是否松动、脱落。                                 |            |
| E 733                                                                                                    | 倒转 电压过高异  | 马达倒转。电源电压超过规定    | 关闭(OFF)电源开关,确认主马达的杯环是否不<br>松动。                             |            |
| E 8 1 1                                                                                                    | 常 电压过低异常  | 值。 电源电压不足。 马达驱动  | 确认电源电压。                                                    |            |
| E 813                                                                                                    | 马达驱动器不良   | 器检测出异常。脉冲马达的电    | 确认电源电压。                                                    |            |
| E 901                                                                                                    | 脉冲马达电源异常  | 源不输出。 继电器的电源不输   | 关闭(OFF)电源,稍待一些时间后再次打开(ON)<br>电源。                           |            |
| E 903                                                                                                    | 继电器电源异常   | 出。               | 关闭(OFF)电源,确认SDC电路板F1保险丝。                                   | 检查断保险丝的原因。 |
| <u>E 904</u>                                                                                                    | SDC 电路板过热 | SDC 电路板过热。       | 关闭(OFF)电源,确认SDC电路板F2保险丝。                                   | 检查断保险丝的原因。 |
| E 305                                                                                                    | X 原点检索异常  | X 原点传感器不变化。      | 关闭(OFF)电源,稍待一些时间后再次打开(ON)<br>电源。                           |            |
| <u>E 90</u>                                                                                                    | Y 原点检索异常  | Y 原点传感器不变化。      | 关闭(OFF)电源开关,确认INT电路板CN62、<br>MAIN 电路板 CN42 是否松动、脱落。 关闭(OFF |            |
| <u>E 908</u>                                                                                                    | 压脚原点检索异常  | 压脚原点传感器不变化。      | )电源开关,确认INT电路板CN63、 MAIN 电路板CN43 是否松动、脱落。 关闭 (OFF) 电源开     |            |
| E <u>3</u> 10                                                                                                    | 抓线原点检索异常  | 抓线原点传感器不变化。      | 关,确认INT电路板CN64、MAIN电路板CN44<br>是否松动、脱落。关闭(OFF)电源开关,确认       |            |
| E 9 / 3                                                                                                    | 传送不良异常    | 送布和主轴不同步。        | INT 电路板 CN65、 MAIN 电路板 CN45 是否松动、<br>脱落。                   |            |
| <u>E </u> <u></u><br><u></u><br><u></u><br><u></u><br><u></u><br><u></u><br><u></u><br><u></u><br><u></u><br><u></u><br><u></u><br><u></u><br><u></u> |           |                  | 关闭 (OFF) 电源开关,确认主马达的杯环是否有松动。                               |            |

| 显示                                                                    | 异常名称                 | 异常内容 操作盘            | 解除方法                             | 备考 |
|-----------------------------------------------------------------------|----------------------|---------------------|----------------------------------|----|
|                                                                       | 操作盘~ MAIN 电路板通信异常    | ~ MAIN 电路板不能通信。     | 关闭 (OFF) 电源开关,确认 MAIN 电路板 CN34 是 |    |
|                                                                       |                      |                     | 否松动。                             |    |
|                                                                       | MAIN 电路板 ~ SDC 电路板通信 | MAIN电路板~SDC电路板不能通信。 | 关闭 ( OFF) 电源开关,确认 MAIN 电路板 CN32、 |    |
|                                                                       | 异常                   |                     | SDC 电路板 CN15 是否松动、脱落。 关闭(OFF)电   |    |
|                                                                       | MAIN 电路板过热           | MAIN 电路板过热。         | 源,稍待一些时间后再次打开(ON)电源。             |    |
|                                                                       |                      |                     | 关闭 ( OFF) 电源开关,确认 MAIN 电路板 U22 的 |    |
| हायपुर                                                                | MAIN 存储器写入不良         | MAIN 电路板不能写入。 机头    | ROM 是否松动。                        |    |
|                                                                       |                      |                     | 关闭 (OFF) 电源开关,确认 MAIN 电路板 CN38 是 |    |
| $\left[ F \right] \left[ Q \right] \left[ Q \right] \left[ S \right]$ | INT 存储器与人不良          | 电路板存储器不能写入。         | 否松动、脱落。                          |    |
|                                                                       |                      | A                   | 关闭 (OFF) 电源开关,确认电源电压和 INT 电路板    |    |
|                                                                       | 电源异常                 | 电源电压规格不对。           | CN3、SDC电路板CN13是否松动、脱落。           |    |
| ╽└─╁─╁─╁─╂┛╽                                                          | 插头脱落                 | 插头脱落。               |                                  |    |
| (无显示)                                                                 |                      |                     |                                  |    |
|                                                                       |                      |                     |                                  |    |

# 8. 缝制时的故障、原因和对策

| 现象        | 原因                |            | 对策                        | 页  |
|-----------|-------------------|------------|---------------------------|----|
| 1. 始缝时脱线。 | 1 始缝时跳针。          | $\bigcirc$ | 机针和旋梭的间隙调整为 0.05 ~ 0.1mm。 | 33 |
|           |                   | $\bigcirc$ | 设定始缝时软起动。                 | 38 |
|           | 2 切线后上线长度短。       | $\bigcirc$ | 调节第2线张力器的浮线量。             |    |
|           |                   | $\bigcirc$ | 把挑线弹簧弄强或把第一线张力盘的张         | 16 |
|           |                   |            | 力减弱。                      |    |
|           | 3 底线过短。           | $\bigcirc$ | 减弱底线张力。                   | 15 |
|           |                   | $\bigcirc$ | 弄大针孔导向器和固定刀的间隙。           | 34 |
|           | 4 第1针的上线张力高。      | $\bigcirc$ | 降低第1针的张力。                 |    |
|           | 5 抓线不稳定(布料容易伸长、线  | $\bigcirc$ | 降低缝制开始第1针的转速。(600~        |    |
|           | 不滑、线粗等)           |            | 1000sti/min左右)            |    |
|           |                   | $\bigcirc$ | 抓线针数增加3~4针。               |    |
|           | <b>6</b> 第1针的间距小。 | $\bigcirc$ | 增长第1针的间距。                 |    |
|           |                   | $\bigcirc$ | 下降第1针的上线张力。               |    |
| 2. 老断线。   | 1 旋梭、驱动器上有伤。      | $\bigcirc$ | 卸下用细磨时或锉刀磨平。              |    |
| 化纤线拉断。    | 2 针孔导向器上有伤。       | 0          | 用锉刀磨,或换新。                 |    |
|           | 3 机针碰布压脚。         | 0          | 调节布压脚的位置。                 | 33 |
|           | 4 线头进入大旋梭的沟里。     | 0          | 卸下中旋梭,清除线头。               |    |
|           | 5 上线张力过强。         | $\circ$    | 减弱上线张力。                   | 15 |
|           | 6 挑线弹簧过强。         | 0          | 减弱挑线弹簧。                   | 16 |
|           | 7 化纤线摩热而断。        | $\bigcirc$ | 使用硅油。                     | 14 |
| 3. 常断针。   | 1针弯了。             | $\bigcirc$ | 更换机针。                     | 13 |
|           | 2 针碰布压脚。          | $\bigcirc$ | 调节布压脚。                    | 33 |
|           | 3针过粗。             | $\bigcirc$ | 根据缝制物选用适当的机针。             |    |
|           | 4 驱动器把针弄得过弯。      | $\bigcirc$ | 调整针和旋梭位置。                 | 33 |
|           | 5 在缝制开始时压脚压住缝纫机线  | $\bigcirc$ | 弄宽机针和挑线杆的距离。(23~25mm)     | 35 |
|           | (机针弯曲)。           |            |                           |    |
| 4. 线切不断。  | 1 固定刀不锋利。         | $\bigcirc$ | 更换固定刀。                    |    |
|           | 2 针孔导向器和固定刀高低差小。  | $\bigcirc$ | 把固定刀再弄弯一些。                |    |
|           | 3 动刀位置不好。         | $\bigcirc$ | 调整动刀位置。                   | 34 |
|           | 4 最终针跳线。          | $\bigcirc$ | 调整针和旋梭的同步。                | 33 |
| (仅限底线)    | 5 底线张力低。          | $\bigcirc$ | 提高底线张力。                   |    |
| 5. 常跳线。   | 1 针和旋梭调整不好。       | $\bigcirc$ | 调整针和旋梭的位置。                | 33 |
|           | 2 针和中旋梭的间隙过大。     | $\bigcirc$ | 调整针和旋梭的位置。                | 33 |
|           | 3针弯了。             | 0          | 更换机针。                     | 13 |
|           | 4 驱动器把针弄得过弯。      | $\bigcirc$ | 调整驱动器的位置。                 | 33 |

| 现象           | 原因                   | 对策                  | 页  |
|--------------|----------------------|---------------------|----|
| 6. 上线从布的里侧露  | 1 上线紧线不好。            | ○ 加强上线张力。           | 15 |
| 出来。          | 2 线张力盘浮起机构不动作。       | ○ 确认缝制中第2线张力盘是否浮起。  |    |
|              | 3 切线后的上线过长。          | ○ 加强第1线张力。          | 15 |
|              | <b>4</b> 针数少。        | ○ 把抓线装置设定为 OFF。     |    |
|              | 5 缝制长度短时(缝制背面上线头     | ○ 把抓线装置设定为 OFF。     |    |
|              | 露出。)                 |                     |    |
|              | 6 针数少。               | ○ 使用暗缝式下板。          |    |
|              |                      |                     |    |
| 7. 切线时断线     | <b>1</b> 动刀位置不正确。    | ○ 调节动刀位置。           | 34 |
|              |                      |                     |    |
| 8. 上线缠结在抓线装  | 1 缝制开始的上线长。          | ○ 拧紧第1线张力器,把机线长度调整为 |    |
| 置上           |                      | 33~ 36mm °          |    |
|              |                      |                     |    |
| 9. 机线长度不一致   | 1 挑线弹簧的张力低。          | ○ 提高挑线弹簧的张力。        |    |
|              |                      |                     |    |
| 10. 机线长度不能弄短 | <b>1</b> 第1线张力器的张力低。 | ○ 增强第1线张力器的张力。      |    |
|              | 2 挑线弹簧张力过强。          | ○ 降低挑线弹簧的张力。        |    |
|              | 3 因为挑线弹簧的张力过低,所以     | ○ 增强挑线弹簧的张力,行程也变长。  |    |
|              | 动作不稳定。               |                     |    |
|              |                      |                     |    |
| 11. 缝制开始第2针的 | 1 梭芯的空转大。            | ○ 调整活动刀位置。          |    |
| 底线结线部露出表     | 2 底线张力低。             | ○ 增强底线张力。           |    |
| 面。           | <b>3</b> 第1针的上线张力过强。 | ○ 下降第1针的上线张力。       |    |
|              |                      | ○ 把抓线装置设定为 OFF。     |    |
|              |                      |                     |    |
|              |                      | •                   |    |
|              |                      |                     |    |

9. 选购品零件一览表

| 零件名称                                | 种类                            | 货号          | 备考              |
|-------------------------------------|-------------------------------|-------------|-----------------|
| 布压脚下板夹                              | 无齿牙/有表面处理                     | 14120109    |                 |
|                                     | 缝制范围 纵 20× 横 40               |             |                 |
|                                     | 有齿牙/有表面处理                     | 14120307    |                 |
|                                     | 缝制范围 纵 20× 横 40               |             |                 |
|                                     | 无齿牙/不锈钢 缝制                    | 14120505    | t=0.5           |
|                                     | 范围纵 20×横 40 无                 |             |                 |
| ¥ #                                 | 齿牙/有表面处理 缝                    | 40021855    |                 |
| t=1.2                               | 制范围纵 30×横 40                  |             |                 |
|                                     | 尤齿牙/尤表面处埋                     | 40021856    |                 |
|                                     | 缝制氾围 纵 30× 槓 40               | 40021057    | +=0.5           |
|                                     | LGオ/ 167 200 構 40 右           | 40021857    | 1-0.5           |
|                                     | 出国 纵 50× 候 40 万<br>齿牙/有表面从理 缝 | 40021858    |                 |
|                                     | 制范围纵 30x 横 40                 | 40021050    |                 |
|                                     | 有齿牙/无表面处理                     | 40021859    |                 |
|                                     | 缝制范围 纵 30× 横 40               |             |                 |
| 压脚滑板(组件)                            |                               | 14121263    | 布压脚夹用滑板         |
|                                     |                               |             |                 |
| 0 0                                 |                               |             |                 |
| H H                                 |                               |             |                 |
|                                     |                               |             |                 |
| چ <del>ت</del> ینہ <del>تھت</del> ے |                               |             |                 |
| 布压脚夹                                | 有齿牙/有表面处埋(右)                  | 14121701    |                 |
|                                     | 缝制范围纵20×横40                   |             |                 |
|                                     | 有齿牙/有表面处理(左)                  | 14121800    |                 |
| (                                   | 缝制氾围纵20× ( 40                 | 40021951    |                 |
|                                     | 角因オノ角衣面処埋(石)                  | 40021651    |                 |
| t=3.2                               | 有齿牙/有表面从钾(左)                  | 40021852    |                 |
|                                     | 缝制范围纵 30×横 40                 | 10021032    |                 |
|                                     | 有齿牙/无表面处理(右)                  | 40021853    |                 |
|                                     | 缝制范围纵 30×横 40                 |             |                 |
|                                     | 有齿牙/无表面处理(左)                  | 40021854    |                 |
|                                     | 缝制范围纵 30×横 40                 |             |                 |
| 针孔导向器                               | A=1.6 B=2.6 有槽                | B2426280000 | S规格             |
|                                     |                               |             |                 |
|                                     | A=1.6 B=2.0 无槽                | D2426282C00 | F. M 规格         |
|                                     |                               | 14100607    | TT XY +日 +行     |
|                                     | A=2.3 B=4.0 尤惜                | 14109607    | 日. W 规格         |
| øf                                  | Δ-27 B-37 <del>丁</del> 粬      | D2426MMCK00 |                 |
|                                     | 11-2.1 D-J.1 /U1日             |             | 77275-777772717 |
| 手指保护器(1)                            | A=56.5 B=64                   | 13533104    |                 |
|                                     |                               |             |                 |
|                                     |                               |             |                 |
| A A X                               |                               |             |                 |
|                                     |                               |             |                 |
|                                     | A=59 B=74                     | 13548300    | 大摆动用            |
|                                     |                               |             |                 |
| B                                   |                               |             |                 |
|                                     |                               |             |                 |
|                                     |                               | 1           |                 |

| 零件名称        | 种类            | 货号       | 备考       |
|-------------|---------------|----------|----------|
| 手指保护器(2)    | A=66.5 B=43   | 13573407 | 纵加固用     |
|             |               |          |          |
| 手指保护器(3)    | A=21.5 B=35.5 | 14120000 | 特殊订制布压脚用 |
| SM8040302TP |               | B        |          |
| 布压脚头半成品     | 有齿牙/有表面处理(右)  | 40021869 |          |
|             |               |          |          |
|             | 有齿牙/有表面处理(左)  | 40021870 |          |

# 2. BM-1901A 高速电子锁眼加固缝缝纫机的说明

### 1. 规格

这里只记述与 BM-1900A 不同部位的说明内容。

- 2) 使用机针.....DPx5 #14,#16
- 3) 压脚提升方式......脉冲马达
- 4) 压脚上升量 ...... 最大 17mm
- 5) 记忆数据数量......3种
- 6) 拨线方式 ...... 脉冲马达压脚提升连动

#### 2. 安装和运转准备

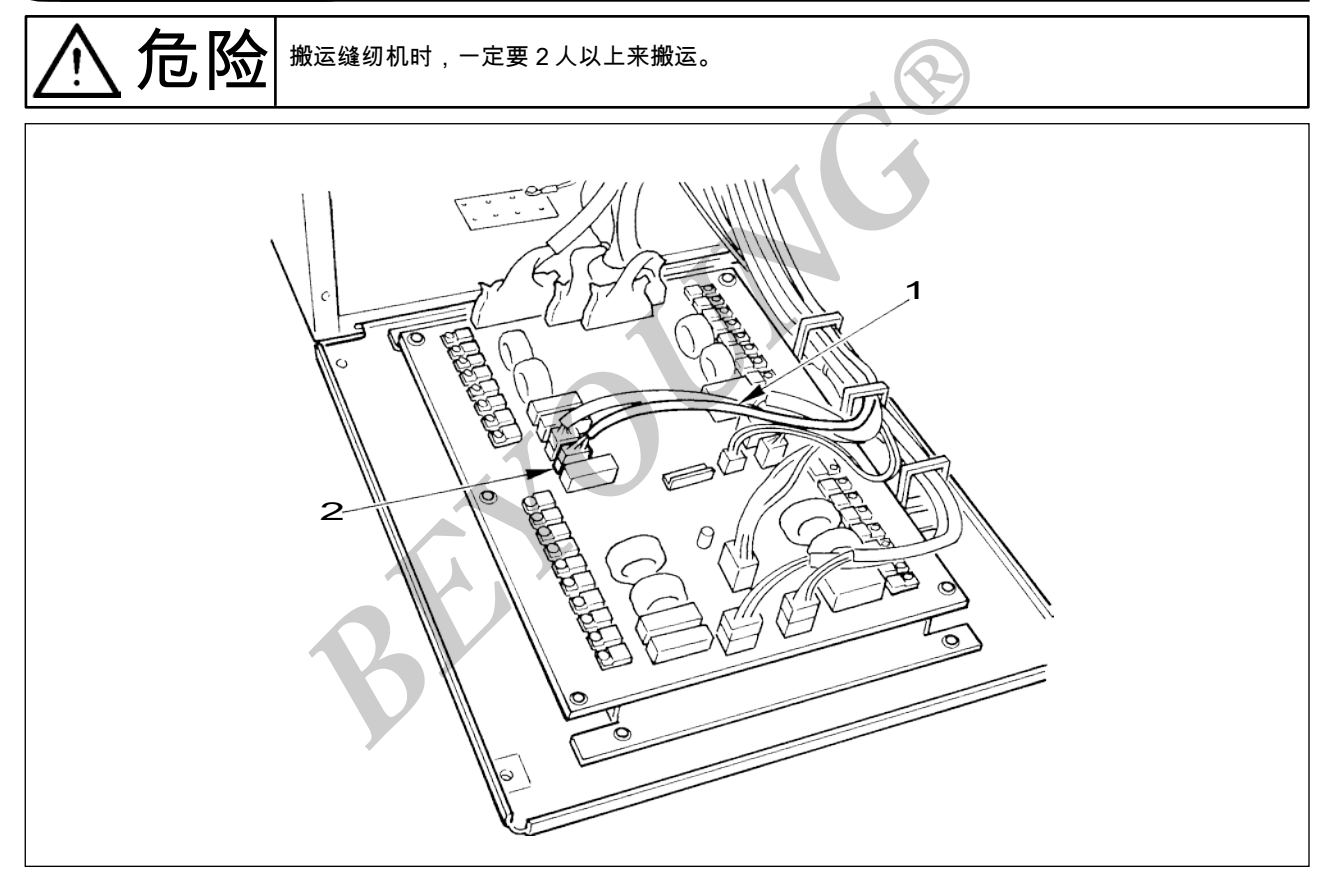

1)除抓起装置以外均与 BM-1900A 相同。有关内容请参照 BM-1900A 使用说明书。

2) 抓起装置电磁继电器连接电缆的接头 CN471 连接到电气箱内的主电路板的接头 CN472 上。

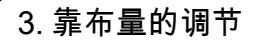

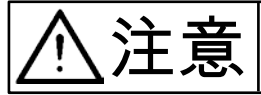

为了防止突然的起动造成人身事故,请关掉电源,确认马达完全停止后再进行操作。

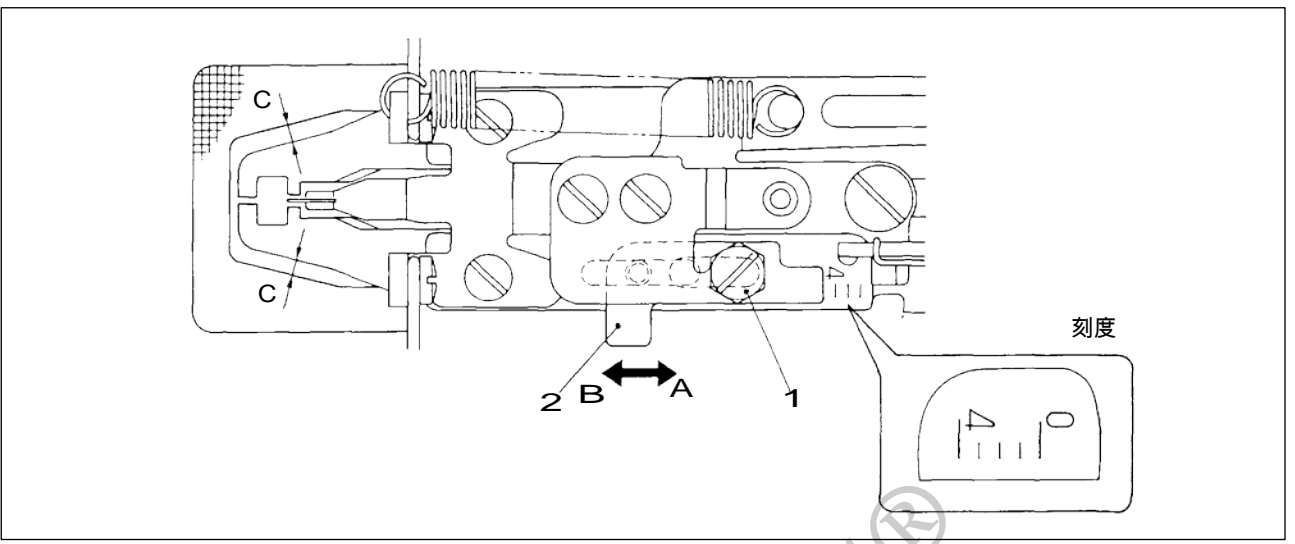

 1)靠布量最大为4mm,因布压脚底板窗和布压脚的关系(C尺寸):出厂时调整为2mm。(刻度位置2)
 2)靠布量,请拧松螺栓1,沿箭头方向移动抓起量调节板2 进行调整。把抓起 量调节板2向A方向移动后,靠布量变窄,向B方向移动后,靠布量变宽。

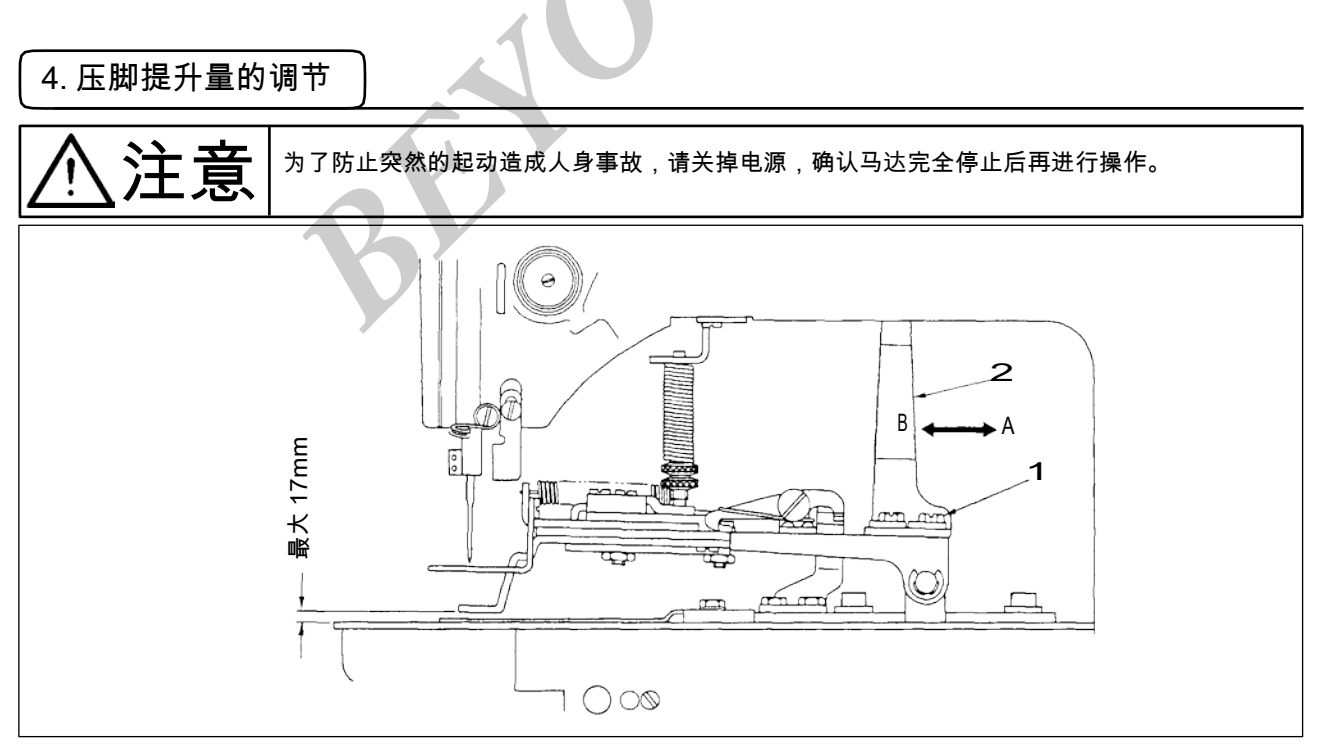

1) 把压脚提升动作板 2 向 A 方向移动后,压脚提升量变低,向 B 方向移动后,则变高。调整后把固定 螺丝 1 确实拧紧。 5. 压脚压力的调节 ① 注意
为了防止突然的起动造成人身事故,请关掉电源,确认马达完全停止后再进行操作。

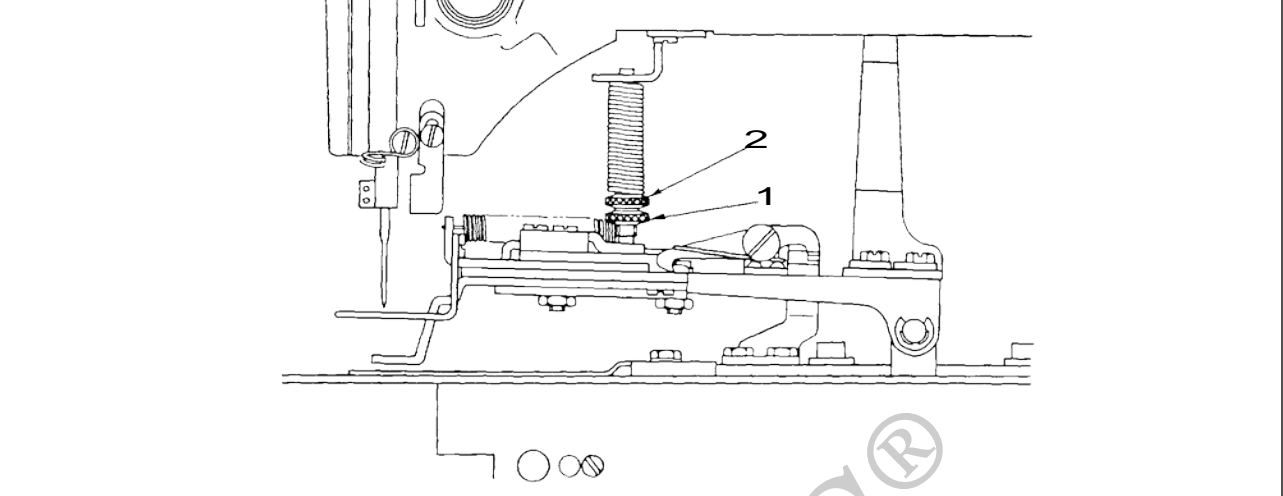

1) 拧松调节螺丝 1,转动调节螺丝 2,让布料在运转中尽可能不要偏斜。

### 6. 靠布动作的设定

- 1) 靠布动作是由电磁继电器来进行的,可以设定变换动作(有、无)。出厂时,本设计为出货时靠布动作与缝制同时动作。
- 2)不靠布时,通过存储器开关进行变换。 操作方法请参照 BM-1900A 使用说明书中的存储器开关的使用方法。

◎存储器开关功能表

| 货号 | 功能      | 设定范围   | 设定范围 |
|----|---------|--------|------|
| 50 | 靠布动作的设定 | 0:无    |      |
|    |         | 1:压脚同步 | 2    |
|    | ¢       | 2:开始同步 |      |

※ 设定范围为压脚下降的同时向右靠布。 设定范围

为压脚下降后缝制动作的同时向右靠布。

※ 其他的存储器开关功能号码内容请参照 BM-1900A 使用说明书存储器开关功能一览表。

7. 缝制图案的选定和确认

l

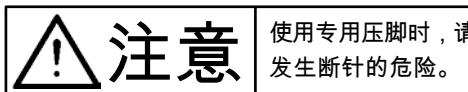

使用专用压脚时,请确认缝制图案的形状。万一,压脚突出缝制图案,缝制途中机针就有碰到压脚, 发生断针的危险。

- 1) 锁眼加固用的图案为No11~No.13。
- 2) 靠布动作时的最大缝纫尺寸为 3×7mm,请利用扩大、缩小功能设定为最适的尺寸。缝制花样的 设定、确认、变更的操作方法请参照 BM-1900A 使用说明书的缝纫机的操作(基础篇)内容。

| 设定后,请一定确认机针是否与压脚相碰,落针位置是否] | 确。 |
|----------------------------|----|
|----------------------------|----|

| 团安早期 | 缝制尺 | た上米ケ |      |
|------|-----|------|------|
| 图条互的 | 纵   | 横    | 11安人 |
| 11   | 2.5 | 6    | 21   |
| 12   | 2.5 | 6    | 28   |
| 13   | 2.5 | 6    | 36   |

缝制尺寸为放大率 100%的尺寸。

) ]

# 3. BM-1902A 高速电子钉皮带环缝纫机的说明

#### 1. 规格

这里只记述与 BM-1900A 不同部位的说明内容。

- 2) 使用机针 ..... DPx5 #14,#16
- 3) 压脚提升方式.....脉冲马达
- 4) 压脚上升量 ...... 最大 17mm
- 5) 记忆数据数量......6种
- 6) 拨线方式 ..........脉冲马达压脚提升连动

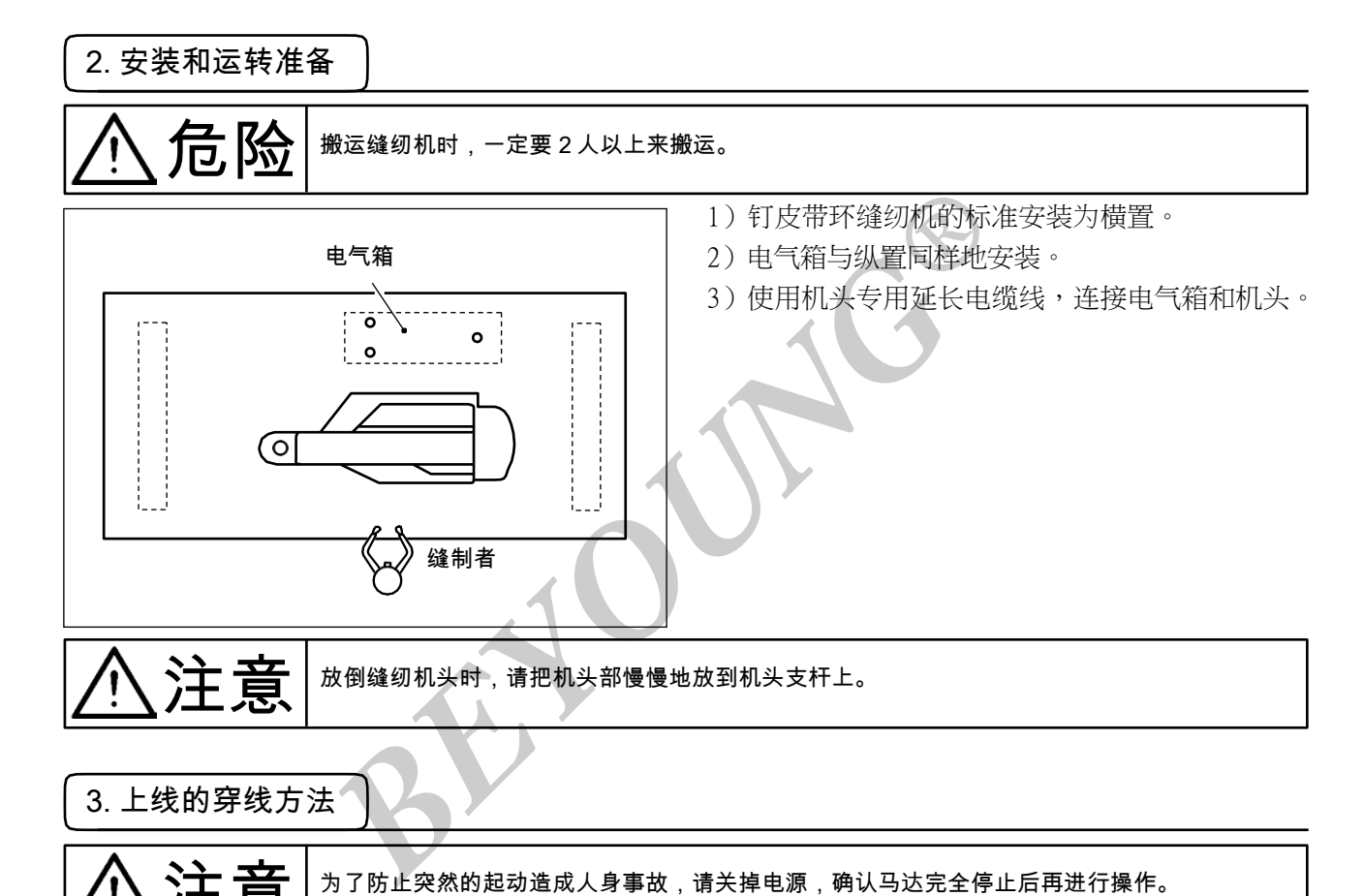

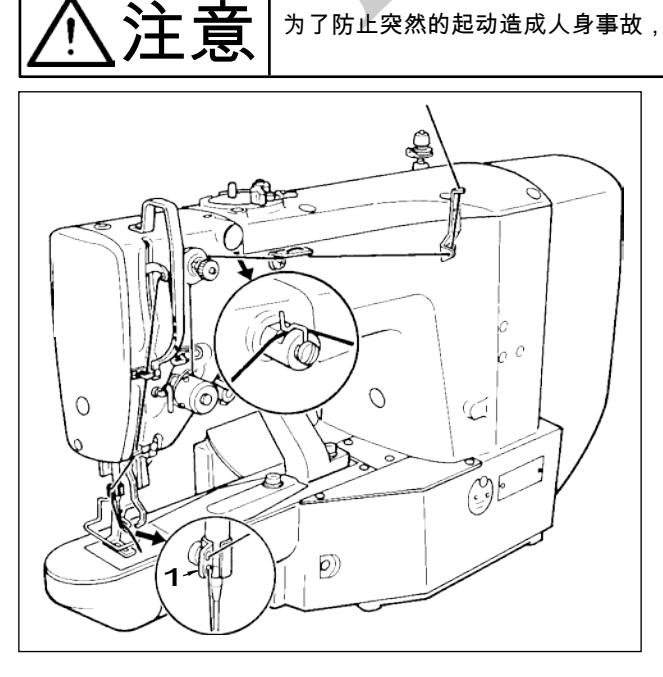

请按上图所示穿上线。穿过针之后线头约留 4mm。

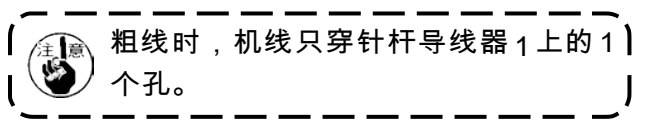

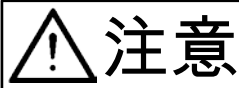

■ 使用专用压脚时,请确认缝制图案的形状。 万一,压脚突出缝制图案,缝 ■ 制途中机针就有碰到压脚,发生断针的危险。

1) 钉皮带环用的缝制图案为No.17~No.22。

缝制花样的设定、确认、变更的操作方法请参照 BM-1900A 使用说明书的缝纫机的操作(基础篇) 内容。

# 🕼 ) 设定后,请一定确认机针是否与压脚相碰,落针位置是否正确。

※因为怕运输时碰坏标准配备的压脚,出货时设定为不能呼出。使用时请把存储器 开关功能的「可以呼出花样数据的设定功能」设定为可以呼出。操作方法请参照 BM-1900A使用说明书存储器开关的使用方法。

| 团安日田        | 缝制尺寸(mm) |    | <b>左上米</b> 左 | 翁 |
|-------------|----------|----|--------------|---|
| 图条亏码        | 纵        | 横  | 十  安义        |   |
| 17          | 0        | 10 | 21           |   |
| 18          | 0        | 10 | 28           |   |
| <b>※</b> 19 | 0        | 25 | 28           |   |
| * 20        | 0        | 25 | 36           |   |
| * 21        | 0        | 25 | 42           |   |
| * 22        | 0        | 35 | 42           |   |

逢制尺寸为放大率 100%的尺寸。

### 5. 布压脚、送布底板的组装

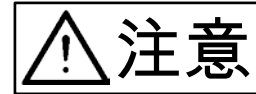

使用专用压脚时,请确认缝制图案的形状。 万一,压脚突出缝制图案,缝 制途中机针就有碰到压脚,发生断针的危险。

压脚、送布底板请根据缝制条件适当地进行组合。 标准出货和特别订货的组合如下表所示。

| 规格        | 布压脚    |          | 布压脚底板 |          |
|-----------|--------|----------|-------|----------|
| BM-1902A  | 17 2   | 货号       |       | 货号       |
| 标准        | 7      | 13544465 | 24.8  | 14143002 |
| 大尺寸用      | 27 2.4 | 货号       | 2.8   | 货号       |
| (特别订制零件)  |        | 13545660 | 27.4  | 13545504 |
|           |        | 货号       |       | 货号       |
| 特大尺寸用     | 37 2.4 | 12547161 |       | 13545801 |
| (特別11前令件) |        | 1554/101 | 2.8   | 货号       |
|           |        |          | 37.4  | 13547005 |

# 4. BM-1903A 高速电子平缝钉扣缝纫机的说明

#### 1. 规格

这里只记述与 BM-1900A 不同部位的说明内容。

- 1) 转速....... 最高 2,700sti/min
- 2) 使用机针 ..... DP×17 #14
- 3) 压脚提升方式......脉冲马达
- 4) 压脚上升量 ...... 最大 13mm
- 5) 记忆数据数量...... 50 种
- 6) 拨线方式 ...... 脉冲马达压脚提升连动
- \* 上线抓线装置用存储器开关 No.35 设定为禁止(标准出货状态)。
   请参照〔5〕缝纫机的操作(基础篇)6. 抓线装置。

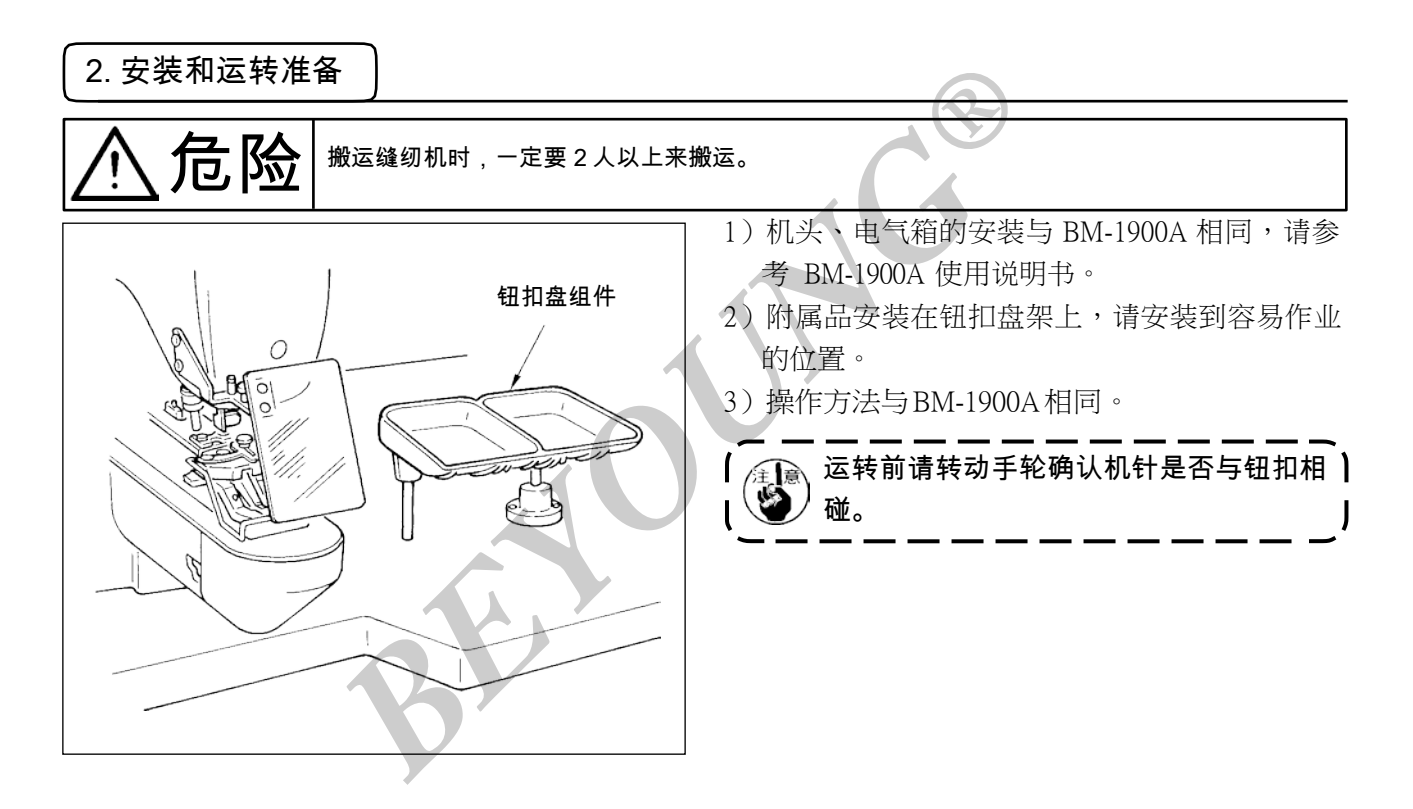

3. 机针和机线

| 机针       | 上线  | 底线  |
|----------|-----|-----|
|          | #60 | #80 |
| DPx17#14 | #60 | #60 |
|          | #50 | #60 |
|          | #40 | #60 |

机针和机线,因缝制条件不同而不同,使用时请参 考左表选择,最好使用棉线、聚酯短纤维线。

### 4. 有关各种缝制模式

### (1)缝制图案一览表

缝线数、标准缝制长度 X、Y 如下表所示。

| 图案号     | 缝制图案           | 缝线<br>(根) | 标准缝制长<br>度 X(mm) | 标准缝制长<br>度 Y(mm) | 图案号     | 缝制图案 | 缝线<br>(根) | 标准缝制长<br>度 X(mm) | 标准缝制长<br>度 Y(mm) |  |
|---------|----------------|-----------|------------------|------------------|---------|------|-----------|------------------|------------------|--|
| 1 • 34  |                | 6-6       |                  |                  | 18 • 44 |      | 6         |                  |                  |  |
| 2 • 35  |                | 8-8       | 3.4              | 3.4              | 19 • 45 |      | 8         |                  |                  |  |
| 3       | I              | 10-10     |                  |                  | 20      |      | 10        | 3.4              | 0                |  |
| 4       | I              | 12-12     |                  |                  | 21      |      | 12        |                  |                  |  |
| 5•36    | ÎÌ             | 6-6       |                  |                  | 22      |      | 16        |                  |                  |  |
| 6•37    | I              | 8-8       |                  |                  | 23 • 46 |      | 6         | 0                | 3.4              |  |
| 7       | Î              | 10-10     |                  |                  | 24      |      | 10        |                  |                  |  |
| 8       | I              | 12-12     |                  |                  | 25      |      | 12        |                  |                  |  |
| 9•38    | I              | 6-6       |                  |                  | 26 • 47 |      | 6-6       |                  | 3.4              |  |
| 10 • 39 | X              | 8-8       |                  |                  | 27      |      | 10-10     | 3.4              |                  |  |
| 11      | I              | 10-10     |                  |                  | 28 • 48 |      | 6-6       |                  |                  |  |
| 12 • 40 | X              | 6-6       |                  |                  | 29      |      | 10-10     |                  |                  |  |
| 13 • 41 | $(\mathbf{x})$ | 8-8       |                  |                  | 30 • 49 |      | 5-5-5     |                  |                  |  |
| 14      | $(\mathbf{x})$ | 10-10     |                  |                  | 31      |      | 8-8-8     | 3.0              | 2.5              |  |
| 15 • 42 | $\bigotimes$   | 6-6       |                  |                  | 32 • 50 |      | 5-5-5     |                  |                  |  |
| 16 • 43 | $\otimes$      | 8-8       |                  |                  | 33      |      | 8-8-8     |                  |                  |  |
| 17      | $\bigotimes$   | 10-10     |                  |                  |         |      |           |                  |                  |  |

〈缝制程序表〉

※标准缝制长度 X、Y 扩大缩小率 100%时。

图案号No.34 ~ No.50 钮扣眼小时 ( $\varphi$ 1.5mm以下) 使用。

#### (2)关于缝制图案的选定和缝制宽度

- 缝制图案的选定方法与 BM-1900A 相同。
- 缝制图案号的标准缝纫宽度与使用钮扣的钮孔不合时,请利用扩大、缩小功能进行调整。扩大、缩小 方法与 BM-1900A 相同。
- 变更了缝制图案号和缝纫宽度之后,请一定确认落针位置。确认方法请参考 BM-1900A 使用说明书 图 案形状的确认。

◎根据缝制宽度调整 X、Y 扩大、缩小率一览表

5

钮扣孔内

钮扣

落针位置

| X•Y<br>(mm) | 2.4 | 2.6 | 2.8 | 3.0 | 3.2 | 3.4 | 3.6 | 4.0 | 4.3 | 4.5 | 4.7 | 5.2 | 5.6 | 6.0 | 6.2 | 6.4 |
|-------------|-----|-----|-----|-----|-----|-----|-----|-----|-----|-----|-----|-----|-----|-----|-----|-----|
| %           | 71  | 76  | 82  | 88  | 94  | 100 | 106 | 118 | 126 | 132 | 138 | 153 | 165 | 176 | 182 | 188 |

5. 钮扣爪脚的位置

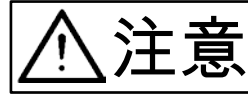

变更了钮扣形状、图案,或利用扩大缩小功能变更了缝纫宽度之后,请一定要确认落针位置。 如果机针落到钮扣外,图案超出抓起装置,机针在缝制中会发生断针的危险。

- 1) 在缝制 LED 灭灯的状态,按操作盘的 M键。
- 2) 按 [P1] 键。e [ [ ] ]
- 3) 按 **U** 键。抓线装置移动到原点位置,然后 上升。
- 4)把钮扣放入钮扣爪脚1。
- 5)把踏板踩到1级位置。爪脚装置下降之后,转动手飞轮直到显示出数字 E3。
- 6)转动手飞轮,确认机针中心是否在钮扣中心。
   确认原点位置。
- 7)如果机针没有在钮扣中心时,请拧松钮扣爪脚 安装台固定螺丝 2,进行调整。
- 8)5)时,把踏板踩到第2级之后,抓线装置再次 移动到原点。另外,抓线装置下降时,如果把 踏板踩到第1级,脚离开后抓线装置则上升。
- 调节后,请确认图案形状。确认机针是否正好 落到钮扣孔内。

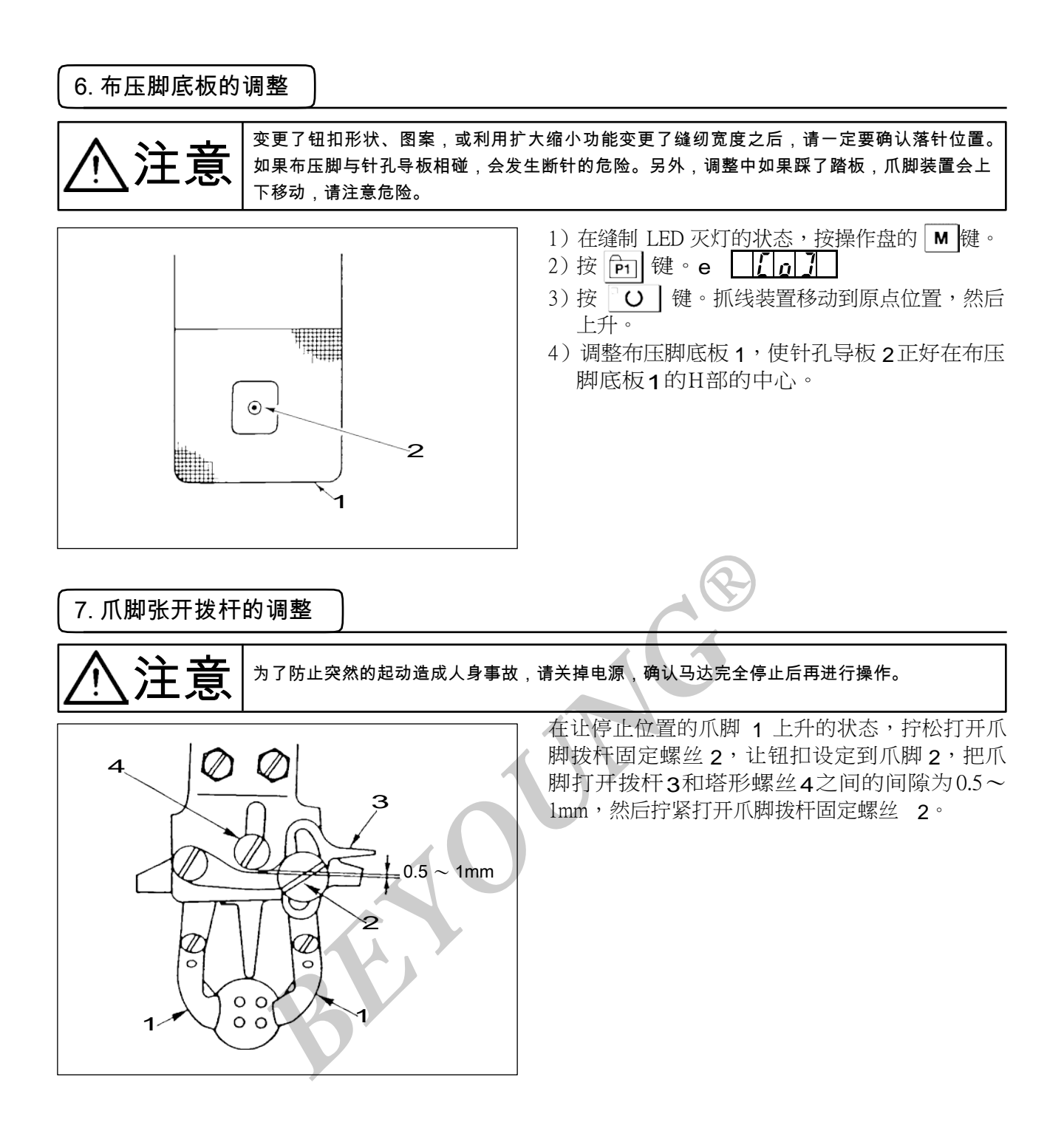

8. 钮扣爪脚上升量的调整

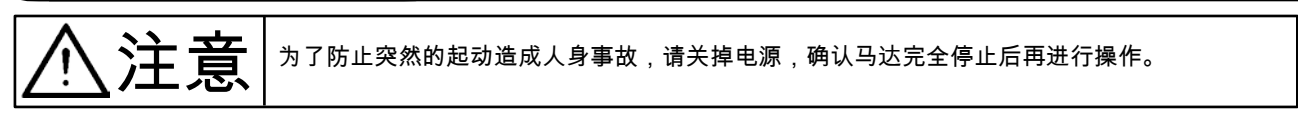

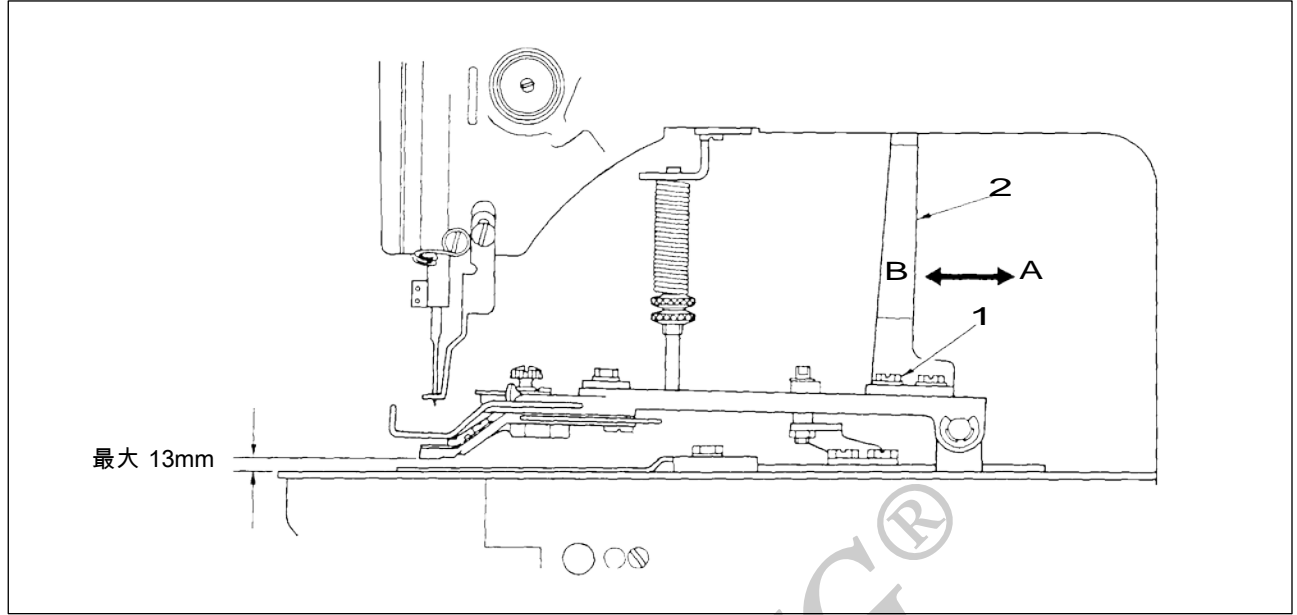

请拧松2个固定螺丝1,前后调整压脚提升动作板2进行调整。把压脚提升动作板2向A方向移动后,提升量变低,向 B 方向移动后,则变高。调整后把固定螺丝1确实拧紧固定。

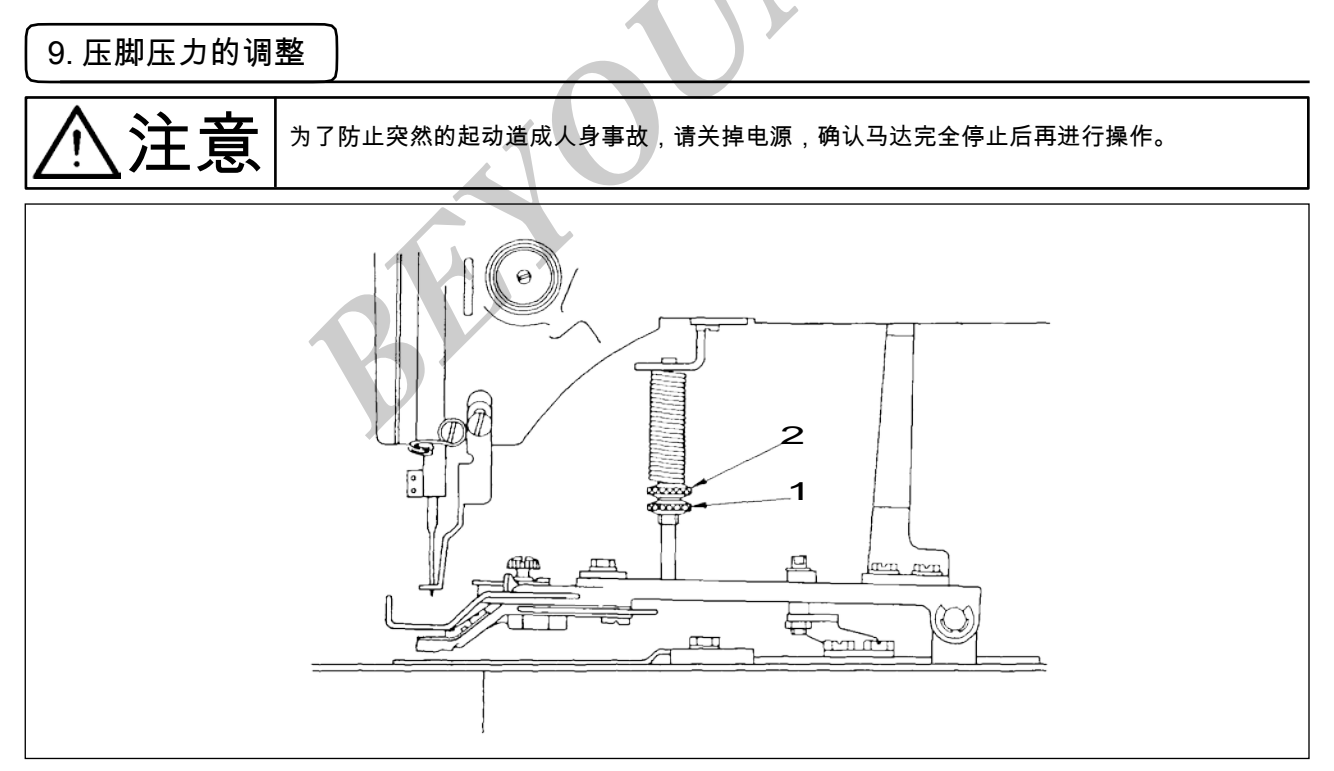

拧松调整螺丝 1,转动调节螺丝 2,使布料运转中尽量不要偏斜。

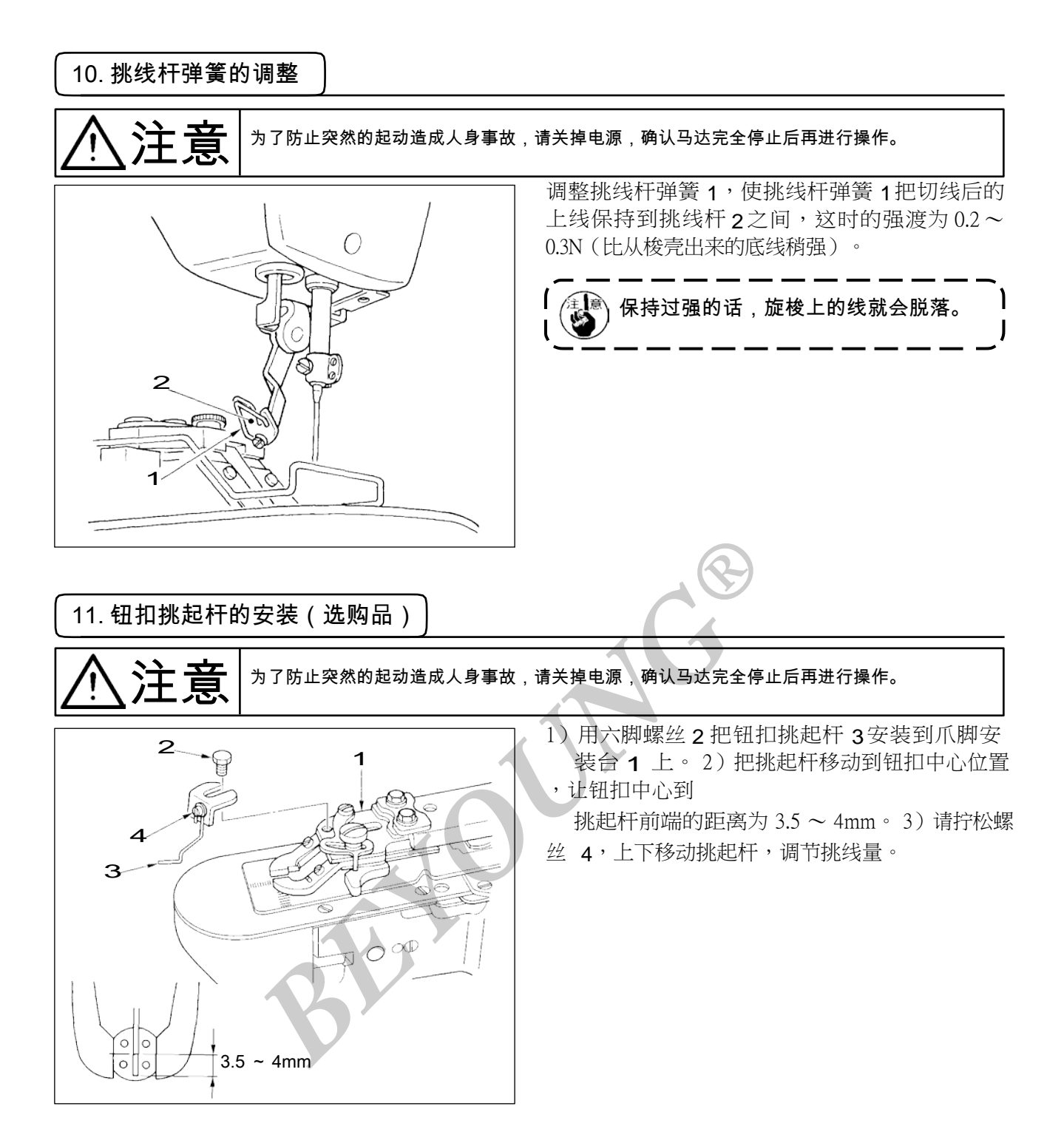
| 12. 按钮扣尺寸分     | ▶类的机种 | ı )  |               |   |               |              |  |
|----------------|-------|------|---------------|---|---------------|--------------|--|
| 机种名称           |       |      | BM-1903A-301  |   | BM-1903A-302  |              |  |
| 钮扣尺寸分类         |       |      | 小钮扣用          |   | 中钮扣用          |              |  |
| 可以缝制的钮扣外径 (mm) |       |      | ø 0~ø20       |   |               |              |  |
| 缝制尺寸 (mm)      | 纵     |      | 0 ~ 3.5       |   | $0 \sim 4.5$  | $0 \sim 4.5$ |  |
|                | 横     |      | 0 ~ 3.5       |   | $0 \sim 4.5$  |              |  |
| 钮扣爪脚    厚      |       | (mm) | 2.2(2.7)      | * | 2.7(2.2)      | 2.7(2.2)     |  |
|                |       | 右    | MAZ155070B0   | В | MAZ156070B0   | С            |  |
|                | 货号    |      | (MAZ156070B0) | С | (MAZ155070B0) | В            |  |
|                |       | 左    | MAZ155080B0   | В | MAZ156080B0   | С            |  |
|                |       |      | (MAZ156080B0) |   | (MAZ155080B0) | В            |  |
| 针孔导板           |       |      | MAZ15501000   | 5 | MAZ15601000   |              |  |
| 布压脚底板          |       |      | MAZ15502000   |   | MAZ15602000   |              |  |

()为特别订制品。

※刻印

# 13. 钉柄扣(选购品)

# (1)规格

| 型号   | 选购品           |                       |                                  |                         |  |  |  |
|------|---------------|-----------------------|----------------------------------|-------------------------|--|--|--|
| 使用机针 | TQx3#14       |                       |                                  |                         |  |  |  |
| 钮扣形状 | 外径            | 最大 φ 20               |                                  |                         |  |  |  |
|      | 孔径            | 最小 φ1.5               |                                  |                         |  |  |  |
|      | 孔位置           | 口<br>1.5mm 以上         |                                  |                         |  |  |  |
|      | 柄扣形状          | t<br>R<br>M部形状大致尺寸请参考 | R(m<br>最小<br>4<br>3<br>-<br>号上表。 | m)<br>最大<br>9<br>8<br>7 |  |  |  |
| 缝制速度 | 图案数据的最高转速限    | 制为2700sti/min,但是柄打    | 口请设定为1                           | 500sti/min。             |  |  |  |
| 缝制形状 | 缝制图案程序No.18~1 | No.22(参照缝制程序表p.(      | 55)                              |                         |  |  |  |

### (2)针杆的调整

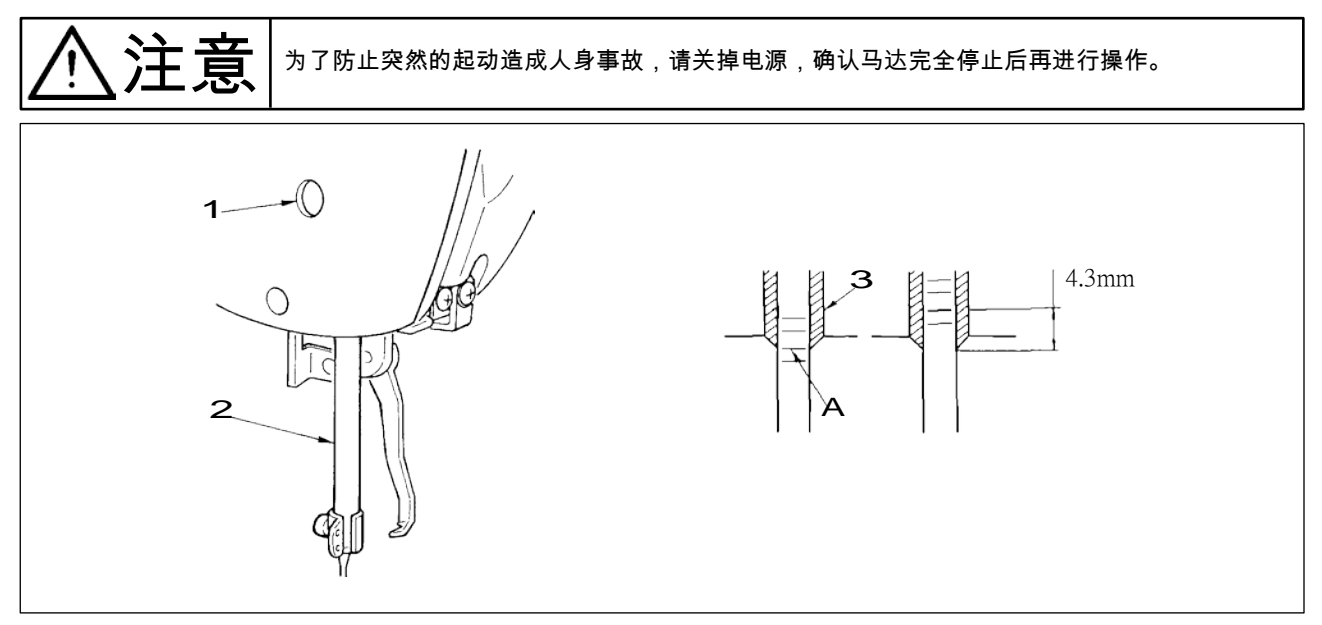

 1)转动皮带轮把针杆下降到最下点位置,拧松针杆固定螺丝1,上下移动针杆,让针杆下数第2条 刻线A对准针杆2挡块3,然后把针杆从此位置提升4.3mm,拧紧固定螺丝1。
2)安装机针(TQx3 #14)。

## (3) 布压脚底板的调整

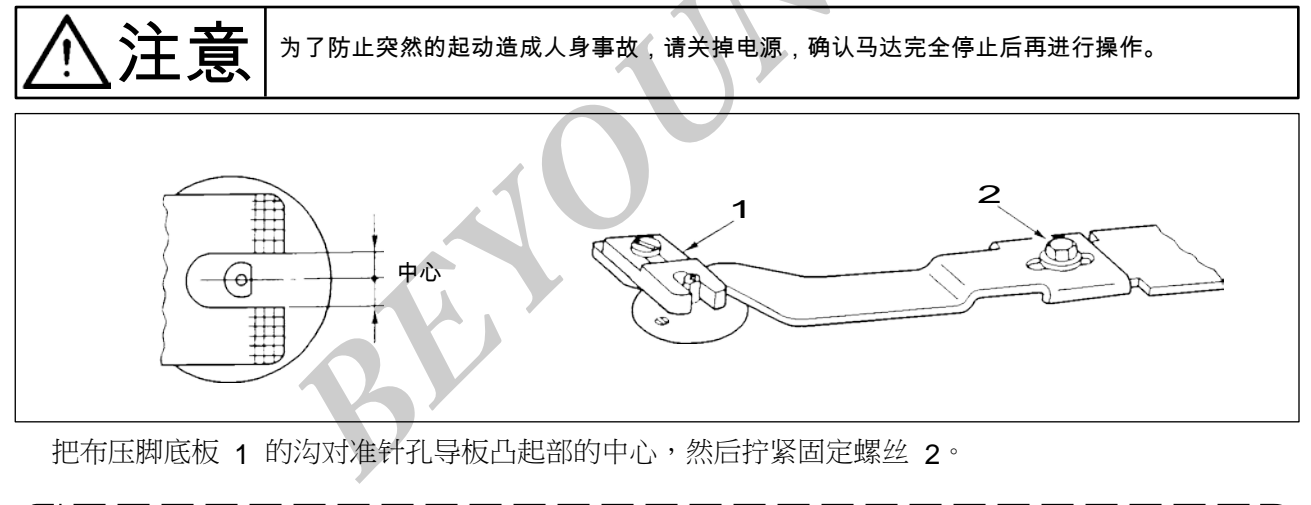

钮扣和布的缝纫过松时,请更换布压脚底板 1 为布压脚底板 B,就可以变紧。但是,请注意
钮扣外径最大为 φ 19。

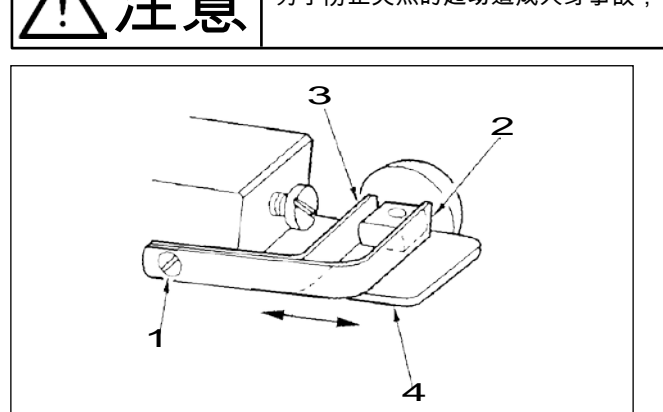

为了防止突然的起动造成人身事故,请关掉电源,确认马达完全停止后再进行操作。

拧松固定螺丝1,装上使用的钮扣,把爪脚的前2、后3前后移动,决定钮扣孔和爪脚安装台4之间的间隙调整小(0.5mm左右),钮扣就稳定。

### (5) 落针的确认

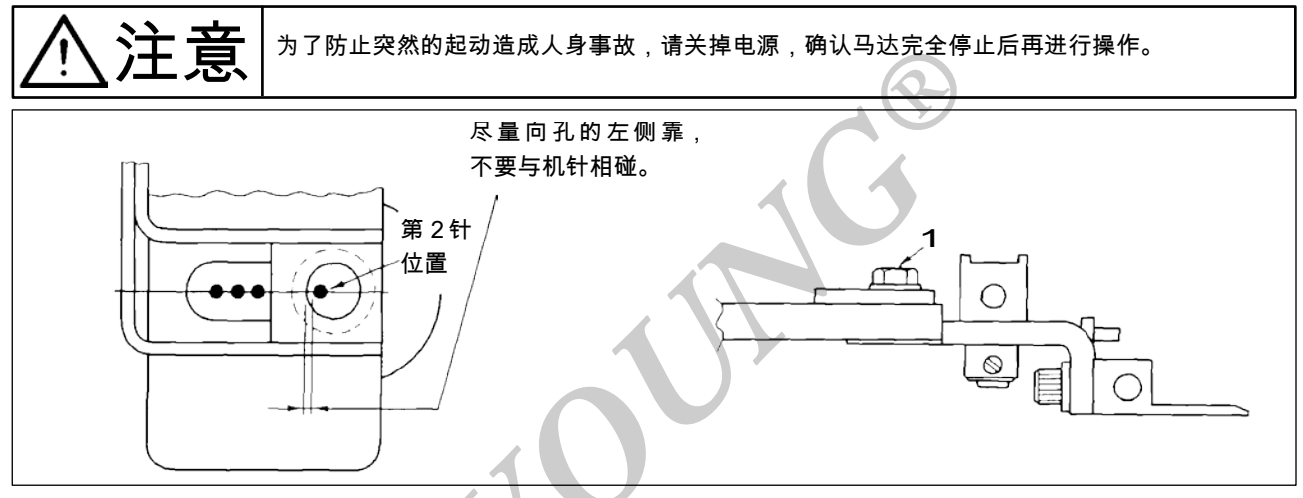

确认图案形状,把钮扣孔对准落针的第2针位置,然后拧紧螺丝1。 (确认图案形状的方法请参照 BM-1900A 使用说明书。)

### (6)钮扣爪安装台和布压脚底板的调整

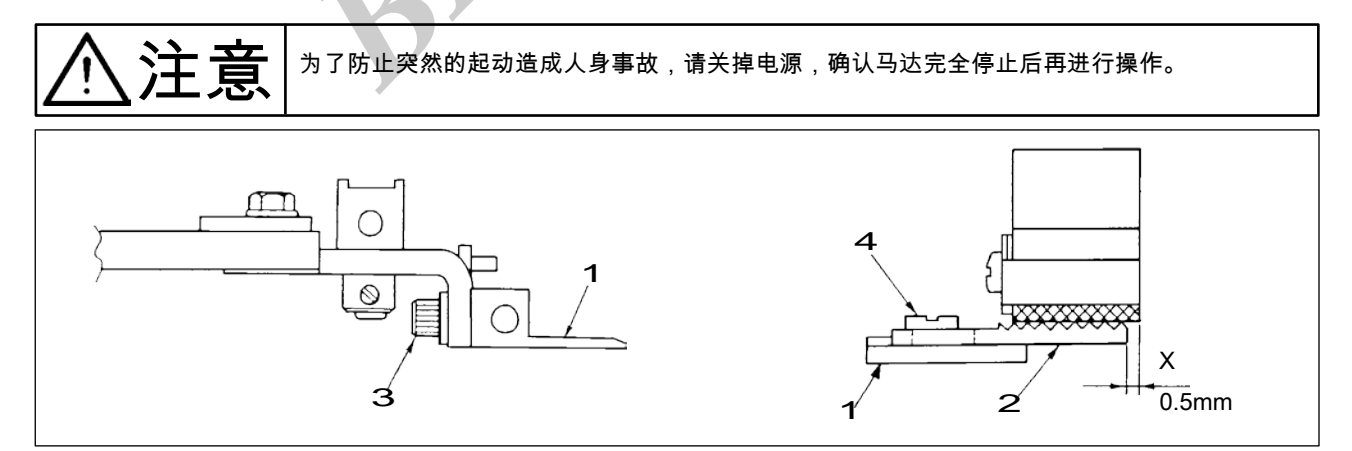

- 1)调整钮扣抓起装置安装台底面与布压脚底板 A2 上面均匀地压布料的上下位置,调整钮扣抓起装置 安装台 1 的高度,然后拧紧固定螺丝 3。
- 2) 根据布料厚度用固定螺丝 4 调整布压脚底板 A2 的钮扣抓起装置安装台 1 的 X 位置(布料跑动)。 标准是 0.5mm。

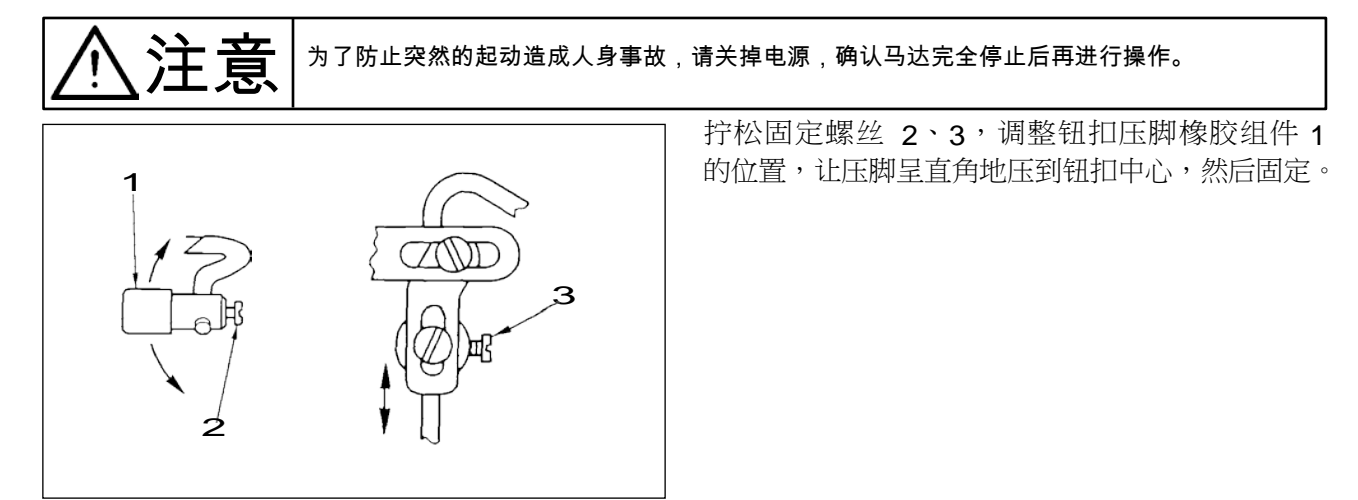

#### (8)钮扣压脚张开环的调整

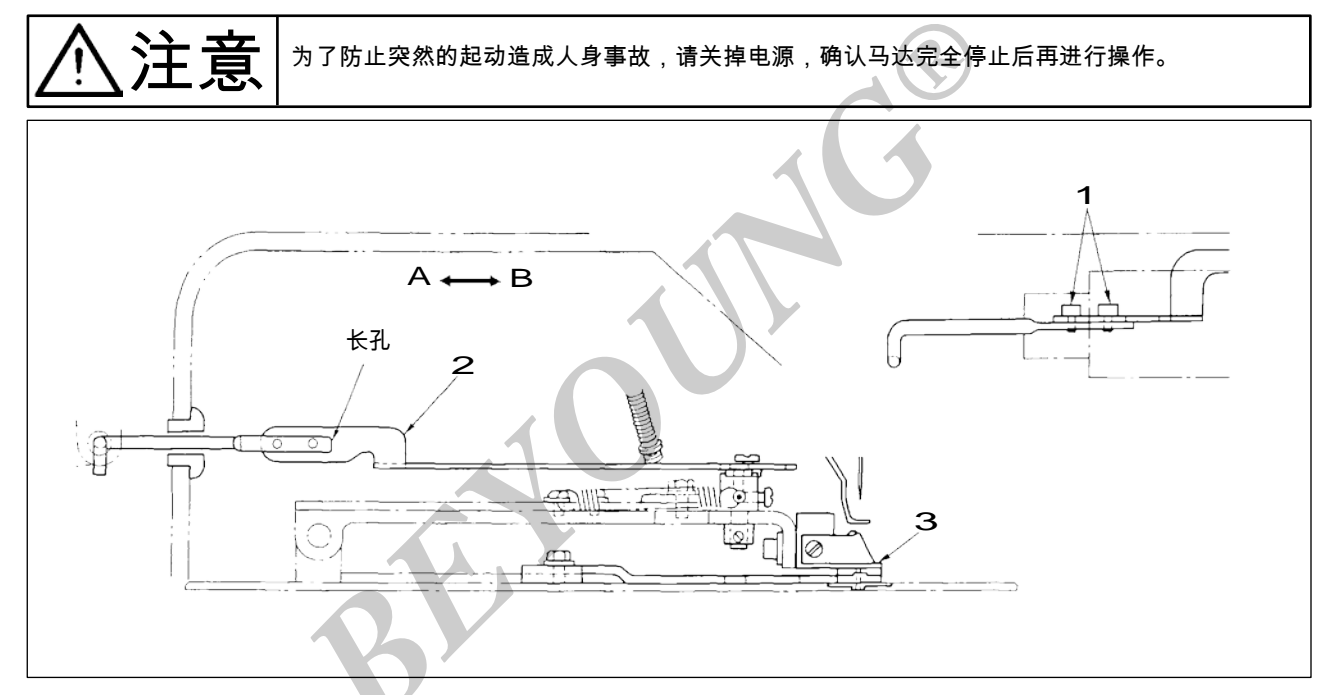

拧松螺丝1,向A方向移动钮扣抓起环2,钮扣压脚安装台3上升时,钮扣压脚橡胶提前开始打开。 往B方向移动,便推迟打开。标准是钮扣压脚安装台3上升1mm 时,钮扣压脚橡胶开始打开。

## 5. 机台图纸

(1)立式机台(货号 : 40006886)

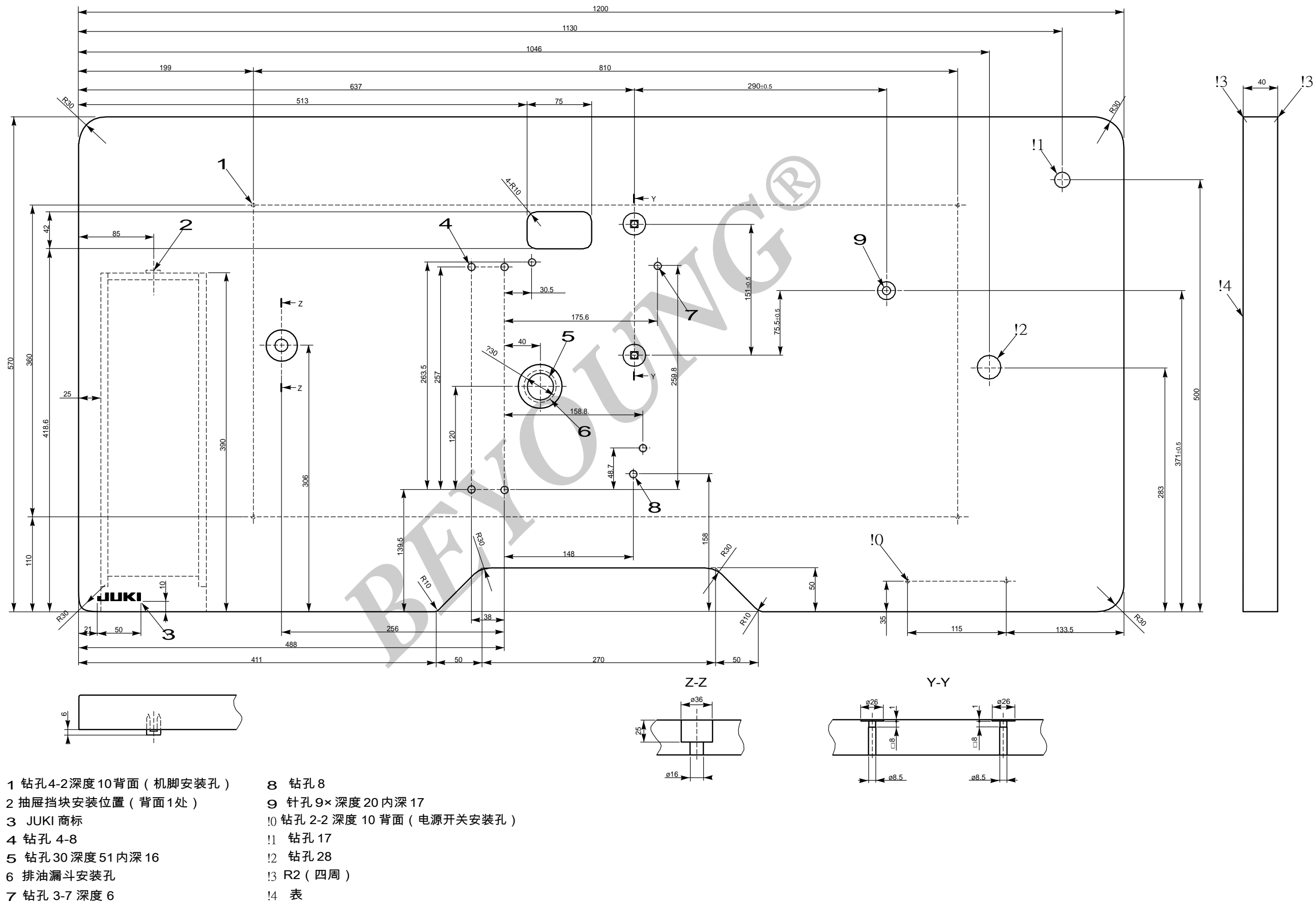

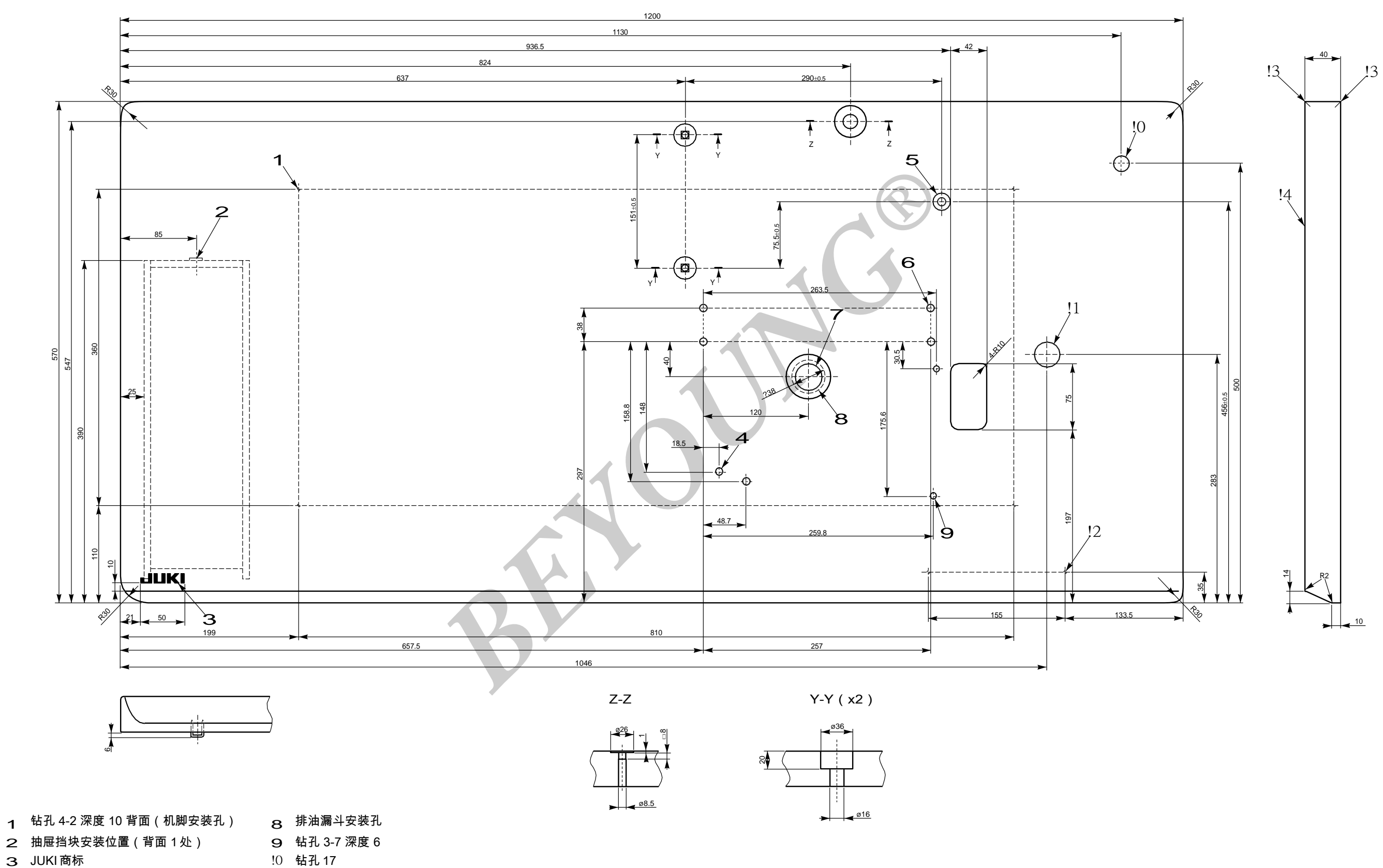

- 4 钻孔85 针孔9×深度20内深17
- 6 钻孔4-8
- 7 钻孔 30 深度 51 内深 16
- 11 钻孔 28
- 12 钻孔 2-2 深度 10 背面(电源开关安装孔)
- !3 R2(四周)
- !4 **表**

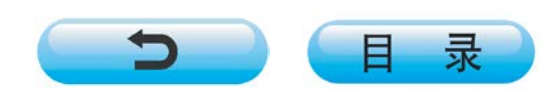